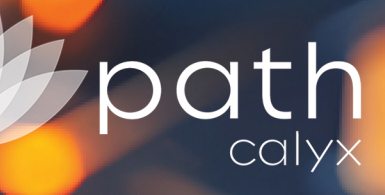

<

ZIP<sup>®</sup> 3.3 Admin Guide

B

R

Copyright © 2004-2024 Calyx Technology, Inc., dba Calyx Software. All rights reserved. Information in this publication is subject to change without notice.

Calyx Software makes no representations or warranties with respect to this information and will not guarantee the accuracy and completeness of any information. Users of this information do so with the understanding that Calyx Software is not engaged in the practice of law and does not render legal, accounting, or other professional services. This publication is intended for educational and informational purposes only.

In determining which federal or state forms supplied by Calyx Software should be used in a particular situation, users of this information should consult with their own legal counsel for advice. Calyx Software makes no representation that it supplies forms for every state. Calyx Software reserves the right to change this information without notice.

The information contained herein is fictional. Borrower names, company names, addresses, social security numbers, and other identifying information are not real and are used only to illustrate the product functionality.

No part of this publication may be reproduced, stored in a retrieval system, or transmitted in any form or by any means, electronic, mechanical, photocopying, recording, or otherwise, without the prior written permission of Calyx Software. Making unauthorized copies of this publication for any purpose other than your own personal use is a violation of United States copyright law.

Calyx Software, Path®, Point®, Point®Central, INK-it, Zip, Zenly, and WebCaster are registered trademarks of Calyx Technology, Inc.

Various other copyrights, trademarks, and service marks used or referenced in this publication are the property of their respective companies and owners. *February 2024* 

6475 Camden Avenue, Suite 207 San Jose, CA 95120

Corporate Office: (408) 997-5525 Dedicated Customer Service: (800) 342-2599 Sales: (800) 362-2599

# **Changes in This Version**

The table below shows the changes made to this document for the Zip 3.2 release.

| Version | Sections Impacted                                               | Changes                                                                                  |  |
|---------|-----------------------------------------------------------------|------------------------------------------------------------------------------------------|--|
| 3.2     | Products > Product<br>Introduction and<br>Product Details       | Added the Products section and the Product Introduction and Product Details subsections. |  |
|         | Calculators                                                     | Added the Calculators section.                                                           |  |
|         | Settings ><br>Document Template                                 | Added the Grace Period field.                                                            |  |
|         | Borrower Portal ><br>Default Information<br>> Images and Colors | Added an example of the Loan Interview Summary PDF document.                             |  |
| 3.3     | Borrower Interview ><br>Configuration > Edit<br>Configuration   | Added the Loan Term Edit button and Edit Loan Term lightbox.                             |  |
|         | Notifications > Email<br>Settings                               | Added the Alert Loan Originator checkbox.                                                |  |
|         | Company Site ><br>Company Main                                  | Added Logos.                                                                             |  |
|         | VOA Settings ><br>Enabling VOA                                  | Updated FormFree to AccountChek                                                          |  |
|         | Notifications > Edit<br>Emails > Email<br>Signature             | Updated the Manage Social Media lightbox.                                                |  |

# Contents

| CHANGES IN THIS VERSION               | I  |
|---------------------------------------|----|
| CONTENTS                              |    |
| COMPANY SITE                          | 1  |
| COMPANY MAIN                          | 1  |
| Set Loan Originators List             |    |
| BORROWER PORTAL                       |    |
| Default Information                   |    |
| Images and Comments                   |    |
| BANNER AND COLORS                     | 20 |
| LOAN ORIGINATORS                      | 23 |
| Searching for Loan Officers           |    |
| Deleting Loan Officer Accounts        | 25 |
| Editing Loan Officer Access Rights    |    |
| Editing Loan Officer Zip Landing Site |    |
| Creating New User Accounts            |    |
| Forwarding                            |    |
| PRODUCTS                              |    |
| Product Introduction                  |    |
| Product Details                       |    |
| CALCULATORS                           |    |
| BORROWER INTERVIEW                    |    |
| CONFIGURATION                         |    |
| Edit Configuration                    |    |
| Adding and Selecting Configurations   |    |
| Disclaimer/Result                     |    |
| Disclaimer                            |    |
| eConsent                              |    |
| Thank You Message                     |    |
| Terms of Use/Privacy Policy           | 54 |
| Terms of Use                          |    |
| Privacy Policy                        | 55 |
| RETENTION POLICY                      |    |
| DELIVERY                              |    |
| NOTIFICATIONS                         | 61 |
| Edit Reminders                        | 61 |
| Email Setting                         | 65 |

#### Contents

| EDIT EMAILS                                  | 67 |
|----------------------------------------------|----|
| Email Notifications                          | 67 |
| Set Back Email Content to Default            |    |
| Send Sample Email                            |    |
| Email Signature                              |    |
| REPORTS                                      | 75 |
| Borrower Interview Report                    | 75 |
| Borrower Interview Report Search             | 75 |
| Borrower Interview Resend and Excel Download |    |
| INK-IT REPORTS                               |    |
| BORROWER UPLOADED DOCUMENT                   | 79 |
| BILLING STATEMENT REPORT                     |    |
| Borrower Statistics                          |    |
| Total Number of Borrower Indicators          |    |
| Searching Borrower Statistics                |    |
| SETTINGS                                     |    |
| GOOGLE ANALYTICS                             |    |
| Borrower Dashboard                           |    |
| DOCUMENT TEMPLATE                            |    |
| VOA Settings                                 |    |
| Enabling VOA                                 |    |
| Security                                     | 92 |
| 2-Factor Authentication                      |    |
| Password Parameters                          |    |
| PAYMENT MANAGEMENT                           |    |

# **Company Site**

Through the **Company Site** menu, as the administrator, you can configure the design and messages on your company Zip site, which serves as a platform for borrowers to be introduced to your organization and loan officers. Additionally, borrowers can apply for loans and choose specific loan officers to work with via your company Zip site.

## **Company Main**

Via the *Company Main* screen, you can configure the design and layout of the landing page on your company Zip site. This is the place where you choose the images and messages that greet borrowers when they first visit your company Zip landing page.

To set up the landing page of your company Zip site:

1. Select the Company Main screen from the Company Site menu.

| Company Main                                                                                                    |
|----------------------------------------------------------------------------------------------------|
| Here you can set up your company introduction, company information, and other content that appear on your Zip company main page.<br>If you do not want to enable your Zip company main page, select Off in the Use Company Main section. |
| Use Company Main                                                                                                    |
| ● On ○ Off                                                                                                    |
| Language Selection                                                                                                    |
| ● On ○ Off                                                                                                    |
| Company Web Address Setup                                                                                                    |

- 2. In the **Use Company Main** section, you can enable or disable your company Zip site by selecting either **On** or **Off**. Selecting **Off** will disable your company Zip site.
  - A. If you selected **Off**, scroll down to the bottom and click **Save**. A popup appears confirming that the screen is saved.

| Zip |                           | × |
|-----|---------------------------|---|
|     | Company Main screen saved |   |
|     | ОК                        |   |

- B. Click OK.
- C. If you selected **On**, continue to the next step.

3. In the *Language Selection* section, you can enable or disable the option for borrowers to switch to the Spanish version of the greeting messages on your company Zip landing page.

NOTE: When this option is enabled, there will be a language selection dropdown menu on your company Zip landing page. When it is disabled, the dropdown menu is gone from the landing page.

4. In the *Company Web Address Setup* section, enter the prefix to the URL of your company Zip site.

| ess Setup                                                                                                    |                                                                                |                                                                                                    |  |  |
|----------------------------------------------------------------------------------------------------|--------------------------------------------------------------------------------|----------------------------------------------------------------------------------------------------|--|--|
| requires a web address to ensure that potential borrowers can access the company site. The web address automatically assigned by<br>is shown below. You may change the web address prefix in the box below. If you need assistance setting up your web address, please<br>hail the Zip setup team. |                                                                                |                                                                                                    |  |  |
|                                                                                                    | zipforhome-qa.com                                                              | GO                                                                                                    |  |  |
|                                                                                                    |                                                                                |                                                                                                    |  |  |
| Company Main page.                                                                                                    |                                                                                |                                                                                                    |  |  |
|                                                                                                    |                                                                                |                                                                                                    |  |  |
| B                                                                                                    | С                                                                              |                                                                                                    |  |  |
|                                                                                                    | ess Setup s to ensure that potenti hay change the web add Company Main page. B | ess Setup         s to ensure that potential borrowers can access         hay change the web address prefix in the box be |  |  |

- After entering the prefix, click the **GO** button to visit the landing page of your company Zip site.
- 5. In the **Select Type** section, choose the layout of your company Zip landing page.
  - Selecting type A: The main image is prominently featured on top of your company Zip landing page. Text is placed at the bottom left of the main image and at the bottom of the page.
  - Selecting type B: The main image is prominently featured on top of your company Zip landing page. Text is placed at the center of the main image and at the bottom of the page.
  - Selecting type C: The main image is placed on the top left of your company Zip landing page, with the rest of the page featuring text.
- 6. In the **Select Image** section, select the main image to be featured on your company Zip site.

#### Select Image

Select an image to apply to the visual area in Company Main page. You can also upload an image from your computer. The optimal size is 1800\*500~740 (The optimal size for Type C is 570\*350.). The file types supported are: JPEG, JPG, GIF, PNG

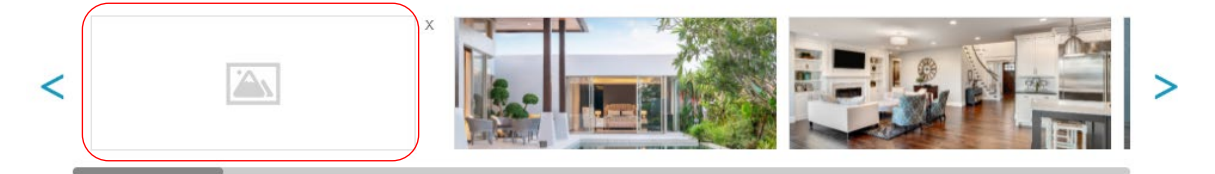

NOTE: Zip provides a list of stock images to choose from for your company Zip landing page.

#### **Company** Site

- A. Scroll through the stock images to select the right one to be featured.
- B. If you want to feature your own image, click the blank image (highlighted in red) in the above image to open your browser's upload lightbox.
  - I. Select the image to be uploaded.
  - II. Click Open.
  - III. To delete the uploaded image, click the **X** icon next to the image, located on the top right.
- 7. In the *Edit Contents* section, you can configure the banner, company information, and messages that appear on your company Zip landing page.

Edit Contents [EDIT] our Trusted Mortgage Experts 2021.08.21 Prod Test 212 lex st ALLEN TX 75002 Phone 510-000-0000 Email en\_zhao@calyxsoftware.com NMLS 666666666 [EDIT] Purchasing a home? The home of your dreams is waiting for you. By offering personalized service, we quickly help secure the right home loan for our clients. We make the loan process simple, straightforward, and fast. Our team of knowledgeable originators are on staff and ready to work for you, give us a call today. Looking to refinance? If you?e considering refinancing your current mortgage, we can help you understand your options. We listen to your specific needs then present personalized mortgage options for you in real-time. Your needs can change, so can your mortgage loan. Let us help. [EDIT]

In this example, the page layout is type **A** (selected in step **4**).

A. To configure the banner, click the corresponding **EDIT** button (top right), to open the **Edit Company Banner** light box.

| Edit Compan        | y Banner                                                                                                    | × |
|--------------------|----------------------------------------------------------------------------------------------------|---|
| Use Company Banner | ⊖ On ⊖ Off                                                                                                  |   |
| Logo Image         | X (Recommended image size: 190 x 50. Maximum file size:<br>2MB. File types supported: JPEG, JPG, GIF, PNG.) |   |
|                    | Banner Placement 💿 Left 🛛 Center 🔿 Right                                                                    |   |
| Background Color   | #11111                                                                                                    |   |
|                    | Save                                                                                                    |   |

- I. Select **On** or **Off** to enable or disable the company banner, which appears at the top of your company Zip landing page.
  - a. If you selected **Off**, click **Save** to exit the light box. If you selected **On**, move to the next step.
- II. To choose a **Logo Image** as the banner, click the blank image to open your browser's upload lightbox.
  - b. Select the image to be uploaded.
  - c. Click Open.
  - d. To delete the uploaded image, click the **X** icon next to the image located on the top right.
- III. Choose the placement of the banner by selecting either Left, Center or Right.
- IV. To choose a **Background Color** for the banner:
  - a. Click the corresponding field (highlighted in red) in the image below.

| Background Color          | #fffff    |
|---------------------------|-----------|
| The color selector is ena | bled.     |
| Logo Image                |           |
| Background Color          | #ffffff × |

#### Company Site

- b. Use the color spectrum bar on the right to select the desired color (highlighted in blue) in the image above.
- c. To further tune the color, use the circle (highlighted in green) the image below in.

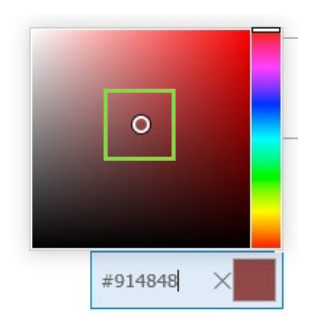

d. If you know the hex color code of the color you want, enter it in the corresponding field.

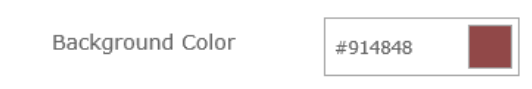

- e. Click out once you have selected the desired color or entered the hex color code.
- V. Click Save to save and close the Edit Company Banner light box.

NOTE: If you did not select a banner image, the banner will just be the background color.

B. To edit the primary message shown on your company Zip site, click the corresponding **EDIT** button.

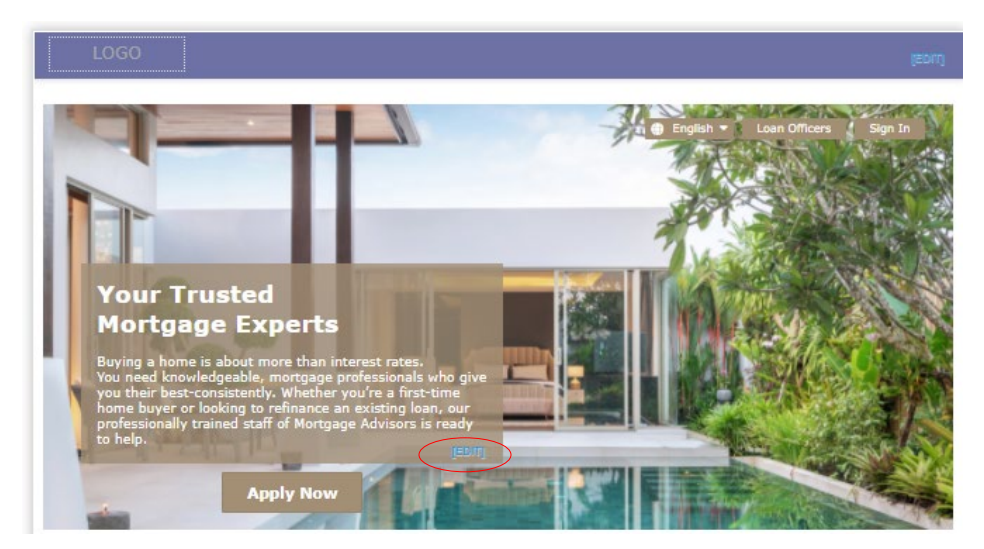

The Edit Comment lightbox appears.

NOTE: Zip provides a default primary message. If you want to tailor it specifically to your organization, follow the steps below.

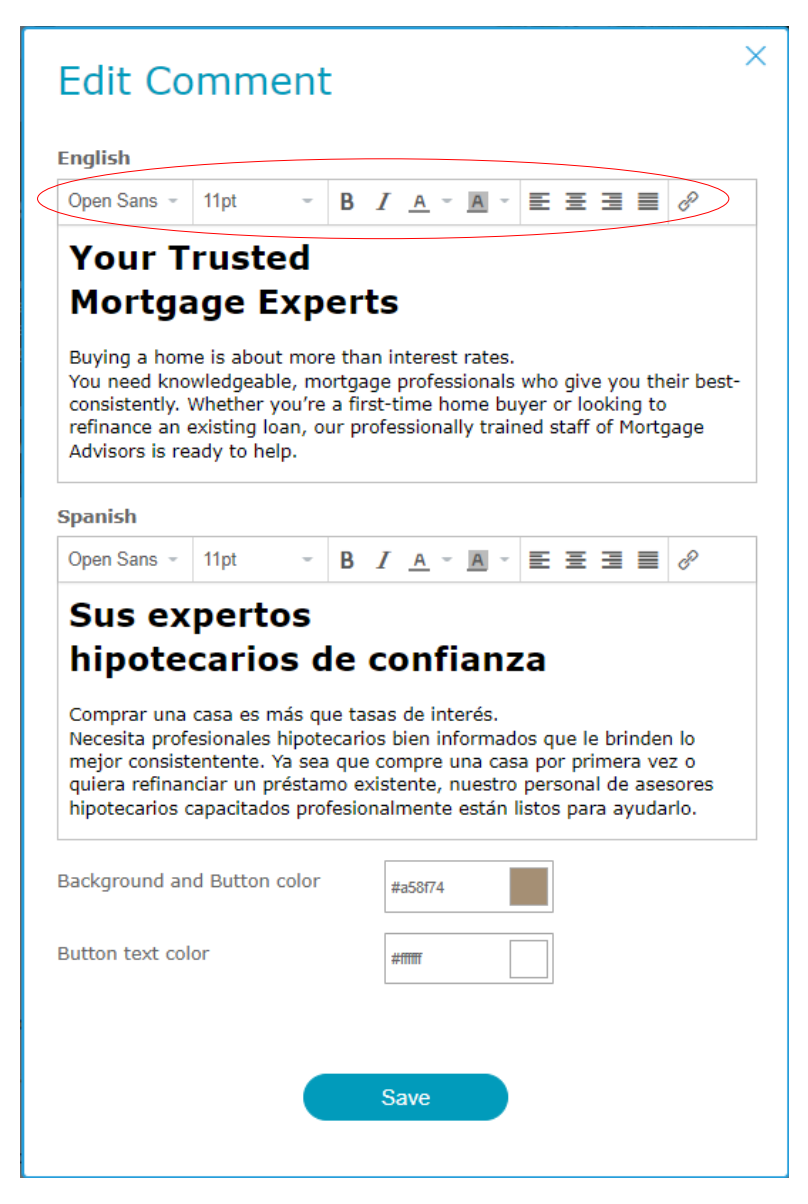

- I. In the top field enter the message that greets borrowers when they visit your company Zip landing page.
- II. Use the top bar above the field to tailor the design of the message, such as font, size, bold, italics, etc. (highlighted in red) in the image above.
- III. If you want to modify the Spanish message, edit it in the corresponding field below.
- IV. Choose the **Button color** and **Button Text color** for the **Apply Now** button, which is located directly below the primary message on your company Zip landing page.

NOTE: When borrowers click this button, they will immediately be transported to your organization's Zip borrower interview portal to begin the application process.

a. To select the **Button color**, click the corresponding field to enable the color selector (highlighted in red) in the below image.

| Button color      | #6d6d71 |
|-------------------|---------|
| Button Text color | #fffff  |

#### The color selected is enabled.

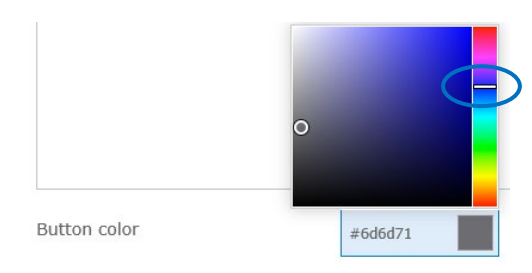

- b. Use the color spectrum bar on the right to select the desired color (highlighted in the image above in blue).
- c. To further tune the color, use the circle (highlighted in red) the image below in.

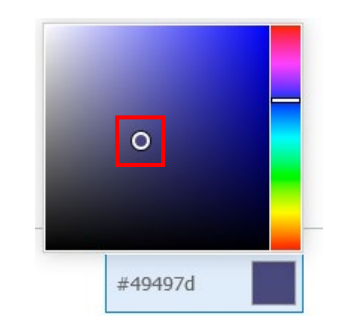

d. If you know the hex color code of the color you want, enter it in the corresponding field.

| Button color | #49497d |
|--------------|---------|
|              |         |

- e. Click out once you have selected the desired color or entered the hex color code.
- f. Repeat the above steps for selecting the **Button Text color**.
- V. Click Save.
- C. To edit your organization's company information, click the corresponding **EDIT** button (highlighted in red) the image below in.

| Calyx Software                             |        |
|--------------------------------------------|--------|
| 6475 Camden Ave, Ste 207 San Jose CA 95120 |        |
| Phone<br>408-997-5525                      |        |
| Email<br>bowen_zhao@calyxsoftware.com      |        |
| NMLS<br>552255                             |        |
|                                            | [EDIT] |

| Company      | Calyx Soft | Calyx Software               |       |  |  |  |
|--------------|------------|------------------------------|-------|--|--|--|
| Address      | 6475 Cam   | 6475 Camden Ave, Ste 207     |       |  |  |  |
| City         | San Jose   | San Jose                     |       |  |  |  |
| State        | ca ~       | Zip Code                     | 95120 |  |  |  |
| Phone        | 408-997-5  | 408-997-5525                 |       |  |  |  |
| Email        | bowen_zha  | bowen_zhao@calyxsoftware.com |       |  |  |  |
| Company NMLS | 552255     |                              |       |  |  |  |
|              |            |                              |       |  |  |  |

The Edit Company Information lightbox appears.

- I. Edit the information in the applicable fields.
- II. Click Save.

NOTE: The company information edited here only applies to your company Zip site. For company information that appears on the Zip landing sites of individual loan officers, see **Editing Loan Officer Zip Landing Site**.

D. To edit the secondary message shown on your company Zip site, click the corresponding **EDIT** button, (highlighted in red) in the image below.

NOTE: Zip provides a default secondary message. If you want to tailor it specifically to your organization, follow the steps below.

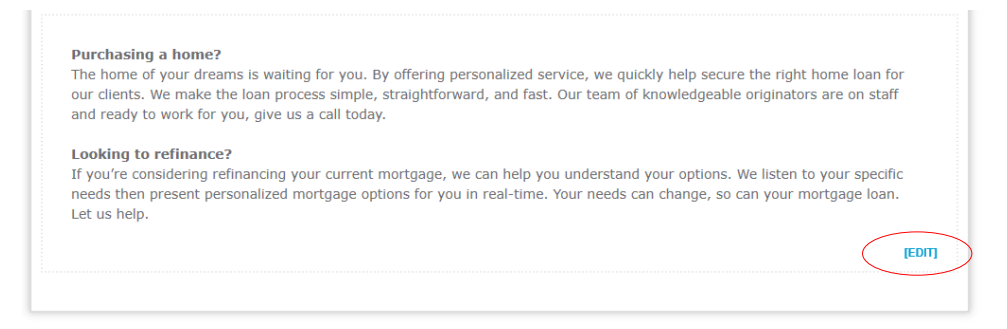

The Edit Company Introduction lightbox appears.

| Edit C                                                                                        | Com                                                                         | ban                                                                    | y Int                                                       | rodu                                                     | uctio                                                         | n                                                                                                    | × |
|-----------------------------------------------------------------------------------------------|-----------------------------------------------------------------------------|------------------------------------------------------------------------|-------------------------------------------------------------|----------------------------------------------------------|---------------------------------------------------------------|----------------------------------------------------------------------------------------------------|---|
| Туре                                                                                          |                                                                             |                                                                        |                                                             |                                                          |                                                               |                                                                                                    |   |
|                                                                                               |                                                                             |                                                                        |                                                             |                                                          |                                                               |                                                                                                    |   |
| English                                                                                       | 11 pt                                                                       | D T                                                                    | 0 - 0                                                       | . =                                                      | =                                                             | ■ <i>.</i>                                                                                                    |   |
| work for y<br>Looking t<br>If you?e co<br>then prese                                          | ou, give<br>o refina<br>onsiderin<br>nt perso                               | us a cal<br>nce?<br>g refina<br>nalized                                | l today.<br>ncing you<br>mortgage                           | ur curren<br>e options                                   | t mortgag<br>for you in                                       | e, we can help you understand your options. We listen to your specific needs<br>I real-time. Your needs can change, so can your mortgage loan. Let us help.                                                                                                    |   |
| Spanish                                                                                       | 11nt                                                                        | R /                                                                    | A - 14                                                      |                                                          | =                                                             | <i>₽</i>                                                                                                    |   |
| ¿Comprai<br>La casa de<br>hipotecarie<br>mejores es<br>Buscando<br>Si está con<br>específicas | una ca<br>tus suei<br>adecua<br>spertos e<br>refinan<br>sideranc<br>y luego | sa?<br>ňos te e<br>do para<br>n hipot<br>ciar?<br>lo refina<br>le pres | stá esper<br>nuestros<br>ecas y lis<br>anciar su<br>entamos | ando. Si<br>clientes<br>tos para<br>hipoteca<br>opciones | empre her<br>Hacemos<br>trabajar p<br>actual, po<br>de hipote | mos ofrecido un servicio personalizado para ayudar a asegurar el préstamo<br>s que el proceso de préstamo sea simple, directo y rápido. Contamos con los<br>ara usted, llámenos hoy.<br>odemos ayudarlo a comprender sus opciones. Escuchamos sus necesidades<br>cas personalizadas en tiempo real. Sus necesidades pueden cambiar, al igual |   |
| que su pré                                                                                    | stamo hi                                                                    | ipoteca                                                                | io. Permi                                                   | tanos ay                                                 | udarlo.                                                       | Save                                                                                                    |   |

- I. Select the layout of the secondary message (highlighted in red) the image above in. There are four options for how to display the secondary message.
  - The **plain text** option: The message appears in a conventional manner at the bottom section of the page.
  - The **double column** option: The message is divided into two columns that appears at the bottom section of the page. When this option is selected, the lightbox changes to accommodate the configuration that will appear on your company Zip landing page, as shown below.

| Гуре                                                                                         |                                                                                     |                                                  |                                               |                                              |                                           |                                         |                                         |                                        |                                   |                  |   |   |                                              |                                                                            |                                                                                    |                                                    |                                        |                                           |                                   |                            |                                         |                                        |                                      |                                 |                            |          |   |
|----------------------------------------------------------------------------------------------|-------------------------------------------------------------------------------------|--------------------------------------------------|-----------------------------------------------|----------------------------------------------|-------------------------------------------|-----------------------------------------|-----------------------------------------|----------------------------------------|-----------------------------------|------------------|---|---|----------------------------------------------|----------------------------------------------------------------------------|------------------------------------------------------------------------------------|----------------------------------------------------|----------------------------------------|-------------------------------------------|-----------------------------------|----------------------------|-----------------------------------------|----------------------------------------|--------------------------------------|---------------------------------|----------------------------|----------|---|
|                                                                                              |                                                                                     |                                                  | Γ                                             |                                              |                                           |                                         | -                                       |                                        |                                   |                  |   |   |                                              |                                                                            |                                                                                    |                                                    |                                        |                                           |                                   |                            |                                         |                                        |                                      |                                 |                            |          |   |
|                                                                                              |                                                                                     |                                                  | Ľ                                             |                                              |                                           | _                                       | _                                       |                                        |                                   | -                |   |   |                                              | [                                                                          |                                                                                    |                                                    |                                        |                                           |                                   |                            |                                         |                                        |                                      |                                 |                            |          |   |
| ıglish                                                                                       |                                                                                     |                                                  |                                               |                                              |                                           |                                         |                                         |                                        |                                   |                  |   |   | Eng                                          | lish                                                                       |                                                                                    |                                                    |                                        |                                           |                                   |                            |                                         |                                        |                                      |                                 |                            |          |   |
| /erdana                                                                                      | 11pt                                                                                | В                                                | I                                             | A                                            | - A                                       | -                                       | E                                       | ≣                                      | 3                                 |                  | P |   | Ver                                          | dana                                                                       | 11pt                                                                               | В                                                  | 1                                      | _                                         | 1 -                               | A                          | -                                       | E                                      | ≣                                    | Э                               |                            | P        |   |
| Purchasi<br>The home<br>personali<br>home loa<br>simple, si<br>knowledg<br>for you, <u>c</u> | ing a ho<br>e of your<br>zed serv<br>n for our<br>traightfo<br>eable or<br>ive us a | r dre<br>ice,<br>r clie<br>rwar<br>igina<br>call | ?<br>we q<br>ints.<br>id, ai<br>ators<br>toda | is w<br>juick<br>We i<br>nd fa<br>are<br>ay. | aiting<br>ly he<br>make<br>ast. C<br>on s | g for<br>Ip s<br>e the<br>Our t<br>taff | r you<br>ecure<br>e loar<br>team<br>and | i. By<br>e the<br>n pro-<br>of<br>read | offer<br>e righ<br>ocess<br>dy to | ring<br>t<br>wor | k | ^ | Pu<br>The<br>per<br>hor<br>sim<br>kno<br>for | rchasi<br>e home<br>sonali<br>ne loa<br>ple, si<br>owledg<br>you, <u>c</u> | ing a ho<br>e of you<br>zed serv<br>n for ou<br>traightfo<br>geable o<br>give us a | r dre<br>rice,<br>r clie<br>rwar<br>rigina<br>call | am<br>we<br>nts<br>d, a<br>ator<br>too | s is<br>qui<br>. W<br>and<br>rs a<br>day. | wai<br>ckly<br>e m<br>fas<br>re c | iting<br>he<br>ake<br>t. C | g foi<br>lp s<br>e the<br>our f<br>taff | r you<br>ecure<br>e loa<br>ceam<br>and | i. By<br>e th<br>n pr<br>i of<br>rea | y off<br>ie rig<br>roce<br>dy t | ferin<br>ght<br>ss<br>o wo | g<br>ork |   |
| Looking<br>If you're                                                                         | to refin                                                                            | ing r                                            | e?<br>efina                                   | ancir                                        | ng yo                                     | our c                                   | urre                                    | nt m                                   | nortga                            | ige,             | , | ~ | Lo<br>If y                                   | oking<br>ou're                                                             | to refir                                                                           | ing r                                              | e?<br>efi                              | nan                                       | cing                              | j yo                       | ur o                                    | urre                                   | nt n                                 | nort                            | gage                       | э,       | , |

• The **image text** option: An image is added to the left side of the message, as shown below.

|   | English                                                                                   |                                                                                      |                                                                 |                                             |                                                |                                                   |                                          |                                             |                                        |           |   |
|---|-------------------------------------------------------------------------------------------|--------------------------------------------------------------------------------------|-----------------------------------------------------------------|---------------------------------------------|------------------------------------------------|---------------------------------------------------|------------------------------------------|---------------------------------------------|----------------------------------------|-----------|---|
| × | Verdana                                                                                   | 11pt                                                                                 | В                                                               | Ζ.                                          | <u>A</u> ~                                     | A                                                 | E                                        | Ξ                                           | 3 8                                    | P         |   |
|   | Purchasin<br>The home<br>personaliz<br>home loar<br>simple, st<br>knowledge<br>for you, g | ng a ho<br>e of your<br>zed servi<br>n for our<br>raightfor<br>eable ori<br>ive us a | me?<br>drean<br>ce, we<br>client<br>ward,<br>iginato<br>call to | ns i<br>e qu<br>s. V<br>an<br>ors a<br>oday | s wa<br>iickly<br>Ve m<br>d fas<br>are c<br>/. | iting f<br>r help<br>nake t<br>it. Our<br>on staf | or yo<br>secu<br>he loa<br>tear<br>f and | u. By<br>re the<br>an pro<br>n of<br>l read | offerir<br>e right<br>ocess<br>ly to w | ng<br>ork | ^ |
|   | Looking I<br>If you're o                                                                  | to refin<br>consideri                                                                | ance?<br>ng ref                                                 | inai                                        | ncing                                          | your                                              | curre                                    | ent m                                       | iortgag                                | e,        | ~ |

• The **text image** option: An image is added to the right side of the message.

In the following example, the **image text** option is used.

- I. Click the blank image to open your browser's upload lightbox.
  - g. Select the image to be uploaded.
  - h. Click Open.
- II. In the **English** field, enter or edit the secondary message.
- III. Use the top bar above the field to tailor the design of the message, such as font, size, italic, bold, etc. (highlighted in red) the image below in.

| п | 57  | n | Δ |  |
|---|-----|---|---|--|
|   | ı y | Ρ | C |  |
|   |     |   |   |  |

|                                                                                                    | English                                                                                                    |
|----------------------------------------------------------------------------------------------------|----------------------------------------------------------------------------------------------------|
| x                                                                                                    | Verdana         11pt         B         I         A         ~         E         Ξ         Ξ         B         I                                                                                                    |
| zip                                                                                                    | Purchasing a home?<br>The home of your dreams is waiting for you. By offering<br>personalized service, we quickly help secure the right<br>home loan for our clients. We make the loan process<br>simple, straightforward, and fast. Our team of<br>knowledgeable originators are on staff and ready to work<br>for you, give us a call today. |
| _                                                                                                    | Looking to refinance?<br>If you're considering refinancing your current mortgage,<br>we can believe understand your ontions. We listen to                                                                                                    |
| Recommended image size: 450px x 250px. Maximum file size: 2MB.<br>ile types supported: IPEG_IPG_GIE_PNG_) | Spanish                                                                                                    |
|                                                                                                    | Verdana 11pt B I A - A - E = = = 0                                                                                                    |

- IV. If you want to edit the Spanish version of the secondary message, edit it in the corresponding field.
- V. Click Save.
- E. To add/edit logos, click the **Logos** fields to open your browser's upload lightbox.

| 5    |
|------|
| int. |
|      |

- I. Select your logo.
- II. Click Open.
- III. Repeat the process to upload another logo.
- IV. To delete a logo, click the corresponding X icon.
- 8. Once you have finished configuring you company Zip landing page, click **Save**. A popup appears confirming that the screen is saved.

| Zip |                           | × |
|-----|---------------------------|---|
|     | Company Main screen saved |   |
|     | ок                        |   |

9. Click OK.

## Set Loan Originators List

Use the **Set Loan Originators List** screen to choose your organization's loan officers to be featured on the Loan Officers page of your company Zip site.

To set the list of loan officers:

 Select the Set Loan Originator's List screen from the Company Site menu. On the left, the Loan Originators column lists all the loan officers in your organization. On the right, the List on Company Main column lists the loan officers to be featured on the Loan Officers page of your company Zip site.

### Set Loan Originators List

You can select and sort the list of loan originators who appear on the company main site.

Set the List on Company Main

|                  |        |                | Sort by registration Sort by Name |
|------------------|--------|----------------|-----------------------------------|
| Loan Originators |        | List on        | Company Main                      |
| 🛨 Bowen C Zhao   |        | 🛉 Bowen C Zhao | Ξ                                 |
| Calos Wong       |        |                |                                   |
| Jim Lee          |        |                |                                   |
| Bill Ho          | ALLINN |                |                                   |
| Tim Wu           | AUDA   |                |                                   |
|                  | H All  |                |                                   |

NOTE: A star appears next to the default loan officer, who is assigned loans for which borrowers failed to select a loan officer to work with when they start the application process via your company Zip site.

RELATED: For more information on setting the default loan officer, see **Editing Loan Officer Zip Landing Site**.

2. Select the loan officer(s) to be featured by clicking their row(s) in the **Loan Originators** column. Once a loan officer name is clicked it is highlighted, as shown below.

|                  |   | Sort           | by registration Sort by Name |
|------------------|---|----------------|------------------------------|
| Loan Originators |   | List on Compa  | ny Main                      |
| 🚖 Bowen C Zhao   |   | 🛉 Bowen C Zhao | $\equiv$                     |
| Calos Wong       |   |                |                              |
| Jim Lee          |   |                |                              |
| Bill Ho          |   |                |                              |
| Tim Wu           |   |                |                              |
|                  | ▶ |                |                              |
|                  | • |                |                              |
|                  |   |                |                              |

- 3. Click the right arrow ( ) to move the selected loan officer(s) to the **List on Company Main** column, (highlighted in red) in the image above.
- 4. To remove loan officer(s) from the List on Company Main column, click the left arrow (

#### Company Site

5. To move all loan officers from one list to the other click are or war.

NOTE: The default loan officer cannot be removed from the **List on Company Main** column.

6. To arrange a loan officer's position in the list with respect to the others, click the row of the loan officer name and drag it to the desired position on the list, as shown below.

| 🚖 Bowen C Zhao |  |
|----------------|--|
| Jim Lee 7      |  |
| Calos Wong     |  |
| Bill Ho        |  |
| Tim Wu         |  |

- 7. To sort the list by alphabetical order, click **Sort by Name** above the column.
- 8. To sort the list by the registration dates of your loan officers on your Zip admin site, click **Sort by registration**.
- One you have finished sorting the order, click Save.
   A popup appears confirming that the screen is saved.

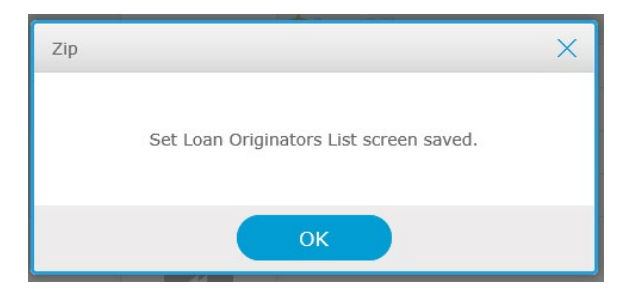

10. Click OK.

## The **Borrower Portal** menu contains the *Default Information*, *Banner and Colors*, and *Loan Originators* screens.

Via these screens you, as the administrator, can configure the default images, banners, messages, etc. that greet borrowers when they visit your Zip landing site and enter your borrower interview portal, as well as the landing sites and interview portals of the loan officers in your organization. Additionally, you can add loan officers to and delete them from your organization and configure their access rights to the Zip admin site.

## **Default Information**

Through the **Default Information** screen, you can configure the default image, messages, and logos for your organization.

NOTE: Although these are the default image and messages for your organization, the individual loan officers in your organization can set up their unique images and messages on their own Zip landing sites, should you give them read and write access rights, which you can do in **Editing Loan Officer Access Rights**.

### **Default Information**

Here you can set your company's default profile photo and borrower landing page message.

#### Image and Comments

Register your company image and introduction message to be displayed on your consumer web portal landing page. (\* Required fields)

| Image          | • Recommended image size: 230 x 230<br>• Maximum file size: 2MB<br>• File types supported: JPEG, JPG, GIF, PNG<br>Crop Delete Save |
|----------------|----------------------------------------------------------------------------------------------------|
| Company*       | Calyx Software                                                                                                    |
| Company NMLS*  | 552255                                                                                                    |
| Address*       | 6475 Camden Ave, Ste 207                                                                                                    |
| City*          | San Jose                                                                                                    |
| State*         | CA V Zip Code* 95120                                                                                                    |
| Office Phone ? |                                                                                                    |

Show the company address at the bottom of the landing page.

### **Images and Comments**

To set up the default images and messages on your Zip landing site:

NOTE: For loan officers who have read and write access to the Zip admin site and who chose different images and messages from the company default, the images and messages on their Zip landing sites will stay the same when you upload a new company default image or enter a new message.

- 1. Select the *Default Information* screen from the Borrower Portal menu.
- 2. To upload an image, click the **Image** field to open your browser's upload lightbox.

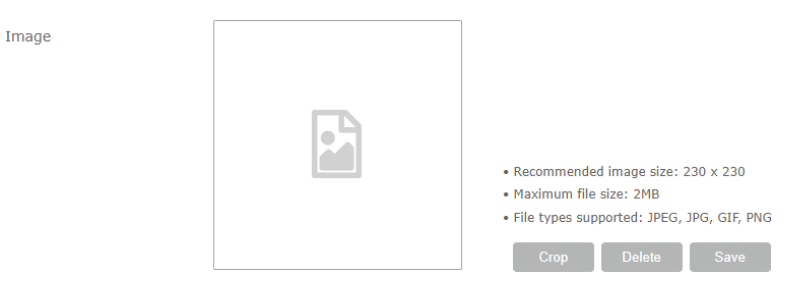

- A. Select the image to be uploaded to your Zip landing site.
- B. Click Open.
- C. After the image is uploaded, the **Crop** button becomes enabled and you can adjust the zoom level, using the zoom slider (highlighted in red) in the image below.

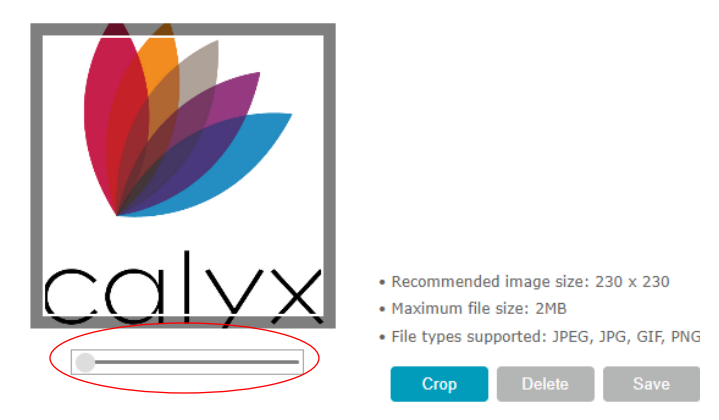

- D. When you have reached the desired level of zoom, click Crop.
- E. Click **Save** to save the image and level of zoom. Lightbox appears to confirm the changes have been saved.
- F. Click Ok.
- G. To delete the image, click Delete.
- 3. Enter the **Company** name, **Company NMLS**, **Address** information, and **Office Phone** of your organization.

NOTE: The **Company** name entered here will also appear on top of the Loan Interview Summary PDF document, as shown below. Also, the **Company** name entered here will appear on all Loan Interview Summary PDF documents for all loan officers in your company, even if they have different company names, which can be configured at **Editing Loan Officer Zip Landing Site**.

| Calyx Software           |              |                    | Submitted on:01/17/2024 10:31 AM CST<br>CalyxSoftware.zipforhome-qa.com |  |  |  |  |  |
|--------------------------|--------------|--------------------|-------------------------------------------------------------------------|--|--|--|--|--|
| Loan Interview Summary   | :Purchase    | 9                  |                                                                         |  |  |  |  |  |
| Borrower Authorized to I | Pull Credit  | Report             | ✓ Additional Borrower Applied                                           |  |  |  |  |  |
| Additional Borrower Aut  | horized to I | Pull Credit Report | VOA Report Included                                                     |  |  |  |  |  |
| Referred by:             |              |                    | Contact Method/Best Call Time: Phone / Morning                          |  |  |  |  |  |
| Comments:                |              |                    | <b>.</b>                                                                |  |  |  |  |  |
| Loan                     |              |                    |                                                                         |  |  |  |  |  |
| Sales Price: 500,000.00  |              |                    | Loan Term: 0 years                                                      |  |  |  |  |  |
| Down Payment Amount: 0.  | 00           |                    | -                                                                       |  |  |  |  |  |
| Loan Amount: 500,000.00  |              |                    |                                                                         |  |  |  |  |  |
| Subject Property         |              |                    |                                                                         |  |  |  |  |  |
| Address:                 |              |                    | Occupancy Type: Primary residence.                                      |  |  |  |  |  |
| City:                    | ST:          | ZIP:               | Property Type: Single Family House                                      |  |  |  |  |  |
| Contact Information      |              |                    |                                                                         |  |  |  |  |  |
| Borrower                 |              |                    | Co_Borrower                                                             |  |  |  |  |  |
| Name: Damian Wayne       |              |                    | Name: Bruce J Banner                                                    |  |  |  |  |  |
| SSN:                     |              |                    | SSN:                                                                    |  |  |  |  |  |
| DOB:                     |              |                    | DOB:                                                                    |  |  |  |  |  |
| Citizenship:             |              |                    | Citizenship:                                                            |  |  |  |  |  |
| Cell Phone: 972-632-8184 |              |                    | Home Phone: 972-632-8184                                                |  |  |  |  |  |
| Email: landon_williams@  | calyxnews    | .com               | Email: landon_williams@calyx.technology                                 |  |  |  |  |  |
| Marital Status:          |              |                    | Relationship:                                                           |  |  |  |  |  |
| Dependents:              | Ages:        |                    |                                                                         |  |  |  |  |  |

4. To display your company's address at the bottom of the landing page, select the corresponding checkbox. Otherwise, deselect the checkbox.

NOTE: Even when this feature is disabled here as the default landing page, it can still be enabled for the individual landing pages for each loan officer, by you or by the loan officers themselves (if they have the necessary access rights).

RELATED: For more information on configuring an individual loan officer's landing page, see **Editing Loan Officer Zip Landing Site**.

5. Select the **English** tab to enter the English version of the message to greet potential borrowers on your Zip landing site.

In this example, English is used.

- A. Enter the message.
- B. Use the top bar above the field (highlighted in red) to tailor the design of your message, such as font, size, bold, italics, etc.

| Landing    | page message | to applicar | ts         |   |            |     |   |    |   | _ |            | English    | Spanish |
|------------|--------------|-------------|------------|---|------------|-----|---|----|---|---|------------|------------|---------|
| <b>* *</b> | Open Sans 👻  | 11pt        | ~ <b>В</b> | Ι | <u>A</u> - | A - | E | ΞΞ | ■ |   | • <i>8</i> | $\diamond$ |         |
|            |              |             |            |   |            |     |   |    |   |   |            |            |         |
|            |              |             |            |   |            |     |   |    |   |   |            |            |         |
|            |              |             |            |   |            |     |   |    |   |   |            |            |         |
|            |              |             |            |   |            |     |   |    |   |   |            |            |         |
|            |              |             |            |   |            |     |   |    |   |   |            |            |         |
|            |              |             |            |   |            |     |   |    |   |   |            |            |         |
|            |              |             |            |   |            |     |   |    |   |   |            |            |         |
|            |              |             |            |   |            |     |   |    |   |   |            |            |         |

• File types supported: JPEG, JPG, GIF, PNG, MP4(video)

- Maximum video file size: 10MB
- C. To enter an image, click the picture icon (highlighted in green). Your browser's upload lightbox is opened.
  - I. Select the image to be uploaded.
  - II. Click **Open**.
  - III. To adjust the image size, drag the corners of the image until you have reached the desired size.
  - IV. To delete the uploaded image, right click on the image and select **Cut**.
- D. To insert a video, click the video icon (highlighted in blue).

The Insert/edit media lightbox appears.

| Insert/edi | t media | × |
|------------|---------|---|
| General    | mbed    |   |
| Source     | [       | Ŕ |
| Dimensions | x       |   |
|            |         |   |

- I. To insert a video, select the **General** tab and click the folder icon (highlighted in red) of the **Source** field to open your browser's upload lightbox.
  - a. Select the video to be uploaded.
  - b. Click Open.
  - c. To enter the **Dimensions** for video.
- II. To embed a video, select the **Embed** tab and enter the embed code.

| Insert/edit media |           |          |  |  |  | × |  |
|-------------------|-----------|----------|--|--|--|---|--|
| General Embed     |           |          |  |  |  |   |  |
| Paste your        | embed cod | e below: |  |  |  |   |  |
|                   |           |          |  |  |  |   |  |
|                   |           |          |  |  |  |   |  |
|                   |           |          |  |  |  |   |  |
|                   |           |          |  |  |  |   |  |
|                   |           |          |  |  |  |   |  |

- III. Click Ok.
- E. To insert a link, click the link icon (highlighted in purple).

| Insert link     |      |  |   |
|-----------------|------|--|---|
| Url             |      |  |   |
| Text to display |      |  |   |
| Title           |      |  |   |
| Target          | None |  | 4 |

- I. Enter the Url, Text to display, and Title.
- II. From the **Target** dropdown menu, select whether the link, when clicked, opens in a new window or in the current window.
- III. Click Ok.
- F. To enter the source code for the greetings message, click the code icon (highlighted in red). The **Source Code** lightbox opens.

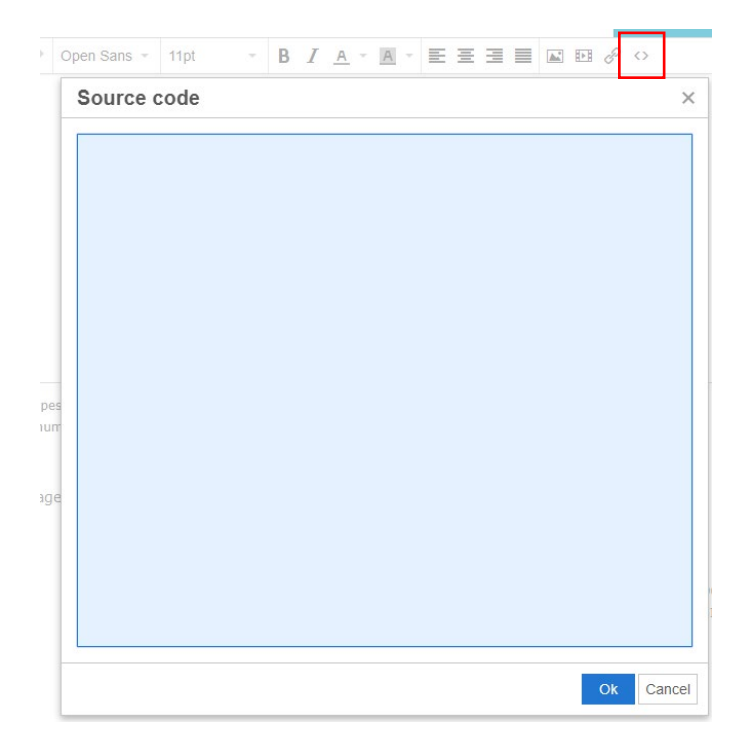

- I. Enter the source code.
- II. Click Ok.
- G. To enter the Spanish version of your greeting message, click the **Spanish** tab, and repeat the above steps A through F.
- H. To give borrowers the choice of choosing between English and Spanish versions of your greeting message, select the **On** radio button for **Language Selection**.

NOTE: When **On** is selected, there will be a language dropdown menu to select between English and Spanish on you Zip landing site.

- I. If you do not have a Spanish greeting message, select Off.
- 6. To upload logos to your Zip landing site, click the **Logos** fields to open your browser's upload light box.

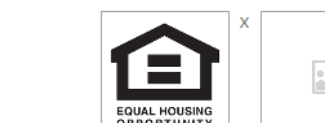

х

- A. Select your logo.
- B. Click Open.
- C. Repeat the process to upload another logo.

Logos

D. To delete a logo, click the corresponding X icon.

- After you have finished setting up your default Zip landing site, click the Save button at the bottom of the *Default Information* screen.
   A popup appears confirming that the screen is saved.
- 8. Click **OK**.

## **Banner and Colors**

Banner and Colors

Use the Banner and Colors screen to configure the banner and colors of your Zip landing site.

NOTE: The banner and colors you configure here are NOT editable by individual loan officers. That is, the banner and colors you choose here will be the banner and colors for the Zip landing sites of all loan officers in your organization.

1. In the Select Type section, choose how the layout of the landing site regarding text and images.

| he landing page of your bor | rower interview portal. |         |        |                |
|-----------------------------|-------------------------|---------|--------|----------------|
|                             |                         |         |        |                |
|                             |                         |         |        |                |
|                             |                         |         |        |                |
|                             |                         |         |        |                |
| В Туре                      |                         |         |        |                |
|                             |                         |         |        |                |
|                             |                         |         |        |                |
| ITS                         |                         |         |        | Set Back to De |
| in Color ? #0381a2          | Background Color        | #f2f2f2 | Font C | Open Sans      |
|                             |                         |         |        |                |
|                             | B Type                  | B Type  | B Type | B Type         |

2. Select the Main Color, Background Color, and Font.

RELATED: For more information on configuring color, text, and font, see **Company Main**.

3. To configure the banner, click Edit Banner, to open the Edit Banner lightbox.

| Banner          |                                              | × |
|-----------------|----------------------------------------------|---|
| Banner optio    | ns                                           |   |
| Select a banner | option and complete the related information. |   |
| Do not dis      | play banner                                  |   |
| O Display te    | rt                                           |   |
| O Display im    | age                                          |   |
|                 |                                              |   |
| Banner navig    | lation options                               |   |
| Navigate to the | ollowing URL when the banner is clicked:     |   |
| https://        |                                              |   |
|                 |                                              |   |
|                 |                                              |   |
|                 |                                              |   |
|                 |                                              |   |
|                 |                                              |   |
|                 |                                              |   |
|                 | Save                                         |   |

- A. In the Banner options section.
  - I. If you do not want to display a banner, select the **Do not display banner** radio button.
  - II. To display text as the banner, select the **Display text** radio button. When this option is selected, more fields appear to help tailor your text.

| C | Display text | t          |             |                  |         |      |         |   |
|---|--------------|------------|-------------|------------------|---------|------|---------|---|
|   | Enter the te | xt to disp | play on the | banner.          |         |      |         |   |
|   |              |            |             |                  |         |      |         |   |
|   |              |            |             |                  |         |      |         |   |
|   | Main Color   | #####      |             | Background Color | #0381a2 | Font | Verdana | ~ |

- III. Enter the text.
- IV. Select the **Main color** by clicking the corresponding field, (highlighted in red) in the image below.

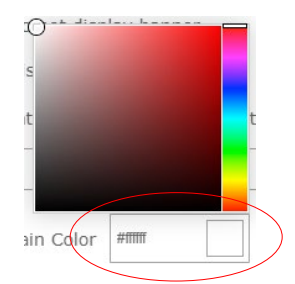

The color selector is enabled.

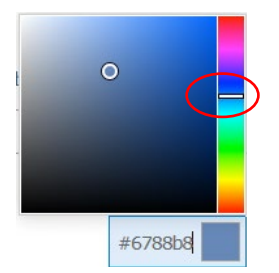

- V. Use the color spectrum bar on the right to select the desired color, (highlighted in red) in the image above.
- VI. To further tune the color, use the circle, (highlighted in red) in the image below.

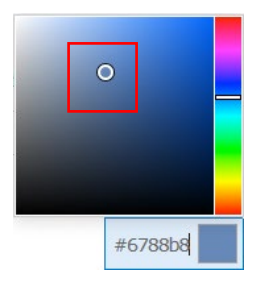

VII. If you know the hex color code of the color you want, enter it in the corresponding field, (highlighted in red) in the image below.

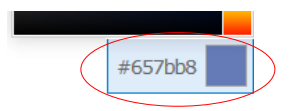

- VIII. Click out once you have selected the desired color or entered the hex color code.
- IX. To select the **Background color**, repeat the same steps for **Text color**.
- X. Select the style of the text from the Font dropdown list.

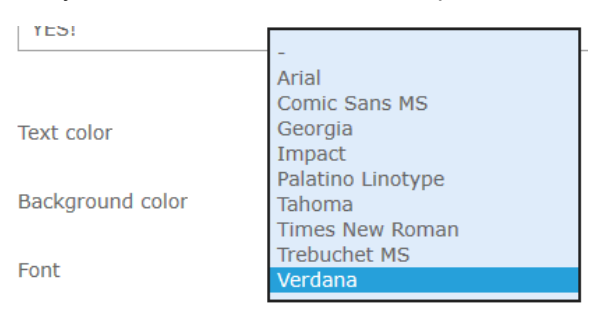

B. To display an image as the banner, select the **Display image** radio button. When this option is selected, more fields appear to help tailor your banner.

| <ul> <li>Display image</li> </ul> |                                                                      |
|-----------------------------------|----------------------------------------------------------------------|
| File upload                       | Browse Upload                                                        |
|                                   | (Maximum file size: 2MB. File types supported: JPEG, JPG, GIF, PNG.) |
| Banner Placement                  | ◯ Left ) © Center ) Right                                            |
|                                   |                                                                      |
|                                   |                                                                      |
|                                   |                                                                      |

х

- XI. Click **Browse** to open your browser's upload lightbox.
  - a. Select the banner for your Zip landing site.
  - b. Click Open.
  - c. Click **Upload**. The image is displayed.

| Display image    |                             |                                             |                         |               |             |
|------------------|-----------------------------|---------------------------------------------|-------------------------|---------------|-------------|
| File upload      | logo.png                    |                                             | Browse Upload           |               |             |
| Banner Placement | (Maximum file<br>○ Left ● C | e size: 2MB. File types :<br>Center 🔵 Right | supported: JPEG, JPG, G | IF, PNG.)     |             |
|                  | 1                           |                                             |                         |               | X           |
|                  |                             | $\bigcap$                                   | $\bigcap$               | $  \rangle /$ | $^{\prime}$ |
|                  |                             | $\cup$                                      |                         | I Y           | $\sim$      |
|                  |                             | perf                                        | ormana                  | ce deliv      | vered       |

- XII. Select Left, Center or Right for your logo's Banner Placement.
- XIII. To delete the logo image, click the X icon on the top right corner.
- XIV. Click Save.
- C. Enter the URL in the *Banner navigation options* section.

#### Banner navigation options

Navigate to the following URL when the banner is clicked:

|          | - |
|----------|---|
|          |   |
| https:// |   |
| nups.//  |   |
|          |   |
|          |   |

- D. Click Save.
- 4. Click **Preview** to launch your Zip landing site.

### Loan Originators

On the *Loan Originators* screen, as the administrator, you can create new user accounts and configure their access rights. Additionally, you can search for and edit the access rights of existing users.

The screen is composed of two sections, Search and Results.

Use the Search section to locate a specific loan officer in your organization, by name (Loan Originator field), email (Loan Originator Email field), or the URL of the loan officer's Zip landing site (Web Address field).

 The *Results* section lists all the loan officers in your organization by default. When you search for a specific loan officer, by name, email, or web address, the *Results* section will list the loan officer(s) that match your search criteria.

| Loan Originators          |                                                                                                    |                                   |                                 |                            |            |          |  |
|---------------------------|----------------------------------------------------------------------------------------------------|-----------------------------------|---------------------------------|----------------------------|------------|----------|--|
| Search for and change the | Search for and change the image, borrower landing page message and web address of a loan originator. |                                   |                                 |                            |            |          |  |
| Search                    |                                                                                                    |                                   |                                 |                            |            |          |  |
|                           |                                                                                                    |                                   |                                 |                            |            |          |  |
| Loan Originator           | Cho                                                                                                  | ose option                        |                                 |                            |            |          |  |
|                           | (You                                                                                                 | can search by first or last name. | )                               |                            |            |          |  |
| Loan Originator Email     | Cho                                                                                                  | ose option                        |                                 |                            |            |          |  |
| Web Address               | Cho                                                                                                  | ose option                        |                                 |                            |            |          |  |
|                           |                                                                                                    |                                   | Search                          |                            |            |          |  |
| Results                   |                                                                                                    |                                   |                                 |                            |            | New User |  |
| Loan Originator           | Site #                                                                                               | Email                             | Web Address                     | User Type                  | Edit Users | Delete   |  |
| <u>Bill Ho</u>            | 2240                                                                                                 | surviveorextinct@yahoo.com        | <u>BillHo.zipforhome-ga.com</u> | Edit/<br>User Configurable |            |          |  |
| Bowen C Zhao 🚖            | 525                                                                                                  | bowen_zhao@calyxsoftware.<br>com  | bowenczhao.zipforhome-ga.com    | Admin User                 | Ē.         | Ŵ        |  |
| Calos Wong                | 2232                                                                                                 | bowen_zhao@calyxsoftware.<br>com  | CalosWong.zipforhome-ga.com     | Edit/<br>User Configurable | Ì          |          |  |

### Searching for Loan Officers

To search for loan officers in your organization:

- 1. Select the *Loan Originators* screen from the **Borrower Portal** menu.
- 2. To search the loan officer by name:
  - A. Enter the loan officer's name in the Loan Originator field.
  - B. Or click the Loan Originator field.

A dropdown menu appears, listing all the loan officers in your organization.

| Loan Originator       | Choose option |
|-----------------------|---------------|
|                       | Bowen C Zhao  |
| Loan Originator Email | Calos Wong    |
| Web Address           | Jim Lee       |
| Web Address           | Choose option |
|                       |               |

C. Click the name of the loan officer you are searching for. The loan officer's name is populated in the **Loan Originator** field.

| Eouri originator      | (You can search by first or last name ) |
|-----------------------|-----------------------------------------|
|                       | (Tot can search by first of lost name.) |
| Loan Originator Email | Choose option                           |
| Web Address           | Choose option                           |

#### D. Click Search.

The loan officer is listed in the *Results* section, along with the website number (**Site #** column), email, web address link.

| Search                |                    |                                             |                             |            |          |
|-----------------------|--------------------|---------------------------------------------|-----------------------------|------------|----------|
| Loan Originator       | X Cale<br>(You car | os Wong<br>n search by first or last name.) |                             |            |          |
| Loan Originator Email | Choos              | se option                                   |                             |            |          |
| Web Address           | Choos              | e option                                    |                             |            |          |
| Results               |                    | Sea                                         | rch                         |            | New User |
| Loan Originator       | Site #             | Email                                       | Web Address                 | Edit Users | Delete   |
| <u>Calos Wong</u>     | 2232               | bowen_zhao@calyxsoftwar<br>e.com            | CalosWong.zipforhome-qa.com | ß          | Ŵ        |
|                       |                    |                                             |                             |            | 1        |

3. The search process for the **Loan Originator Email** and **Web Address** fields are the same as the one described above for the **Loan Originator** field.

#### **Deleting Loan Officer Accounts**

To delete a loan officer's account:

NOTE: For Zenly and NAMB All-In users, you cannot delete loan officers here. For more information on deleting loan officers in Zenly and NAMB All-In, see the *Zenly* and *NAMB All-In User Guides*.

RELATED: For more information on searching for loan officers, see **Searching for Loan Officers**.

| Results         |        |                                  |                             |            | New User |
|-----------------|--------|----------------------------------|-----------------------------|------------|----------|
| Loan Originator | Site # | Email                            | Web Address                 | Edit Users | Delete   |
| Calos Wong      | 2232   | bowen_zhao@calyxsoftwar<br>e.com | CalosWong.zipforhome-qa.com | Ď          |          |
|                 |        |                                  |                             |            | 1        |

1. After you have searched and located the loan officer's account, click the delete icon (IIII) corresponding to the loan officer whose account is to be deleted, as shown in the image above (highlighted in red).

Delete Confirmation X
Are you sure you wish to Delete this ?
Delete Cancel

A popup appears asking you to confirm the decision.

2. Click **Delete**.

The loan officer's account is deleted.

### Editing Loan Officer Access Rights

To edit a loan officer's access rights:

NOTE: For Zenly and NAMB All-In users, you cannot edit loan officers here. For more information on editing loan officers in Zenly and NAMB All-In, see the *Zenly* and *NAMB All-In User Guides*.

1. Click the loan officer's corresponding edit icon () in of the **Results** section table, after you have located their account via the **Search** section, (highlighted in red) in the image below.

RELATED: For more information on searching for loan officers, see **Searching for Loan Officers**.

| Results         |        |                                  |                             |            | New User |
|-----------------|--------|----------------------------------|-----------------------------|------------|----------|
| Loan Originator | Site # | Email                            | Web Address                 | Edit Users | Delete   |
| Calos Wong      | 2232   | bowen_zhao@calyxsoftwar<br>e.com | CalosWong.zipforhome-qa.com | Ē          | Û        |
|                 |        |                                  |                             |            | 1        |

#### The **Edit Users** lightbox appears.

| Edit Users            |                              | ×                   |
|-----------------------|------------------------------|---------------------|
| Contact               |                              | (* Required fields) |
| Contact               | Calos Middle Wong Suffix     |                     |
| Title                 |                              |                     |
| Email*                | bowen_zhao@calyxsoftware.com |                     |
| Cell Phone*           | 408-997-5525                 |                     |
| NMLS Number           | 3322                         |                     |
| Borrower Interview    | v Configuration              |                     |
| Config 1: Full Loa    | n App                        |                     |
| 🔿 Config 2: Partial A | App 1                        |                     |
| Borrower Portal       |                              |                     |
|                       | Save                         |                     |

- 2. In the *Contact* section, edit the loan officer's name, title, email, mobile phone and NMLS numbers as applicable.
- 3. In the **Borrower Interview Configuration** section, select which loan interview configuration should be used for the loan officer's interview portal.

RELATED: For more information on creating different loan interview configurations, see **Adding and Selecting Configurations**.

- 4. In the **Borrower Portal** section, select the loan officer's access rights to the Zip admin site or whether to disable the loan officer's borrower interview portal, through the following radio button options.
  - Disable Site Choose this option to disable the loan officer's Zip landing site and interview portal, except for eSign and document request functions.
  - **No Access** Choose this option to enable the loan officer's Zip landing site and interview portal, and to not give the loan officer access to the Zip admin site.
  - Read Only/Limited Access Choose this option to enable the loan officer's Zip landing site and interview portal, and give the loan officer read-only access to the Zip admin site.
  - Edit/User Configurable Choose this option to enable the loan officer's Zip landing site and interview portal, and to give the loan officer read/write access to the Zip Admin site, which allows the loan officer to configure the image, company information, messages, etc. of their Zip landing site.

5. If applicable, scroll down to the **Delivery – Loan Information Download** section and edit the Path username to connect with the loan officer's Zip interview portal.

NOTE: This section only appears if you use Path as your loan origination system. For Point, Zenly, and NAMB All-In users, this section does not appear.

| Delivery - Loan Ir  | iformation Download               |                        |
|---------------------|-----------------------------------|------------------------|
| Enter the following | information to connect with Path: |                        |
| Path User Name      | Path User                         |                        |
|                     |                                   |                        |
| State Licenses      |                                   | Delete all Add all Add |
| State CA            | ✓ License Number 33229912         |                        |
|                     |                                   | ~                      |
|                     | Save                              |                        |
|                     |                                   |                        |

NOTE: There is only one Path company account (**Path Account ID**) for all Zip interview portals in your organization. However, there can be different Path user accounts (**Path User Name**) connected to different Zip interview portals. In other words, all Zip interview portals are connected to one Path company account, while the Zip interview portals of individual loan officers can be connected to different Path user accounts that belong to the same Path company account.

RELATED: For more information on setting the Path company and user accounts, see **Delivery**.

- 6. If applicable, edit the loan officer's license information in the State Licenses section:
  - A. To delete a state license, click its corresponding delete icon (1), (highlighted in red) in the image above.
  - B. Click the **Delete all** button, to delete all state licenses.
  - C. Click the **Add** button to add one more state license. Additional fields are enabled to select the state and enter the license number.

| State Li | censes |        |                |          | Delete all | Add all | Add |
|----------|--------|--------|----------------|----------|------------|---------|-----|
| State    | CA     | $\sim$ | License Number | 33229912 | Ŵ          |         |     |
| State    | -      | $\sim$ | License Number |          | Ŵ          |         |     |

- I. Select the State from the dropdown list.
- II. Enter the License Number.
- D. If applicable, click the **Add all** button to enable license fields for all 50 states and enter the license number for each state.

7. After you have finished editing the loan officer's access rights, click **Save**. A popup appears confirming that the edited information is saved.

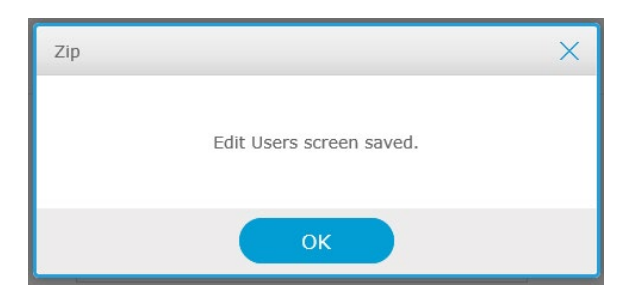

8. Click **OK**.

### Editing Loan Officer Zip Landing Site

To edit a loan officer's Zip landing site:

1. Click the name of the loan officer in the *Results* section table, after you have located their account via the *Search* section, highlighted in the image below.

RELATED: For more information on searching for loan officers, see **Searching for Loan Officers**.

| Results         |        |                                  |                             |            | New User |
|-----------------|--------|----------------------------------|-----------------------------|------------|----------|
| Loan Originator | Site # | Email                            | Web Address                 | Edit Users | Delete   |
| Calos Wong      | 2232   | bowen_zhao@calyxsoftwar<br>e.com | CalosWong.zipforhome-qa.com | B          | Ŵ        |

The Borrower Landing Page lightbox appears.

| Borrower I            | _anding Page                                                                                                    | × |
|-----------------------|----------------------------------------------------------------------------------------------------|---|
| You can change the lo | an originator's site address, image, or message.                                                                                        |   |
|                       |                                                                                                    | 1 |
| Image and Messa       | iges                                                                                                    |   |
| Image                 | Recommended image size: 230 x 230     Maximum file size: 2MB     File types supported: 1PEG, JPG, GIF, PNG     Crop     Delete     Save |   |
| Set as Default 💡      | On Off                                                                                                    |   |
| Loan Originator       | Calos Wong                                                                                                    |   |
| NMLS Number           | 3322                                                                                                    |   |
| Email                 | bowen_zhao@calyxsoftware.com                                                                                                    |   |
| Contact 😯             | Cell Phone 408-997-5525                                                                                                    |   |
|                       | Office Phone Number                                                                                                    |   |
|                       |                                                                                                    |   |
|                       | Save                                                                                                    |   |

- 2. In the *Image and Messages* section, edit the image, messages and company information that appears on the loan officer's Zip landing site.
  - A. To delete the image, click the **Delete** button (highlighted in red) in the image above.
  - B. To upload a different image, click the image to open your browser's upload light box.
    - I. Select the image to be uploaded to the loan officer's Zip landing site.
    - II. Click Open.
    - III. After the image is uploaded, you can adjust the zoom level, using the zoom slider highlighted in the image below.

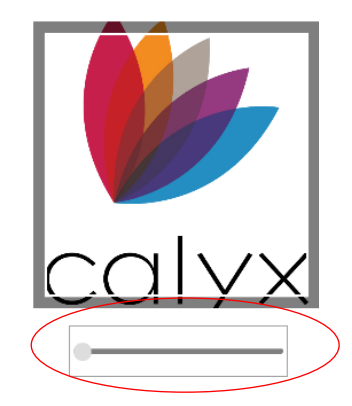

- IV. After selecting the desired zoom level, click **Crop**.
- V. Click Save.

- C. To set this loan officer as the default loan officer to be assigned to the loan, in the scenario where the borrower fails to select a loan officer to work with when applying for a loan through your company main site, select the **On** radio button corresponding to **Set as Default**, (highlighted in red) shown in the below image.
- D. To edit the company information that appears on the loan officer's Zip landing site, scroll down to the company information fields and edit the applicable fields.

| Borrower l            | Landing Page                                     | × |
|-----------------------|--------------------------------------------------|---|
| You can change the lo | an originator's site address, image, or message. |   |
| Set as Default 😮      | On Off                                           |   |
| Loan Originator       | Calos Wong                                       |   |
| NMLS Number           | 3322                                             |   |
| Email                 | bowen_zhao@calyxsoftware.com                     |   |
| Contact 📀             | Cell Phone 408-997-5525                          |   |
|                       | Office Phone Number                              |   |
|                       | ) etc                                            |   |
| Company*              | Calyx Software                                   |   |
| Company NMLS*         | 552255                                           |   |
| Address*              | 6475 Camden Ave, Ste 207                         |   |
| City*                 | San Jose                                         |   |
| State*                | CA 🗸 Zip Code* 95120                             |   |
| Show the comp         | any address at the bottom of the landing page    |   |
| period et             | Save                                             |   |

- E. To display your company's address at the bottom of the landing page, select the corresponding checkbox. Otherwise, deselect the checkbox.
- F. To edit the greeting messages (English and Spanish), scroll further down and make the necessary edits.

RELATED: For more information on setting up the greeting messages, see step **4** of **Images and Comments**.

| ip requires a web address to<br>ssigned by Zip is shown bel | o ensure that potential borrowers can access each site. The web address automatically<br>low. You may change the web address prefix in the box below. If you need assistance |        |
|-------------------------------------------------------------|----------------------------------------------------------------------------------------------------|--------|
| etting up your web address,                                 | . please email the <u>Zip setup</u> team.                                                                                                    |        |
| CalacWang                                                   | tinforhomo on com                                                                                                    |        |
| Caloswong                                                   |                                                                                                    | $\sim$ |

3. To edit the web address prefix of the loan officer's Zip landing site, scroll down to the **Web Address Setup** section and enter a new prefix, (highlighted in red) in the image above.
4. After you have finished editing the loan officer's Zip landing site, click **Save**. A popup appears confirming that the edited information is saved.

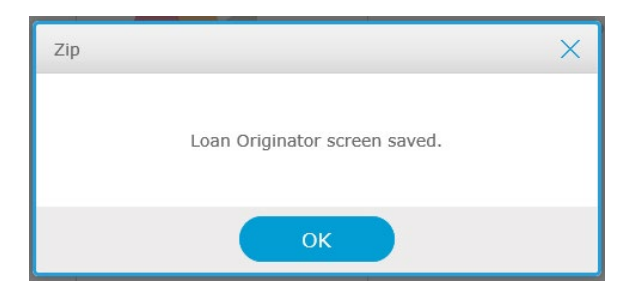

5. Click **OK**.

# **Creating New User Accounts**

To add more loan officers to your organization:

NOTE: For Zenly and NAMB All-In users, you cannot add new loan officers here. For more information on adding loan officers in Zenly and NAMB All-In, see the *Zenly* and *NAMB All-In User Guides*.

1. Select the *Loan Originators* screen from the **Borrower Portal** menu.

| Loan Originat                | ors         |                                  |                                      |            |          |
|------------------------------|-------------|----------------------------------|--------------------------------------|------------|----------|
| Search for and change the in | nage, borro | wer landing page message an      | nd web address of a loan originator. |            |          |
| Search                       |             |                                  |                                      |            |          |
|                              |             |                                  |                                      |            |          |
| Loan Originator              | Choose      | e option                         |                                      |            |          |
|                              | (You can    | search by first or last name.)   |                                      |            |          |
| Loan Originator Email        | Choose      | e option                         |                                      |            |          |
| Web Address                  | Choose      | e option                         |                                      |            |          |
| Results                      |             | Sea                              | rch                                  | (          | New User |
|                              |             |                                  |                                      |            |          |
| Loan Originator              | Site #      | Email                            | Web Address                          | Edit Users | Delete   |
| Bowen C Zhao                 | 525         | bowen_zhao@calyxsoftwar<br>e.com | bowenczhao.zipforhome-qa.com         | Ì          | Û        |

 Click the New User button in the *Results* section, (highlighted in red) in the image above. The New User lightbox appears.

NOTE: By default, the new loan officer's Zip landing site will be the company default, which you can set up in **Banner and Colors**.

RELATED: To configure the loan officer's Zip landing site to be different than the company default, see **Editing Loan Officer Zip Landing**. And to give the loan officer

access rights to configure their own Zip landing site, see **Editing Loan Officer Access Rights**.

| Contact                                                                          |                                                                                  | (* Required fields) |
|----------------------------------------------------------------------------------|----------------------------------------------------------------------------------|---------------------|
| Contact                                                                          | First Name* Middle Last Name* Suffix                                             |                     |
| Title                                                                            |                                                                                  |                     |
| Email*                                                                           |                                                                                  |                     |
| Cell Phone*                                                                      |                                                                                  |                     |
| NMLS Number                                                                      |                                                                                  |                     |
|                                                                                  |                                                                                  |                     |
|                                                                                  |                                                                                  |                     |
|                                                                                  |                                                                                  |                     |
| orrower Intervi                                                                  | ew Configuration                                                                 |                     |
| orrower Intervi                                                                  | ew Configuration                                                                 |                     |
| orrower Intervi<br>ou can confirm the c<br>() Config 1: Full L                   | lew Configuration<br>details via <u>Configuration.</u><br>.coan App              |                     |
| OUTTOWET INTERVI<br>DU can confirm the c<br>Config 1: Full L<br>Config 2: Partia | details via <u>Configuration.</u><br>.coan App<br>al App 1                       |                     |
| orrower Intervi<br>ou can confirm the c<br>Config 1: Full L<br>Config 2: Partia  | details via <u>Configuration.</u><br>Loan App<br>al App 1                        |                     |
| orrower Intervi                                                                  | lew Configuration<br>details via <u>Configuration</u> .<br>.coan App<br>al App 1 |                     |
| Config 1: Full L<br>Config 1: Full L<br>Config 2: Partia                         | lew Configuration<br>details via <u>Configuration.</u><br>.oan App<br>al App 1   |                     |

- 3. In the *Contact* section, enter the loan officer's name, email, phone number, and NMLS number in the applicable fields.
- 4. If applicable, in the *Borrower Interview Configuration* section, select which version of the loan interview configuration to use for this loan officer.

RELATED: For more information on configuring different versions of loan interviews, see **Adding and Selecting Configurations**.

- 5. In the **Borrower Portal** section, choose the loan officer's access rights to the Zip admin site and whether to disable the loan officer's borrower interview portal, through the following radio button options, as applicable.
  - Disable Site Choose this option to disable the loan officer's Zip landing site and interview portal, except for eSign and document request functions.
  - No Access Choose this option to enable the loan officer's Zip landing site and interview portal, and to not give the loan officer access to the Zip admin site.
  - **Read Only/Limited Access** Choose this option to enable the loan officer's Zip landing site and interview portal, and give the loan officer read-only access to the Zip admin site.
  - Edit/User Configurable Choose this option to enable the loan officer's Zip landing site and interview portal, and to give the loan officer read/write access to the Zip Admin site, which allows the loan officer to configure the image, company information, messages, etc. of their Zip landing site.

6. If applicable, scroll down to the *Delivery – Loan Information Download* section and enter the Path username to connect the loan officer's Zip interview portal to Path user account.

NOTE: This section only appears if you use Path as your loan origination system. For Point, Zenly, and NAMB All-In users, this section does not appear.

| Delivery - Loan Information Download                  |                        |
|-------------------------------------------------------|------------------------|
| Enter the following information to connect with Path: |                        |
| Path User Name                                        |                        |
|                                                       |                        |
| tate Licenses                                         | Delete all Add all Add |
| State - V License Number                              | 1                      |
|                                                       |                        |
| Save                                                  |                        |
|                                                       |                        |

NOTE: There is only one Path company account (**Path Account ID**) for all Zip interview portals in your organization. However, there can be different Path user accounts (**Path User Name**) connected to different Zip interview portals. In other words, all Zip interview portals are connected to one Path company account, while the Zip interview portals of individual loan officers can be connected to different Path user accounts that belong to the same Path company account.

RELATED: For more information on setting the Path company and user accounts, see **Delivery**.

- 7. Enter the loan officer's license information in the State Licenses section:
  - A. Select the State from the dropdown list.
  - B. Enter the License Number.
  - C. Click the **Add** button to add one more state license. Additional fields are enabled to select the state and enter the license number.

| State Li | censes |        |                |          | Delete all | Add all | Add |
|----------|--------|--------|----------------|----------|------------|---------|-----|
| State    | CA     | $\sim$ | License Number | 33229912 | Ŵ          |         |     |
| State    | -      | $\sim$ | License Number |          | Ŵ          |         |     |

- D. Click the **Add all** button to enable license fields for all 50 states and enter the license number for each state.
- E. To delete a state license, click its corresponding delete icon (III).
- F. If applicable, click the **Delete all** button, to delete all state licenses.

8. After you have finished configuring the new loan officer's access rights, click **Save**. The loan officer is added to the *Results* section table.

## Forwarding

The forwarding feature allows the emails going to one loan officer to be forwarded to another loan officer. For scenarios such as one loan officer being on vacation and cannot answer emails, the forwarding feature allows another loan officer to receive and answer the emails for the vacationing loan officer.

NOTE: This section is only relevant if you use Point as your loan origination system. For Path, Zenly, and NAMB All-In users, this section does not apply.

To set up email forwarding:

1. Select the Forwarding tab in the Loan Originators screen.

| Loan Orig                                           | ginators                                                   |                                                                |                                                  |                                   |            |
|-----------------------------------------------------|------------------------------------------------------------|----------------------------------------------------------------|--------------------------------------------------|-----------------------------------|------------|
| Search for and chan                                 | nge the image, borrower lar                                | nding page message and web                                     | address of a loan origin                         | nator.                            |            |
| Edit Loan Originat                                  | or Forwarding                                              |                                                                |                                                  |                                   |            |
| You can designate o                                 | one LO to receive the interv                               | iew submissions, documents,                                    | and e-signatures of an                           | other LO.                         |            |
| Forward From/1                                      | То                                                         |                                                                |                                                  |                                   |            |
| In the From dropdo<br>is receiving the forw<br>From | wn menu, select the LO wh<br>varded messages.              | ose messages are being forw<br>Forward To                      | arded. In the Forward T                          | īo dropdown menu, select          | the LO who |
| SELECT                                              | ~                                                          | > SELECT                                                       | ~                                                | Add                               |            |
| List                                                |                                                            |                                                                |                                                  |                                   |            |
| In the table below, t<br>receiving the forwar       | the From column lists the L<br>rded messages. To stop this | .0 whose messages are being<br>s arrangement, click the (X) id | forwarded. The Forwar<br>con in the Cancel colum | rd To column lists the LO v<br>m. | vho is     |
| From                                                | Forward To                                                 | Cancel                                                         |                                                  |                                   |            |
|                                                     | no data                                                    |                                                                |                                                  |                                   |            |

- 2. In the From dropdown menu, select the loan officer whose emails will be forwarded.
- 3. In the Forward To dropdown menu, select the loan officer who will receive the forwarded emails.

### 4. Click Add.

A popup appears asking you to confirm your forwarding selections.

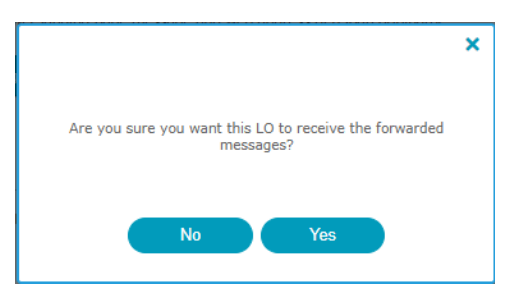

5. Click **Yes** to confirm.

Your forwarding selections are listed in the table in the List section.

| List                                          |                                                              |                                           |                                                 |                                                       |
|-----------------------------------------------|--------------------------------------------------------------|-------------------------------------------|-------------------------------------------------|-------------------------------------------------------|
| In the table below, t<br>receiving the forwar | the From column lists the LO<br>ded messages. To stop this a | whose messages ar<br>rrangement, click tl | being forwarded. The<br>e (X) icon in the Cance | e Forward To column lists the LO who is<br>el column. |
| From                                          | Forward To                                                   | Cancel                                    |                                                 |                                                       |
| Calyx Lenders                                 | Carlos Wong                                                  | x                                         |                                                 |                                                       |

6. To delete a forwarding selection, click its corresponding (X) icon, as show above (highlighted in red).

Via the **Products** menu, you, as the administrator, can set up loan products, from which borrowers can choose in the Zip borrower portal. This menu is divided into two screens:

- Product Introduction
  - Use this screen to provide borrowers with an introduction to your products.
- Product Details
  - Use this screen to provide borrowers with details about your products.

# **Product Introduction**

On the *Product Introduction* screen, you, as the administrator, can provide borrowers with an introduction to the loan products offered by your company.

Product Introduction

| ) On                             | Ooff                                        |                                                                                 |                                               |                                        |           |            |                         |                        |                       |           |                          |
|----------------------------------|---------------------------------------------|---------------------------------------------------------------------------------|-----------------------------------------------|----------------------------------------|-----------|------------|-------------------------|------------------------|-----------------------|-----------|--------------------------|
| roduc                            | ction                                       |                                                                                 |                                               |                                        |           |            |                         |                        |                       |           |                          |
|                                  |                                             |                                                                                 |                                               |                                        |           |            |                         |                        |                       | English   | Spanish                  |
| •                                | Muli                                        | * 14pt                                                                          | BIA                                           | · A · =                                |           |            | 80                      |                        |                       | Linghon   | opanish                  |
|                                  |                                             | 0.000                                                                           |                                               |                                        |           |            | 94 <b>7</b> - 9569      |                        |                       |           |                          |
| Offer                            | ring a Varie                                | ty of Home                                                                      | Loan Option                                   | ns to Dallas                           | , San A   | ntonio, 1  | TX & Bey                | ond                    |                       |           |                          |
|                                  |                                             |                                                                                 |                                               |                                        |           |            |                         |                        |                       |           |                          |
| Wheth<br>Helote<br>can h         | her you are<br>es, Highland<br>ielp you exp | a first-time h<br>1 Park, McKir<br>lore all of you                              | omebuyer or<br>nney, Prosper<br>ur mortgage o | already own<br>; Plano, The<br>ptions. | colony,   | TX or the  | s, San An<br>e nearby a | tonio, Al<br>areas, oi | len, Flo<br>ur certif | ied mortg | nd, Frisco<br>jage broke |
| Cond                             | na the are-t                                | or Delles                                                                       | tranalitan                                    | a those three                          | unhaut    |            | an Anto-1               | Aller                  | Flaurer               | Maund     | Triago                   |
| Servir                           | ng the great                                | er Dallas me                                                                    | tropolitan are                                | a, those thro                          | Colony    | Dallas, Sa | an Antonio              | o, Allen,              | Flower                | Mound,    | Frisco,                  |
| when                             | in need of a                                | a mortgage le                                                                   | ander they cal                                | , Plano, The                           | We offe   | r profess  | sional qui              | dance to               | help v                | oneonar   | nongage                  |
| comp                             | etitive home                                | loan in the                                                                     | Texas market.                                 | i depend of                            | . we one  | i profess  | sional gui              | Jance to               | neip y                | ou secure | a                        |
|                                  |                                             |                                                                                 |                                               |                                        |           |            |                         |                        |                       |           |                          |
| Below                            | v you will fin                              | d additional i                                                                  | nformation at                                 | bout some o                            | f our ava | lable loa  | n options               | includin               | q FHA.                | conventi  | onal loans               |
| File typ                         | pes supported: 1                            | IPEG, JPG, GIF, P                                                               | NG, MP4(video)                                |                                        |           |            |                         |                        |                       |           |                          |
| Maxim                            | um video file siz                           | :e: 10MB                                                                        |                                               |                                        |           |            |                         |                        |                       |           |                          |
| Max-wi                           | idth size: 760px                            |                                                                                 |                                               |                                        |           |            |                         |                        |                       |           |                          |
| tor                              |                                             |                                                                                 |                                               |                                        |           |            |                         |                        |                       |           |                          |
| Lei                              |                                             |                                                                                 |                                               |                                        |           |            |                         |                        |                       |           |                          |
|                                  |                                             |                                                                                 |                                               |                                        |           |            |                         |                        |                       |           |                          |
|                                  |                                             |                                                                                 |                                               |                                        |           |            |                         |                        |                       | English   | Spanish                  |
|                                  |                                             |                                                                                 | DIA                                           | - D - E                                | = = :     |            | 80                      |                        |                       |           |                          |
| • •                              | Arial                                       | - 14pt                                                                          | - B / A                                       |                                        |           | the second | ~                       |                        |                       |           |                          |
| <b>•</b> \$                      | Arial                                       | ~ 14pt                                                                          | BI <u>A</u>                                   | <u> </u>                               |           |            |                         |                        |                       |           | 120                      |
| ♠<br>If you                      | Arial                                       | • 14pt                                                                          | g more about                                  | which mort                             | gage loa  | n option   | is right fo             | or you, c              | all to s              | chedule   | a <mark>f</mark> ree     |
| <ul> <li>If you const</li> </ul> | Arial<br>a're intereste<br>ultation with    | <ul> <li><sup>14pt</sup></li> <li>in learning</li> <li>our certified</li> </ul> | g more about<br>I mortgage br                 | which mort<br>oker today.              | gage loa  | n option   | is right fo             | or you, c              | all to s              | chedule   | a <mark>f</mark> ree     |
|                                  | Arial<br>I're intereste<br>ultation with    | <ul> <li>14pt</li> <li>ad in learning</li> <li>our certified</li> </ul>         | g more about<br>I mortgage br                 | which mort<br>roker today.             | gage loa  | n option   | is right fo             | or you, c              | all to s              | chedule   | a free                   |

To set up your product introduction:

- 1. In the **Use Loan Products** section, make sure the **On** is selected if you want to enable this feature.
- 2. In the *Introduction* section, enter an introduction for your products, and in the *Footer* section, enter additional information about your products, such as your contact information.
  - A. You can further modify the formatting of your product introduction and insert images, videos, and links, via the tool bar above the message field in both the Introduction and Footer sections.
  - B. If so inclined, you can also enter the source code for both the introduction and footer messages.

RELATED: For more information on configuring text and images, see **Images and Comments**.

3. After setting up your product introduction, click **Save**.

4. To preview how your product is presented to borrowers in the Zip borrower portal, click **Preview**.

# **Product Details**

Via the *Product Details* screen, configure the list of loan products to present to borrowers.

## Product Details

Here you set up the list of loan programs to be presented to borrowers. You can:

· Add to your list of loan products (New Loan Product button)

• Modify an existing loan product (click the product's name in the Product column)

· Delete a product

• Copy a product • Reorder the sequence in which the products are presented to borrowers (click and drag to reorder)

| Products List     | New Loan Product Delete      | Сору |
|-------------------|------------------------------|------|
| Product           | Last Modified Status         |      |
| Conventional Loan | 2024-01-31 16:18:36 • active |      |
| VA Loan           | 2024-01-31 16:19:18 • active |      |
| FHA Loan          | 2024-01-31 16:19:55 • active |      |
| Jumbo Loan        | 2024-01-31 16:20:16 • active |      |

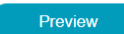

1. Click the New Loan Product button to open the Loan Product Information lightbox.

| Active Inactive   Product Name English Spanish   Description    English Spanish         • Open Sans - 11pt - B I A - B - E = = E - P - +     • File types supported: JPEG, JPG, GIF, PNG, MP4(video)   • Active in the state of the state of the state | Loan Product Information                                                                                                    |         |         |  |  |  |  |
|----------------------------------------------------------------------------------------------------|----------------------------------------------------------------------------------------------------|---------|---------|--|--|--|--|
| Product Name<br>English Spanish<br>Description<br>English Spanish<br>↑ ↑ Open Sans - 11pt - B I A - B - E E E E E & E & C + + + + + + + + + + + + + + + + + +                                                                                                    | Active      Inactive                                                                                                    |         |         |  |  |  |  |
| Description<br>English Spanish                                                                                                    | Product Name                                                                                                    | English | Spanish |  |  |  |  |
| English       Spanish                                                                                                    | Jescription                                                                                                    |         |         |  |  |  |  |
| <ul> <li>M P Open Sans * 11pt * B I A * M * E Ξ Ξ E 2 S </li> <li>File types supported: JPEG, JPG, GIF, PNG, MP4(video)<br/>Maximum video file size: 10MB</li> <li>Cancel Save</li> </ul>                                                                                                    |                                                                                                    | English | Spanish |  |  |  |  |
| · File types supported: JPEG, JPG, GIF, PNG, MP4(video)<br>· Maximum video file size: 10MB<br>Cancel Save                                                                                                    | Sopen Sans → 11pt → B I A → A → E E E E ■ E Ø ↔                                                                                                    |         |         |  |  |  |  |
| ile types supported: JPEG, JPG, GIF, PNG, MP4(video)<br>laximum video file size: 10MB<br>Cancel Save                                                                                                    | 0 m <sup>2</sup> Open Sans × 11pt × <b>B I</b> <u>A</u> × <u>A</u> × <u>E</u> <u>E</u> <u>E</u> <u>E</u> <u>E</u> <u>E</u> <u>E</u> <u>E</u> <u>E</u> <u>E</u> |         |         |  |  |  |  |
| File types supported: JPEG, JPG, GIF, PNG, MP4(video)<br>Maximum video file size: 10MB                                                                                                    |                                                                                                    |         |         |  |  |  |  |
| File types supported: JPEG, JPG, GIF, PNG, MP4(video)<br>Maximum video file size: 10MB                                                                                                    |                                                                                                    |         |         |  |  |  |  |
| Maximum video file size: 10MB                                                                                                    | File types supported: JPEG, JPG, GIF, PNG, MP4(video)                                                                                                    |         |         |  |  |  |  |
| Cancel Save                                                                                                    | Maximum video file size: 10MB                                                                                                    |         |         |  |  |  |  |
|                                                                                                    | Cancel Save                                                                                                    |         |         |  |  |  |  |

- A. Make sure that **Active** is selected.
  - I. If this product is not currently offered, select **Inactive**.
- B. Enter a Product Name and a Description for the loan product.
  - I. You can further modify the formatting of your product description and insert images, videos, and links, via the tool bar above the field.

II. If so inclined, you can also enter the source code.

RELATED: For more information on configuring text and images, see **Images and Comments**.

C. Click Save.

- 2. To delete an obsolete product, select its checkbox and click Delete.
- 3. To copy a product, select its checkbox and click **Copy**.
  - A. After a product is copied, you can further modify it into a new product.
- 4. To preview how your products are presented to borrowers in the Zip borrower portal, click **Preview**, as shown below.

Loan Products

# Offering a Variety of Home Loan Options to Dallas, San Antonio, TX & Beyond

Whether you are a first-time homebuyer or already own property in Dallas, San Antonio, Allen, Flower Mound, Frisco, Plano, The Colony, TX or the nearby areas, our certified mortgage broker can help you explore all of your mortgage options.

We offer professional guidance to help you secure a competitive home loan in the Texas market.

Below you will find additional information about some of our available loan options including FHA, conventional loans, jumbo loans, non-conforming loans, and others.

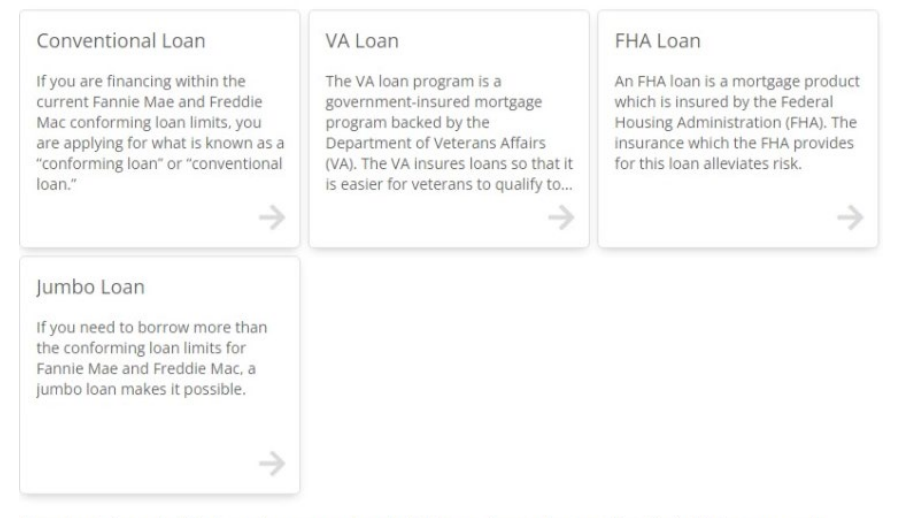

If you're interested in learning more about which mortgage loan option is right for you, call to schedule a free consultation with our certified mortgage broker today

# **Calculators**

On the Calculators screen, you, as the administrator, can enable borrowers, visiting your Zip landing page, to calculate their expected monthly and total payments, by entering the loan amount, interest rate, and term. Additionally, borrowers can further fine tune their calculations by entering tax, insurance, HOA, etc.

# Calculators

| On Mon     | Off                                                                             |        |    |                       |     |    | English | Spanish |
|------------|---------------------------------------------------------------------------------|--------|----|-----------------------|-----|----|---------|---------|
| <b>•</b> • | Open Sans 🔹                                                                     | 11pt - | BI | <u>A</u> • <u>A</u> • | ΕΞ  | ∃∎ |         |         |
| Get a se   | Set a sense of the costs of buying a home with our monthly mortgage calculator. |        |    |                       |     |    |         |         |
|            |                                                                                 |        |    |                       |     |    |         |         |
|            |                                                                                 |        |    |                       |     |    |         |         |
|            |                                                                                 |        |    | S                     | ave |    |         |         |

https://bowenczhao.zipforhome-ga.com

- 1. Make sure that **On** and **Mortgage Calculator** are selected to enable this feature.
- 2. Enter a message for borrowers, about calculating their mortgage payments.
- 3. You can further modify the formatting of the message via the tool bar above the field.
- 4. Click Save.
- 5. To preview how the mortgage calculator is presented to borrowers in your Zip landing page, click the URL link at the bottom of the screen, as shown below.

#### Mortgage Calculator

Get a sense of the costs of buying a home with our monthly mortgage calculator.

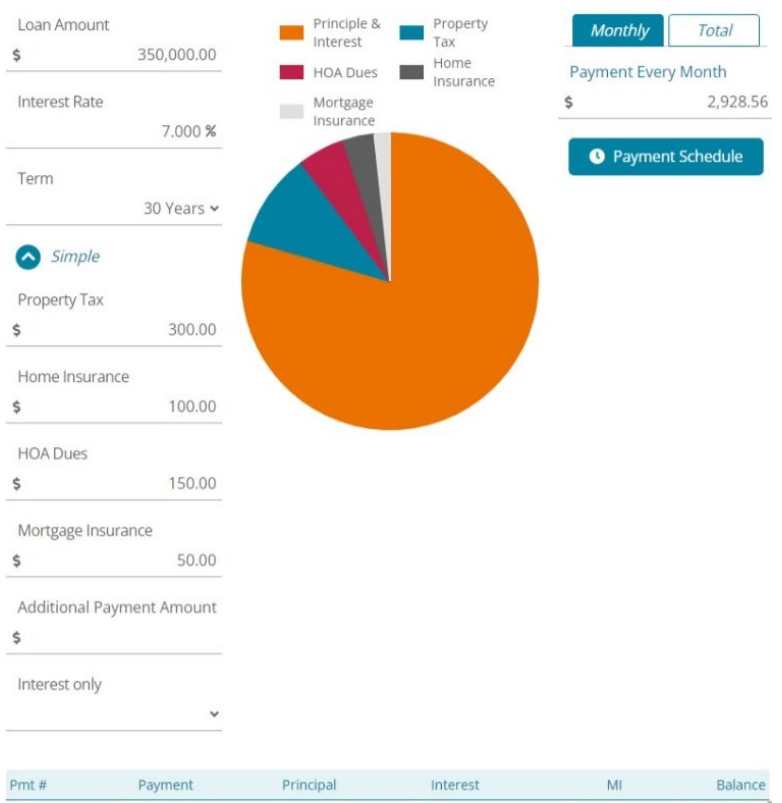

| Pmt # | Payment     | Principal | Interest    | MI       | Balance       |
|-------|-------------|-----------|-------------|----------|---------------|
| 1     | \$ 2,328.56 | \$ 286.89 | \$ 2.041.67 | \$ 50.00 | \$ 349,713.11 |
| 2     | \$ 2,328.56 | \$ 288.57 | \$ 2,039.99 | \$ 50.00 | \$ 349,424.54 |
| 3     | \$ 2,328.56 | \$ 290.25 | \$ 2,038.31 | \$ 50.00 | \$ 349,134.29 |
| 4     | \$ 2,328.56 | \$ 291.94 | \$ 2,036.62 | \$ 50.00 | \$ 348,842.35 |
| 5     | \$ 2,328.56 | \$ 293.65 | \$ 2,034.91 | \$ 50.00 | \$ 348,548.70 |
| 6     | \$ 2,328.56 | \$ 295.36 | \$ 2,033.20 | \$ 50.00 | \$ 348,253.34 |
| 7     | \$ 2,328.56 | \$ 297.08 | \$ 2,031.48 | \$ 50.00 | \$ 347,956.26 |
| 8     | \$ 2,328.56 | \$ 298.82 | \$ 2,029.74 | \$ 50.00 | \$ 347,657.44 |
| 9     | \$ 2,328.56 | \$ 300.56 | \$ 2,028.00 | \$ 50.00 | \$ 347,356.88 |
| 10    | \$ 2,328.56 | \$ 302.31 | \$ 2,026.25 | \$ 50.00 | \$ 347,054.57 |
| 11    | \$ 2,328.56 | \$ 304.08 | \$ 2.024.48 | \$ 50.00 | \$ 346,750.49 |
| 12    | \$ 2.328.56 | \$ 305.85 | \$ 2.022.71 | \$ 50.00 | \$ 346,444.64 |
| 13    | \$ 2,328.56 | \$ 307.63 | \$ 2,020.93 | \$ 50.00 | \$ 346,137.01 |
| 14    | \$ 2,328.56 | \$ 309.43 | \$ 2,019.13 | \$ 50.00 | \$ 345,827.58 |
| 15    | \$ 2,328.56 | \$ 311.23 | \$ 2,017.33 | \$ 50.00 | \$ 345,516.35 |
|       |             |           |             |          |               |

Via the **Borrower Interview** menu, as the administrator, you can configure the borrower interview portal, which is the interview process that takes place after applicants click the **Get Started** button on your Zip landing site. How you configure the borrower interview portal will be reflected in each loan officer's borrower interview portal.

NOTE: Loan officers can customize their own Zip landing sites, should you grant those access rights to them (which you can do here, **Editing Loan Officer Access Rights**), but they cannot customize their own borrower interview portals.

# Configuration

On the *Configuration* screen, you can choose which types of questions to have in the borrower interview portal and which types of take out (for example, demographic and employment questions about the borrower). The grayed-out checkboxes (**Contact** and **Submit**) represent the pages of the borrower interview portal that cannot be taken out. Unchecked boxes are omitted from the interview. For example, if **Refinance** is unchecked, all questions regarding refinancing are taken out of the interview.

| Configu                                      | ration                                                                                     |                                                                                                    |
|----------------------------------------------|--------------------------------------------------------------------------------------------|----------------------------------------------------------------------------------------------------|
| Customize the Zi                             | p borrower interview to include the in                                                     | formation you want to collect from potential borrowers.                                                                                                    |
| Borrower Inte                                | erview Configuration                                                                       |                                                                                                    |
| You can create va<br><u>Loan Originators</u> | arious configurations of the borrower<br><u>     Edit Users</u> . By clicking the plus but | interview and select which configuration to use for which loan officer, via ton (+) below, you can add as many different configurations as desired.                                                                                                    |
| Select Default                               | Configuration Full Loan App                                                                | ~                                                                                                    |
| Edit Configura                               | ation                                                                                      |                                                                                                    |
| Config 00                                    | Full Loan App                                                                              | Detailed Settings Check the boxes to indicate the information you want to include in your borrower interview.                                                                                                    |
|                                              |                                                                                            | Contact Custom Question 1 Edit Custom Question 1 Edit Custom Purpose Custom Purpose Custom Purpose Custom Purchase Custom Custom |

# **Edit Configuration**

In the *Edit Configuration* section, the checkboxes represent pages and sections in the borrower interview portal: Contact, Custom Question, Loan and Property, Personal, Financial, Declarations, Demographic, and Submit (as seen in the image below).

| Contact                   | Contact Informat      | ion (* Required fields) |            |        |
|---------------------------|-----------------------|-------------------------|------------|--------|
| Custom Question 1         | First Name*           | Middle Name             | Last Name* | Suffix |
| Loan and Property         |                       |                         |            | - ``   |
| Personal                  | Even e il #           |                         |            |        |
| Financial                 | Email                 | Pho                     | •          |        |
| Declarations              |                       |                         |            |        |
| Demographic               | Preferred Contact Met | hod                     |            |        |
| Submit                    |                       | ~                       |            |        |
| Contact Us                |                       |                         |            |        |
| Bowen C Zhao              |                       |                         |            |        |
| towen_zhao@calyxsoftware. |                       |                         |            |        |
| com<br>Calvx Software     |                       |                         |            |        |

To configure the Zip interview portal:

Go to Borrower Interview > Configuration screen.

By default, all checkboxes (pages in the borrower interview portal) and sub-checkboxes (sections within the pages) are selected.

- 2. Choose which pages and sections to include in or leave out of the borrower interview, by selecting or de-selecting their respective checkboxes.
  - A. To insert a page of custom questions in the borrower interview, leave the **Custom Question 1** checkbox selected and click its corresponding **Edit** button.

| (All) Menu        | Required |
|-------------------|----------|
| Contact           |          |
| Custom Question 1 |          |
| Loan and Property |          |
| Street Address    |          |

#### The Edit Custom Questions lightbox is opened.

| Edit Custom Questions × |                    |                 |  |  |  |  |
|-------------------------|--------------------|-----------------|--|--|--|--|
| Menu Title              | Custom Question 1  | English Spanish |  |  |  |  |
|                         |                    | Add Question    |  |  |  |  |
|                         | ● ● ●<br>○ ○ ○     | English Spanish |  |  |  |  |
| Question                |                    | Text 🗸          |  |  |  |  |
| Answer                  |                    |                 |  |  |  |  |
|                         |                    | Required 🚺 🖪 💼  |  |  |  |  |
|                         |                    |                 |  |  |  |  |
|                         |                    |                 |  |  |  |  |
|                         |                    |                 |  |  |  |  |
|                         |                    |                 |  |  |  |  |
|                         |                    |                 |  |  |  |  |
|                         | Save & PreviewSave |                 |  |  |  |  |
|                         |                    |                 |  |  |  |  |

- I. In the **Menu Title** field, delete *Custom Question 1* and enter your preferred name for the custom question page.
  - a. If you have a Spanish version, select the **Spanish** tab and enter it in the **Menu Title** field.
- II. In the first section, select the format of the first question.

|          | 0 0 0<br>0 0 0 | English                                           | Spanish |
|----------|----------------|---------------------------------------------------|---------|
| Question |                | Text                                              | ~       |
| Answer   |                | Text<br>Multiple Choice<br>Checkboxes<br>Currency |         |

NOTE: Depending on your selection, the answer/option field(s) for the question will change to match the format. Additionally, selecting **Multiple Choice** or **Checkboxes** requires you to enter options for these questions.

For example, the multiple-choice question format will enable multiple options for the borrower to select, as shown below.

|            | •••<br>••• |   | English         | Add Question<br>Spanish |
|------------|------------|---|-----------------|-------------------------|
| Question   |            |   | Multiple Choice | ~                       |
| 0          |            | × |                 |                         |
| 0          |            | × |                 |                         |
| Add option |            |   |                 |                         |
|            |            |   | Required 🚺      | ē ā                     |

III. Enter the first question after selecting the question format. Shown below is an example of a multiple-choice format with three options entered, for the borrower to choose from

| Edit Cus        | tom Questions            |   |                 | ×            |
|-----------------|--------------------------|---|-----------------|--------------|
| Menu Title      | What is your ideal home? |   | English         | Spanish      |
|                 |                          |   |                 | Add Question |
|                 | • • •<br>• • •           |   | English         | Spanish      |
| How many b      | edrooms?                 |   | Multiple Choice | ~            |
| 2+              |                          | × |                 |              |
| ○ <sup>3+</sup> |                          | × |                 |              |
| O_4+            |                          | × |                 |              |
| Add optio       |                          |   |                 |              |
|                 |                          |   | Required 🚺      | ē            |
|                 |                          |   |                 |              |

- IV. To add more questions, click the **Add Question** button. You can add up to 20 questions.
- V. To duplicate a question, click the copy icon ( $\blacksquare$ ).
- VI. To delete a question, click the delete icon  $(\overline{\mathbf{m}})$ .
  - a. Once in is clicked, two more icons appear, asking you to confirm () or cancel () your decision to delete the question.

| How many bedrooms? | Text     | ~   |
|--------------------|----------|-----|
| Answer             |          |     |
|                    | Required | ~ × |

b. Select  $\checkmark$  to confirm the deletion of the question.

- c. Select X to cancel the deletion of the question.
- VII. To move the position of a question, click the question box and drag it to the desired position.
- VIII. To set a question as required or not required, switch the **Required** toggle between on or off. If the **Required** toggle is on, it means the question will have an asterisk (\*), indicating that it is required.
  - IX. Click Save to save the questions; or click Save & Preview to save the questions and preview what they will look like in the borrower interview.
     After the Edit Custom Questions lightbox is closed, Custom Question 1 is changed to the custom question you entered. In the example below, it has been replaced by What is your ideal home?

| (All) Menu               | Required |
|--------------------------|----------|
| Contact                  |          |
| What is your ideal home? |          |
| Loan and Property        |          |
| ✓ Street Address         |          |

B. In the *Loan Purpose* section, you can further configure the loan terms offered by your company.

| Loan Purpose |      |  |
|--------------|------|--|
| Purchase     |      |  |
| 🗸 Loan Term  | Edit |  |
| Refinance    |      |  |

I. Click the Edit button to open the Edit Loan Term lightbox.

| Edi    | t Loan Term                   | ×          |
|--------|-------------------------------|------------|
| Add ar | nd organize the list options. | Add Option |
|        | 5 years                       |            |
|        | 10 years                      | = 🖻        |
|        | 15 years                      |            |
|        | 20 years                      |            |
|        | 25 years                      |            |
|        | 30 years                      |            |
|        | 40 years                      |            |
|        | Load Default<br>Cancel Save   |            |

- II. The default terms are 5, 10, 15 years all the way up to 40 years, at 5-year increments.
- III. Select or de-select each term to your preference.
- IV. Click and drag the move icon (=) to position the terms to your preference.
- V. To add more terms, click **Add Option** and enter the new term, as shown below.

| Edi    | t Loan Term                  |          | ×      |
|--------|------------------------------|----------|--------|
| Add an | d organize the list options. | Add      | Option |
|        | 5 years                      | Ξ        | Î      |
|        | 10 years                     | Ξ        | Î      |
|        | 15 years                     | $\equiv$ | Ī      |
|        | 20 years                     | $\equiv$ | Ē      |
|        | 25 years                     | $\equiv$ | Ī      |
|        | 30 years                     | $\equiv$ | Î      |
|        | 40 years                     | Ξ        | Î      |
|        | years                        | $\equiv$ | Î      |
|        | Load Default Cancel Save     |          |        |

- VI. To delete a term, click the corresponding delete icon (III).
- VII. To set the terms back to default, click Loan Default.
- C. To add more custom questions to the borrower interview, select the checkbox of **Custom Question 2** and click the **Edit** button and repeat the above steps for **Custom Question 1**.

| <ul> <li>Assets</li> </ul> |  |
|----------------------------|--|
| Real Estate Owned          |  |
| ✓ Declarations             |  |
| Demographic                |  |
| Custom Question 2          |  |
| Submit                     |  |
| Document Collection        |  |

D. For **Declarations** and **Demographics**, switching on (or leaving on) the toggle makes all declarations questions required as shown below (highlighted in red). This means that all questions on the **Declarations** page of the interview will have asterisks (\*), indicating that they are required.

| ✓ Declarations |  |
|----------------|--|
| Demographic    |  |

I. With the toggle switched off, the declarations questions still remain in the interview, but they will not be required, as shown below.

| Near Estate Owned |  |
|-------------------|--|
| ✓ Declarations    |  |
| Demographic       |  |

II. To remove the declarations questions, de-select the checkbox, as shown below (highlighted in red).

| 🗹 Real Estate C | Jwned |
|-----------------|-------|
| Declarations    |       |
| Demographic     |       |

III. If the **Employment** checkbox is deselected, the question about the borrower having dependents will be left out of the interview.

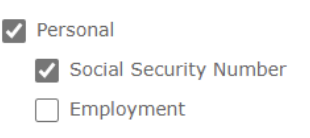

3. At the bottom of the screen, select how the loan interview should be completed when there is an additional borrower. Choose to have the main borrower (the one who is completing the loan on behalf of the co-borrower) complete the loan interview on behalf of the additional borrower (co-borrower) or to have the additional borrower complete their portion of the loan interview by themselves, through invitation link via email.

| W | ien the loan has an additional borrower,                                                                                                    |
|---|----------------------------------------------------------------------------------------------------|
| ۲ | Collect the co-borrower's information in the same interview, on behalf of the co-borrower.                                                                                                    |
| 0 | Send a separate interview notification to the co-<br>borrower to be completed by them. In this case, both<br>borrowers would need to complete their separate<br>interviews, for the loan to be delivered to your LOS. |

4. Click Save.

A popup appears confirming that the screen is saved.

| Zip |                             | × |
|-----|-----------------------------|---|
|     | Configuration screen saved. |   |
|     | ОК                          |   |

5. Click OK.

The de-selected pages and sections are disabled in the borrower interview portal.

NOTE: If your Zip account is integrated with Path, you can find the borrower interview in the **Document** activity, as shown in the below image.

| Loans 🕶   | Ø JoeB20230519001          | —Testing Custom Que       | . × •       | Documents +              | List 👻                                     |                                                      |                                              |                                                                   |    |
|-----------|----------------------------|---------------------------|-------------|--------------------------|--------------------------------------------|------------------------------------------------------|----------------------------------------------|-------------------------------------------------------------------|----|
| st        | Loan Summary Pe            | nding Deleted             |             |                          |                                            |                                                      |                                              |                                                                   |    |
| #Joe820   | 0230519001 Borrower:Testin | g Custom Questions Lock S | tatus/Subst | stus:Not Locked - In Pro | ocess/ Lock Expirat                        | ion:                                                 |                                              |                                                                   |    |
|           |                            |                           |             |                          |                                            |                                                      |                                              |                                                                   |    |
| Docur     | ment Details               |                           |             |                          |                                            |                                                      |                                              |                                                                   |    |
|           |                            |                           |             |                          |                                            |                                                      | Conditions                                   |                                                                   |    |
| cument    | Loan Summary               |                           |             | Status                   | Uploaded from                              | i Zip                                                | Description                                  |                                                                   |    |
| rower     | Testing Custom Quest       | lons                      | 1           | Date and Time            | 05/19/2023 6:1                             | 0:15 PM                                              |                                              |                                                                   |    |
| tegory    |                            |                           | ~           | Document Date            |                                            | Ð                                                    |                                              |                                                                   |    |
| pe        |                            |                           | ~           | Due Date                 | 6                                          | 8                                                    | Courter                                      |                                                                   | -  |
| scription | from Zip                   |                           |             | Ву                       |                                            |                                                      | Description                                  |                                                                   | ы  |
|           |                            |                           |             | Sent To                  |                                            |                                                      |                                              |                                                                   |    |
|           |                            |                           |             |                          |                                            |                                                      |                                              |                                                                   |    |
|           |                            |                           |             |                          |                                            |                                                      |                                              |                                                                   |    |
| Author    | Massian                    |                           | Desidence   | Data Mara                | Production                                 | Pata Car                                             |                                              |                                                                   |    |
| Cuve      | 1                          | 10                        | Review      | Date/ IIme               | Expiration                                 | i Date Com                                           | iments                                       |                                                                   | 02 |
|           |                            |                           |             |                          |                                            |                                                      |                                              |                                                                   | w  |
| locur     | mont Imago Vie             |                           |             |                          |                                            |                                                      |                                              |                                                                   |    |
| ocui      | nent intage view           | v                         |             |                          |                                            |                                                      |                                              |                                                                   |    |
|           | /2 🗩 🛨 100% 👻              | 🕼 🕼   Extract   Co        | py   Delete | Memo   Edit eSign        | Details                                    |                                                      |                                              |                                                                   |    |
| Pa        | ge Thumbnails              |                           |             |                          |                                            |                                                      |                                              |                                                                   |    |
| Move F    | Pages: ▲   ♥   承   ⊻       |                           |             |                          |                                            |                                                      | 1000                                         |                                                                   |    |
|           | All                        |                           |             | Loa                      | n Interview                                | Summary:                                             | Subn                                         | nitted on:05/19/2023 06:10 PM CST<br>JoeBolanos.zipforhome-ga.com |    |
|           |                            |                           |             |                          |                                            |                                                      | -                                            |                                                                   |    |
|           |                            |                           |             | Borr                     | rower Authorized to<br>itional Borrower Au | Pull Credit Report<br>thorized to Pull Credit Report | Additional Borrower A<br>VOA Report Included | Applied<br>1                                                      |    |
|           |                            |                           |             | Referre                  | ed by:                                     |                                                      | Contact Method/Best Co                       | all Time:                                                         |    |
|           |                            |                           |             | Comm                     | ents:                                      |                                                      |                                              |                                                                   |    |
|           | A 1 7                      |                           |             | Loan                     |                                            |                                                      |                                              |                                                                   |    |

# Adding and Selecting Configurations

1. Click the add icon

You can also add and select different configurations of loan interviews.

After you have created different configurations, different loan officers in your organization can choose different configurations of loan interviews, via the **Edit Users** lightbox on the *Loan Originators* screen, see **Editing Loan Officer Access Rights**.

| E<br>               | Edit Configu  | ration        |   |
|---------------------|---------------|---------------|---|
|                     | Config 1:     | Full Loan App |   |
| to add <b>Con</b> f | fig 2 field.  |               |   |
| E                   | dit Configura | ation         |   |
|                     |               |               | 1 |
|                     | Config 1:     | Full Loan App |   |
|                     | Config 2:     |               |   |

- 2. Enter a name for the new configuration.
- Select and deselect the pages and sections to leave in or leave out of the borrower interview portal.

÷

#### 4. Click Save.

A popup appears confirming that the screen is saved.

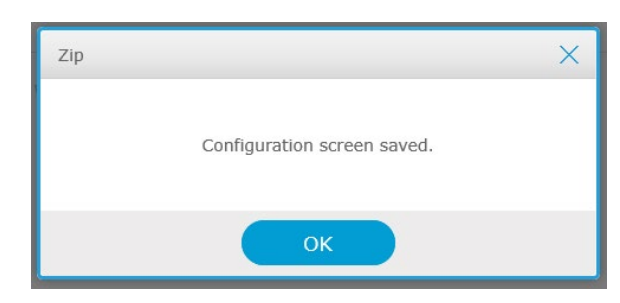

### 5. Click OK.

The new configuration has been added to the Select Default Configuration dropdown menu.

| Borrower Interview Confi                                             | guration                                                                    |                                             |
|----------------------------------------------------------------------|-----------------------------------------------------------------------------|---------------------------------------------|
| You can create various configura<br>Loan Originators > Edit Users. E | tions of the borrower interview and service of the plus button (+) below, y | elect which configura<br>you can add as man |
| Select Default Configuration                                         | Full Loan App                                                               | ~                                           |
|                                                                      | Full Loan App<br>Configuration 1                                            |                                             |

- 6. Select the appropriate configuration as the default loan application.
- 7. To add more configurations, repeat the above steps.

# **Disclaimer/Result**

On the *Disclaimer/Result* screen, you can compose the disclaimer and thank you messages that appear before and after borrowers submit their applications in your organization's Zip borrower interview portal.

## Disclaimer

To enter the disclaimer message to borrowers before they submit their applications:

1. Select the *Disclaimer/Result* screen from the **Borrower Interview** menu.

# Disclaimer/Result

Customize the messages that display before and after the borrower interview is submitted.

| Disclaim                       | her                                                  |                                               |                                |                  |                      |                     |                         |                                                                                              |   |
|--------------------------------|------------------------------------------------------|-----------------------------------------------|--------------------------------|------------------|----------------------|---------------------|-------------------------|----------------------------------------------------------------------------------------------|---|
| English                        |                                                      |                                               |                                |                  |                      |                     |                         |                                                                                              |   |
| 00                             | Verdana                                              | - 11pt                                        | ~                              | B <i>I</i>       | <u>A</u> -           | A                   | ΕΞ                      |                                                                                              |   |
| By subr<br>being co            | mitting your inf<br>ontacted by a r                  | ormation yo<br>representativ                  | u agree to<br>e of our co      | our Te<br>ompany | rms of I<br>y to con | Use and<br>nplete t | l Securit<br>his infor  | / and Privacy Policies. You also expressly consent to nation.                                | ^ |
|                                |                                                      |                                               |                                |                  |                      |                     |                         |                                                                                              | ~ |
| Spanish                        |                                                      |                                               |                                |                  |                      |                     |                         |                                                                                              |   |
| 5 0                            | Verdana                                              | - 11pt                                        | -                              | B I              | <u>A</u> –           | A                   | Ξ                       | ∃ ■                                                                                          |   |
| Al envia<br>expresa<br>complet | ar su informacio<br>amente que un<br>tar este proces | ón, acepta n<br>representan<br>o de solicituo | uestros Té<br>te de nues<br>J. | rminos<br>tra em | de uso<br>presa y    | y nues<br>/ o nue   | tra Políti<br>estros so | a de seguridad y privacidad. También acepta<br>cios comerciales se comuniquen con usted para | ^ |

- 2. Enter the English and, if applicable, Spanish versions of the disclaimer in their respective fields.
- 3. Use the top bar above each field to tailor the design of your message, such as font, size, bold, italics, etc., (highlighted in red) in the above image.
- 4. After you have finished crafting the disclaimer message, click the **Save** button. A popup appears confirming that the information entered is saved.
- 5. To preview the disclaimer message, click the **Disclaimer Preview** button at the bottom. A new page opens showing the disclaimer message.

### eConsent

To enter/modify the eConsent message:

1. Select On for Use eConsent, otherwise it is by default Off.

| eConsent                                                                                          |                                                                                       |                                                                     |                                                     |                                  |                                |                          |                                                                             |                                                      |                                 |
|---------------------------------------------------------------------------------------------------|---------------------------------------------------------------------------------------|---------------------------------------------------------------------|-----------------------------------------------------|----------------------------------|--------------------------------|--------------------------|-----------------------------------------------------------------------------|------------------------------------------------------|---------------------------------|
| Customize the message                                                                             | e displayed after t                                                                   | he borrower s                                                       | submits the                                         | ir intervi                       | ew.                            |                          |                                                                             |                                                      |                                 |
| Use eConsent                                                                                      | On                                                                                    | Off                                                                 |                                                     |                                  |                                |                          |                                                                             |                                                      |                                 |
|                                                                                                   |                                                                                       |                                                                     |                                                     |                                  |                                |                          |                                                                             | English                                              | Spanish                         |
| h 🧭 Open Sans                                                                                     | ✓ 11pt                                                                                | • B <i>I</i>                                                        | <u>A</u> ~ <u>A</u>                                 | - E                              | ≣ ∃                            |                          | Insert Merge Fields                                                         | > -                                                  |                                 |
| Acknowledgement                                                                                   |                                                                                       |                                                                     |                                                     |                                  |                                |                          |                                                                             |                                                      |                                 |
| Federal law requires y<br>access (Required Info<br>Information to you by<br>the Required Informat | you to receive cer<br>rmation), in conr<br>v electronically dis<br>tion and retain it | tain disclosur<br>lection with y<br>splaying or de<br>for your reco | es and info<br>our relation<br>livering the<br>rds. | mation a<br>ship with<br>Require | bout th<br>us. Wit<br>I Inform | e pro<br>h you<br>natior | oducts, services or acc<br>ur consent we can deli<br>n; and requesting that | ounts you may<br>iver the Requir<br>: you print or d | y receive or<br>red<br>download |
| This notice contains in<br>consent also permits                                                   | mportant informa<br>the general use o                                                 | tion to read,<br>f electronic re                                    | before you<br>ecords and                            | consent t<br>electronic          | o the el<br>signati            | ectro<br>ures i          | nic delivery of the req<br>in connection with the                           | uired informat<br>required infor                     | tion. Your<br>mation.           |

- 2. Enter the English and, if applicable, Spanish versions of the thank you message.
- 3. Use the top bar above each field to tailor the design of your message, such as font, size, bold, italics, etc., (highlighted in red) in the above image.

- 4. After you have finished entering/modifying the eConsent message, click the **Save** button. A popup appears confirming that the information entered is saved.
- 5. To preview the eConsent message, click the **eConsent Preview** button at the bottom. A new page opens showing the disclaimer message.

# Thank You Message

To enter the thank you message after borrowers have submitted their applications.

1. Select the Disclaimer/Result screen from the Borrower Interview menu.

| 500                    | Verdana                      | - 11pt                   | ÷     | B /       | A        | - A -        | E E 3         |                                                    |
|------------------------|------------------------------|--------------------------|-------|-----------|----------|--------------|---------------|----------------------------------------------------|
| i will rea<br>your app | ach out to you<br>plication. | shortly to answe         | er an | y questi  | ons yo   | u may ha     | ave and to re | quest any additional information needed to process |
| in the m               | neantime, pleas              | e do not hesita          | te to | call or e | email m  | ne with a    | ny questions  |                                                    |
| look fo                | rward to worki               | ng with you!             |       |           |          |              |               |                                                    |
|                        |                              |                          |       |           |          |              |               |                                                    |
| nanich                 |                              |                          |       |           |          |              |               |                                                    |
| Jumon                  |                              |                          |       |           |          |              |               |                                                    |
|                        | Vordana                      | <ul> <li>11pt</li> </ul> | Ŧ     | BI        | <u>A</u> | - <u>A</u> - | E = 3         |                                                    |
| 5 0                    | veruaria                     |                          |       |           |          |              |               |                                                    |
| Sracias p              | por enviar su i              | nformación               |       |           |          |              |               |                                                    |

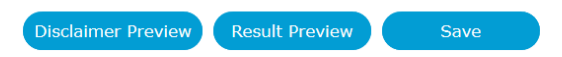

- 2. Enter the English and, if applicable, Spanish versions of the thank you message.
- 3. Use the top bar above each field to tailor the design of your message, such as font, size, bold, italics, etc., (highlighted in red) in the above image.
- 4. After you have finished crafting the thank you message, click the **Save** button at the bottom. A popup appears confirming that the information entered is saved.
- 5. Click OK.
- 6. To preview the thank you message, click **Result Preview**. A new page opens showing the thank you message.

# Terms of Use/Privacy Policy

On the *Terms of Use/Privacy Policy* screen, you can compose the terms of use and privacy policy that are shown to borrowers before they submit their applications, and to which they must agree.

# Terms of Use

To enter the terms of use:

1. Select the Terms of Use/Privacy Policy screen from the Borrower Interview menu.

# Terms of Use/Privacy Policy

Customize the Terms of Use and the Privacy Policy the borrower must agree to before submitting their interview.

| erm                                      | IS O                                            | f Us                                                 | e                                                |                                                   |                                                 |                                                    |                                                 |                                              |                                                    |                                                    |                                                 |                                            |                                              |                                              |                                                  |                                               |                                        |                                |                                   |                               |                                                  |                                      |                                       |                                             |                                   |                                            |                                     |                                                  |                                            |                                                      |                                              |                                            |                                    |                                |          |
|------------------------------------------|-------------------------------------------------|------------------------------------------------------|--------------------------------------------------|---------------------------------------------------|-------------------------------------------------|----------------------------------------------------|-------------------------------------------------|----------------------------------------------|----------------------------------------------------|----------------------------------------------------|-------------------------------------------------|--------------------------------------------|----------------------------------------------|----------------------------------------------|--------------------------------------------------|-----------------------------------------------|----------------------------------------|--------------------------------|-----------------------------------|-------------------------------|--------------------------------------------------|--------------------------------------|---------------------------------------|---------------------------------------------|-----------------------------------|--------------------------------------------|-------------------------------------|--------------------------------------------------|--------------------------------------------|------------------------------------------------------|----------------------------------------------|--------------------------------------------|------------------------------------|--------------------------------|----------|
| Engl                                     | lish                                            |                                                      |                                                  |                                                   |                                                 |                                                    |                                                 |                                              |                                                    |                                                    |                                                 |                                            |                                              |                                              |                                                  |                                               |                                        |                                |                                   |                               |                                                  |                                      |                                       |                                             |                                   |                                            |                                     |                                                  |                                            |                                                      |                                              |                                            |                                    |                                |          |
| 4                                        | K                                               | Ver                                                  | dana                                             |                                                   | Ŧ                                               | 11p                                                | t                                               |                                              | Ŧ                                                  | В                                                  | I                                               | A                                          | -                                            | F                                            | <u> </u>                                         |                                               | Ε                                      | Ξ                              |                                   |                               |                                                  | $\geq$                               | >                                     |                                             |                                   |                                            |                                     |                                                  |                                            |                                                      |                                              |                                            |                                    |                                |          |
| Und<br>and<br>the<br>cur<br>cur<br>Priv  | der F<br>I Priv<br>righ<br>rent<br>rent<br>vacy | edera<br>vacy l<br>t to a<br>custo<br>Polic<br>Notic | al La<br>Notic<br>alter<br>omer<br>y and<br>e is | w, v<br>ce is<br>our<br>s. If<br>d No<br>a st     | ve ar<br>a ne<br>Priva<br>f we<br>otice<br>ep n | e rec<br>ecess<br>acy P<br>decic<br>at ou<br>ecess | uire<br>ary s<br>olicy<br>le to<br>ir we<br>ary | d to<br>step<br>and<br>rev<br>ebsit          | prov<br>in ol<br>d Priv<br>ise o<br>te or<br>btain | vide y<br>btain<br>vacy<br>our Pr<br>cont<br>ing t | you a<br>ing t<br>Noti<br>ivac<br>act u<br>he p | a co<br>ce a<br>y Po<br>us fo<br>arti      | py<br>part<br>at a<br>olicy<br>or a<br>icula | of c<br>ticu<br>ny f<br>y ar<br>a co<br>ar f | our I<br>ilar I<br>time<br>nd P<br>py. 1<br>inan | Priv<br>fina<br>e. W<br>riva<br>I ac<br>icial | acy<br>nci<br>'e v<br>icy<br>kni<br>pr | vill<br>No<br>owl              | olic<br>pro<br>pro<br>tice<br>led | odu<br>ov<br>e,<br>lge<br>t o | and<br>uct o<br>/ide<br>. in v<br>e tha<br>or se | Pri<br>or s<br>not<br>who<br>at r    | ice<br>ice<br>le o<br>ecei            | y No<br>ce t<br>of a<br>r in<br>ving<br>nat | hat<br>ny i<br>par<br>i a i       | e. R<br>yor<br>revi<br>t, y<br>top<br>n re | ece<br>sed<br>you<br>you            | eivin<br>re re<br>l Pol<br>can<br>f thi<br>estir | g th<br>equi<br>icy<br>alw<br>s Pr<br>ng a | nis F<br>estin<br>and<br>vays<br>ivao<br>ivao<br>ind | Priva<br>ng.<br>I No<br>s re<br>cy P<br>I ag | acy<br>We<br>tice<br>view<br>Polic<br>gree | Poli<br>rese<br>to<br>v ou<br>y ar | icy<br>erve<br>our<br>ır<br>nd | e        |
| pai                                      | nish<br>A                                       | Ver                                                  | dana                                             |                                                   | Ŧ                                               | 11p                                                | t                                               |                                              | Ŧ                                                  | в                                                  | I                                               | A                                          | -                                            | F                                            | 4 -                                              |                                               | E                                      | Ξ                              |                                   | =                             |                                                  | I                                    |                                       |                                             |                                   |                                            |                                     |                                                  |                                            |                                                      |                                              |                                            |                                    |                                |          |
| Baj<br>Inti<br>fina<br>en<br>Poli<br>act | o la<br>mida<br>ncie<br>tiem<br>itica<br>uales  | Ley F<br>ad. Ro<br>ros p<br>po. P<br>de la<br>s en r | ecibi<br>artic<br>ropo<br>Intin<br>nues          | ral, i<br>r esi<br>cular<br>rcio<br>mida<br>tro s | noso<br>ta Po<br>res q<br>nare<br>ad y<br>sitio | tros s<br>olítica<br>ue us<br>mos<br>Nota<br>web o | omo<br>de l<br>ited<br>nota<br>de I<br>o no:    | os re<br>a In<br>solic<br>de<br>ntin<br>s co | equer<br>itimic<br>ita.<br>algur<br>nidac<br>ntact | ridos<br>dad y<br>Rese<br>na Po<br>d, en<br>ta pa  | a pr<br>Not<br>rvan<br>olítica<br>el to<br>ra u | ropo<br>ta d<br>nos<br>a y<br>otal<br>na o | e Ir<br>el c<br>la N<br>o e                  | ona<br>ntim<br>dere<br>Nota<br>n la<br>ia.   | rle u<br>nida<br>echo<br>a rev<br>a pa           | una<br>d so<br>o de<br>visa<br>rte,           | co<br>on i<br>alt<br>das<br>us         | pia<br>un<br>era<br>s a<br>teo | de<br>pas<br>ar r<br>nu<br>d si   | e n<br>so<br>nu<br>ies<br>ier | nues<br>o nec<br>uestr<br>stros<br>mpre          | tra<br>cesa<br>ra P<br>s cli<br>e pi | Poli<br>ario<br>olíti<br>ient<br>uede | tica<br>a ol<br>ca c<br>es a<br>e re        | de<br>oter<br>e la<br>ctu<br>/isa | la I<br>ner<br>a In<br>ales<br>r n         | intii<br>el p<br>tim<br>s. S<br>ues | mida<br>orod<br>idac<br>i de<br>tra              | ad y<br>lucti<br>d y I<br>cidii<br>Polít   | v No<br>o o<br>Nota<br>mos<br>tica                   | el s<br>el s<br>a de<br>s re<br>y la         | de<br>ervi<br>e Int<br>visa<br>a No        | icio<br>timi<br>r nu<br>ota        | idad<br>uest                   | l<br>:ra |

- 2. Enter the English and, if applicable, Spanish versions of the terms of use in their respective fields.
- 3. Use the top bar above each field to tailor the design of your terms of use, such as font size, bold, italics, etc., (highlighted in red) in the above image.
- 4. After you have entered the terms of use, click the **Save** button at the bottom. A popup appears confirming that the information entered is saved.

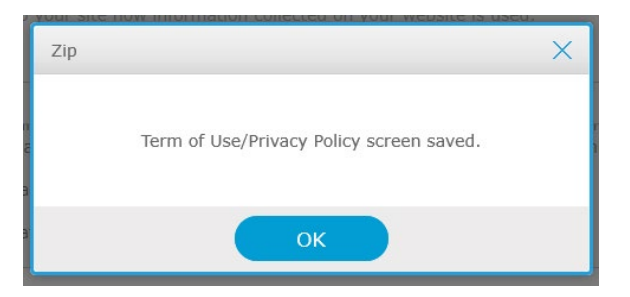

- 5. Click OK.
- 6. To preview the terms of use, click the **Terms of Use Preview** button at the bottom. A new page opens showing the terms of use.

## **Privacy Policy**

To enter the privacy policy:

1. Select the Terms of Use/Privacy Policy screen from the Borrower Interview menu.

#### Privacy Policy

Customize the Privacy Policy to inform visitors to your site how information collected on your website is used.

#### English

| My Merdana → 11pt → B I A → A → E Ξ Ξ                                                                                          |        |
|----------------------------------------------------------------------------------------------------|--------|
| continue to be a customer of this company, I agree to receive annually the privacy policy and privacy notice via this website. | ~      |
|                                                                                                    |        |
| 1. We collect nonpublic personal information about you from the following sources:                                             |        |
| 1. We concer nonpublic personal mornation about you non the following sources.                                                 |        |
|                                                                                                    |        |
| - Information we receive from you on Information or other forms;                                                               |        |
|                                                                                                    |        |
|                                                                                                    |        |
| - Information about your transactions with us, our affiliates, or others; and                                                  | $\sim$ |
|                                                                                                    |        |

#### Spanish

| 50                                                | Verdana                                                                  | 11pt                                                | - B                                           | 3 <i>I</i>                        | <u>A</u> ~ <u>A</u>                         | E                           | ≣                        | ∃                      | ≣                                                                                                    |   |
|---------------------------------------------------|--------------------------------------------------------------------------|-----------------------------------------------------|-----------------------------------------------|-----------------------------------|---------------------------------------------|-----------------------------|--------------------------|------------------------|----------------------------------------------------------------------------------------------------|---|
| Reconozco<br>producto<br>vía este s<br>de Intimic | o que eso reci<br>o el servicio fi<br>itio web. Si co<br>dad vía este si | piendo una<br>nancieros j<br>ntinúo ser<br>tio web. | a copia de es<br>particulares<br>un cliente d | sta Polít<br>que sol<br>le esta c | ca de la Int<br>cito y conci<br>compañía, y | imidad<br>Jerdo (<br>o conc | d y Ne<br>en re<br>cuerd | ota c<br>cibir<br>o en | de Intimidad es un paso necesario en obtener el<br>esta Política de la Intimidad y Nota de Intimidad<br>recibir anualmente la Política de Intimidad y Nota |   |
| 1. Recopil                                        | lamos informa                                                            | ción perso                                          | nal no públic                                 | ca sobre                          | usted de la                                 | as sigu                     | liente                   | es fue                 | entes:                                                                                                    | / |
|                                                   |                                                                          |                                                     |                                               |                                   |                                             |                             |                          |                        |                                                                                                    |   |

| Terms of Use Preview |
|----------------------|
|----------------------|

- 2. Enter the English and, if applicable, Spanish versions of the privacy policy in their respective fields.
- 3. Use the top bar above each field to tailor the design of your privacy policy, such as font, size, bold, italics, etc., (highlighted in red) in the above image.
- 4. After you have finished entering the privacy policy, click the **Save** button at the bottom. A popup appears confirming that the information entered is saved.

| Zip |                                          | X |
|-----|------------------------------------------|---|
|     | Term of Use/Privacy Policy screen saved. |   |
|     | ОК                                       |   |

- 5. Click OK.
- 6. To preview the privacy policy, click **Privacy Policy Preview**. A new page opens showing the privacy policy.

# **Retention Policy**

On the *Retention Policy* screen, as the administrator, you can determine how long your organization retains borrower information before it is deleted.

# **Retention Policy**

| Zip is c<br>Use this<br>Docume | onfigured to automatically delete loan documents after 365 days.<br>s screen to customize these settings for your company.<br>ent retention time is based on the policy in place at the time Zip received the document. Deleted documents cannot be retrieved.                                                                                                    |
|--------------------------------|----------------------------------------------------------------------------------------------------|
| Loan I                         | Information                                                                                                    |
| Reta                           | in loan Information for $\begin{bmatrix} 60 \end{bmatrix}$ days (Retention period must be between 1 and 365 days.)                                                                                                    |
| eDiscl                         | osure & eSignature                                                                                                    |
| Record<br>contain<br>for the   | Retention The E-Sign Act requires a financial institution to maintain electronic records accurately reflecting the information<br>ed in applicable contracts, notices or disclosures and that they remain accessible to all persons who are legally entitled to access<br>period required by law in a form that is capable of being accurately reproduced for later reference. See Section 101(d). |
| Reta                           | in electronic disclosures and electronically signed documents for 90 days (minimum 90 days.)                                                                                                    |
|                                |                                                                                                    |
|                                |                                                                                                    |
|                                | Save                                                                                                    |
| To set the ret                 | ention policy for your organization:                                                                                                    |

- 1. Select the **Retention Policy** menu.
- In the *Loan Information* section, enter the number of days before loan information is deleted, (highlighted in red) in the image below. The retention period starts when the loan is submitted. The minimum is 1 day, and the maximum is 365 days.

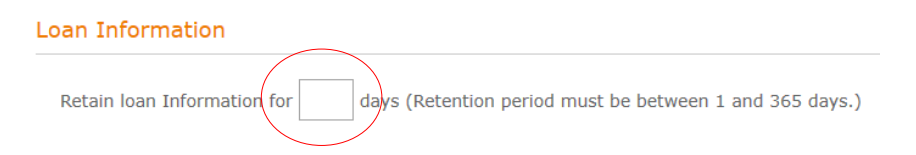

3. In the **eDisclosure & eSignature** section, enter the number of days before electronic disclosures and electronically signed documents are deleted, (highlighted in red) in the image below. The retention date starts when the electronic document is submitted. The minimum is 1 day, and the maximum is 365 days.

## **Retention** Policy

#### eDisclosure & eSignature

Federal law requires you to retain electronic disclosures and electronically signed documents for a minimum of 1 days to ensure applicants have sufficient time to access them and review..

Retain electronic disclosures and electronically signed documents for

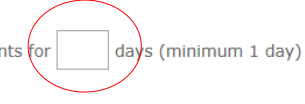

4. After setting the retention policy, click **Save**.A popup appears confirming that the information entered is saved.

| Zip                            | × |
|--------------------------------|---|
| Retention Policy screen saved. |   |
| ОК                             |   |

5. Click OK.

# **Delivery**

If you use Path as your loan origination system, as the administrator you can connect your Zip and Path accounts with each other via the **Delivery** screen, which will automatically import to your Path account all loan applications that are submitted through your organization's Zip borrower interview portals.

NOTE: This section is only relevant if you use Path as your loan origination system. For Point, Zenly, and NAMB All-In users, this section does not apply.

| Delivery                   |                                                                                                 |
|----------------------------|-------------------------------------------------------------------------------------------------|
| Download loan information  | n directly to your LOS with the integrated Zip interface. Data transferred between Zip and your |
| oan Information Do         | wnload                                                                                          |
| Specify the Loan Originati | on System you will use to receive loan information.                                             |
|                            |                                                                                                 |
| Complete the following     | Information to connect with Path:                                                               |
| Path Account ID            |                                                                                                 |
| Path User Name             |                                                                                                 |
|                            |                                                                                                 |
|                            |                                                                                                 |
|                            |                                                                                                 |
|                            |                                                                                                 |
|                            |                                                                                                 |
|                            |                                                                                                 |
|                            |                                                                                                 |
|                            |                                                                                                 |
|                            |                                                                                                 |
|                            |                                                                                                 |
|                            | Save                                                                                            |
|                            |                                                                                                 |

To set up the connection between your Zip and Path accounts:

- 1. Select the **Delivery** menu.
- 2. Enter the Path Account ID and Path User Name to be connected to Zip.

NOTE: There is only one Path company account (**Path Account ID**) for all Zip interview portals in your organization. However, there can be different Path user accounts (**Path User Name**) connected to different Zip interview portals. In other words, all Zip interview portals are connected to one Path company account, while the Zip interview portals of individual loan officers can be connected to different Path user accounts that belong to the same Path company account.

## Delivery

RELATED: For more information on setting the Path user account connection for a loan officer or giving a loan officer access right to set their own Path user account connection, see **Editing Loan Officer Access Rights**.

3. Click Save.

A popup appears confirming that the information entered is saved.

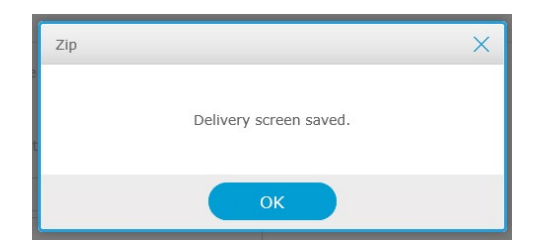

4. Click OK.

Use the **Notifications** menu to set up your organization's email addresses and notification emails and texts.

# **Edit Reminders**

Use the *Edit Reminders* screen to set up reminder emails and texts that are sent to borrowers who have not completed their loan interview, or any other unfinished task, such as document or eSign requests.

| Edit Remino                                    | ders                                                                                                    |
|------------------------------------------------|----------------------------------------------------------------------------------------------------|
| Select Loan Originator                         | Calyx Lenders 🗸                                                                                                    |
| <u>Copy Setting</u> ►                          |                                                                                                    |
| Documen                                        | t/eSign Request Reminder Incomplete Loan Interview Reminder                                                                             |
| Use Loan Interview                             | / Reminder                                                                                                    |
| By selecting On, borr<br>interviews. Selecting | owers (who have not completed the interview) will receive emails/texts reminding them to complete their loan Off disables this feature. |
| Use Reminder                                   | ◯ On ● Off                                                                                                    |
| Select Reminder Meth                           | nods 📝 Email 📝 Text                                                                                                    |
| First Reminder                                 | 1 $\sim$ day(s) after an unfinished interview at 12.00 $\sim$ AM $\sim$                                                                 |
| Reminder Frequency                             | - ×                                                                                                    |
|                                                |                                                                                                    |
|                                                |                                                                                                    |
|                                                | Save                                                                                                    |
|                                                |                                                                                                    |
|                                                | English Spanish                                                                                                    |
|                                                |                                                                                                    |
| Subject                                        | Complete Your Loan Interview                                                                                                    |
| Body                                           | Some Sans ▼ 11pt ▼ B I A ▼ A ▼ E E E E Insert Merge Fields ▼                                                                            |
|                                                | Hi {Borrower_Name},                                                                                                    |
|                                                | You have not completed your loan interview. Don't worry, you can pick up right where you left off.                                      |

To set up reminder emails and texts:

- 1. From the **Select Loan Originator** dropdown menu at the top of the screen, select the loan officer in your organization for whom to configure reminder emails and texts.
- 2. Optional, to copy the reminder email and text settings from one loan officer to others, click <u>Copy</u> <u>Setting</u>.

More fields are enabled for you to indicate which loan officer's settings are copied from and which are copied to.

| Edit Reminders         |                  |      |  |
|------------------------|------------------|------|--|
| Select Loan Originator | Bowen C Zhao     | ~    |  |
| Copy Setting ▼         |                  |      |  |
| Copy from              | Bowen C Zhao     | ~    |  |
| Copy to                | Select All Users |      |  |
|                        | Choose option    |      |  |
|                        |                  | Сору |  |

- A. In the **Copy From** dropdown menu, select the loan officer whose settings are to be copied to others.
- B. Click in the blank field below to display the list of loan officers in your organization.

| Copy Setting ▼ |                  |
|----------------|------------------|
| Copy from      | Bowen C Zhao V   |
| Copy to        | Select All Users |
|                | Choose option    |
|                | Bowen C Zhao     |
|                | Calos Wong       |
|                | Jim Lee          |
| Document/eS    | Bill Ho          |
|                | Tim Wu           |

- C. Select the loan officer(s) who will receive the copied settings, then click out of the field.
- D. Click Copy.
- To configure the reminder email and text for document and eSign requests, select the Document/eSign Request Reminder tab.

In this example, Document/eSign Request Reminder is used.

4. In the **Use Borrower Dashboard Reminder** section, configure the method, time, and frequency of the reminder emails and texts.

| By selecting On, borrowers electronic signature request | (who created accounts) will receive emails/texts reminding them to complete outstanding documents and<br>s before their due dates. Selecting Off disables this feature. |
|---------------------------------------------------------|----------------------------------------------------------------------------------------------------|
| Use Reminder                                            | ● On ○ Off                                                                                                    |
| Select Reminder Methods                                 | 🗹 Email 🔽 Text                                                                                                    |
| First Reminder                                          | $8 \sim day(s)$ before due date at 12:00 $\sim$ AM $\sim$                                                                                                    |
| Reminder Frequency                                      | - •                                                                                                    |
|                                                         |                                                                                                    |
|                                                         |                                                                                                    |
|                                                         | Save                                                                                                    |

- A. For **Use Reminder**, select **On**. The default setting is **Off**.
- B. For Select Reminder Methods, select Email or Text or both.
- C. For **First Reminder**, select when the reminder is sent (how many days before the due date) and what time of the day.
- D. For Reminder Frequency, select how often the reminder is sent.

5. In the email **Subject**, **Body**, and **Footer** fields, enter or edit the content of the reminder email. A default email is provided by default, with subject, body, footer. You can choose to use the default email or modify it to your liking.

|         | English Spanish                                                                                                    |
|---------|----------------------------------------------------------------------------------------------------|
| Subject | Document Due Date Coming Up1                                                                                                    |
| Body    | ♦ P Open Sans - 11pt - B I A - A - E E E E Inset Merge Fields                                                                                                    |
|         | Hi {Borrower_Name},<br>I am {LO_Name} from {Company_Name}. In order to continue your loan process, we need you to provide<br>the following outstanding document(s) listed below, which is due very soon. Please log in to your borrower<br>account via the below link.<br>{SignIn_HyperLink}<br>{Document_Request}                                                                                                    |
| Footer  | Image: Same of the same of the sam |
|         | Insert Merge Fields? Set Back to Default Send Sample                                                                                                    |

- A. To enter or modify the English version of the reminder email, select the **English** tab. In this example, English is used.
- B. Enter or modify the Subject, Body, and Footer of the reminder email.
  - I. Use the top bar on each email field to tailor the design of the emails, such as font, size, bold, italics, etc., (highlighted in blue) the image above.
  - II. To insert a merge field into the **Body** and **Footer** of the email, select from the **Insert Merge Fields** dropdown field, (highlighted in red) the image above.

NOTE: As Zip provides a default template for each email type, these templates have bracketed tags (merge fields) that autofill common elements within emails, such as the borrower's name, your organization's name, the loan officer's name, etc. For example, when the {Borrower\_Name} tag is placed at the beginning of the email template, the borrower's name will also be placed at the corresponding position at the beginning of the email. The merge field is inserted wherever your text cursor is placed within the **Body** and **Footer** of the email.

- a. Place the text cursor at the desired place within the **Body** and/or **Footer** to insert the merge field.
- b. Select the merge field option from the dropdown menu.
- III. After you have entered or edited the **Subject**, **Body**, and **Footer** of the reminder email to your liking, click **Save**.

- C. To enter or edit the Spanish version of the reminder email, select the Spanish tab.
- D. To send a sample email as a test, click the **Send Sample** button. The **Send Sample Email** lightbox is opened.
  - I. Enter the email address where the sample email is sent in the **Send To** field.
  - II. Click Send.
- E. To set the email content back to the default setting, click Set Back to Default.
- 6. In the *Text Notification* section, enter or edit the reminder text.

| ext Notificati | ons                                                                                                    |                                                                                                    |                        |
|----------------|----------------------------------------------------------------------------------------------------|----------------------------------------------------------------------------------------------------|------------------------|
|                |                                                                                                    | English                                                                                                    | Spanish                |
| Message        | ★                                                                                                    | Insert Merge Fields                                                                                                    | Ť                      |
|                | Hi {Borrower_Name}, This is {LO_Name}<br>documents are crucial to the loan process.<br>Should you have any questions, do not her | ({LO_Email}). Outstanding documents are due very<br>Please log in here. {Zip_Borrower_Dashboard_Logir<br>sitate to call us. {LO_Phone_Number}. | soon. These<br>n_URL}. |
|                |                                                                                                    | Set Back to Defaul                                                                                                    | t Send Sample          |
|                | s                                                                                                    | ave                                                                                                    |                        |

- A. To enter or edit the English version of the reminder text, select the **English** tab. In this example, English is used.
  - I. In the **Message** field, enter or edit the reminder text message.
  - II. To insert a merge field into the text message, select from the **Insert Merge Fields** dropdown field.
- B. To enter or edit the Spanish version of the reminder text, select the **Spanish** tab.
- C. After you have made the reminder text to your liking, click Save.
- D. To send a sample text as a text, click Send Sample.
   The Send Sample Text Message lightbox appears.
  - I. Enter the number to which the sample message is sent, in the **Sent To** field.
  - II. Click Send.
- E. To set the reminder text back to the default settings, click Set Back to Default.
- To configure the reminder email and text for completing the loan interview, select **Incomplete** Loan Interview Reminder tab, and repeat the above steps 4 through 6.
  - A. Optional, select the **Alert Loan Originator** checkbox, to notify the LO when emails are sent to borrowers about incomplete loan interviews.

# **Email Setting**

On the *Email Setting* screen, as the administrator, you can set up your primary email address, additional email addresses and whether to receive emails that are sent to your organization's loan officers.

To set up your email addresses:

- 1. Select the *Email Setting* screen.
- 2. Select the Email Address tab.

Email Setting

A. In the *Primary Email Address* section, enter your primary email address, where you will receive an email whenever a borrower submits a loan through your Zip interview portal.

| Email Addre                    | Email Preference                                                                                                    |
|--------------------------------|----------------------------------------------------------------------------------------------------|
| Primary Ema                    | il Address                                                                                                    |
| Enter your prim<br>identifier. | ary email address where borrower interviews should be sent. The email entered here will become part of your login           |
| Email                          | bowen_zhao@calyxsoftware.com                                                                                                |
| Additional Er                  | nail Addresses                                                                                                    |
| Enter any additi               | onal email addresses where email notifications should be sent. Additional emails will only receive notification from admin. |
| Email 1                        |                                                                                                    |
|                                |                                                                                                    |
|                                | Save                                                                                                    |

- B. Optional, in the *Additional Email Addresses* section, enter additional email(s) to receive notifications when loans are submitted.
  - I. Click the add icon to add more emails address fields (up to 4), (highlighted in red) in the image above.
- 3. Select the Email Preference tab.

| Receive LO Notification Emails         Select On and enter your email address, if you wanted to be cc'd on all the notification emails that are sent to the loan originators company.         On       Imail         Bread       Imail         Receive Notification Email with Borrower Contact Information         Select On if you want to receive a notification email containing the contact information of a potential borrower when the borrower is obshare their contact information.         Select On if you want to receive a notification email containing the contact information of a potential borrower when the borrower is to share their contact information.         On       Imail         On       Imail         On       Imail         Imail       Imail         Imail       Imail         Im | Email Address                                                                 | Email Preference                                                                                                    |
|----------------------------------------------------------------------------------------------------|-------------------------------------------------------------------------------|----------------------------------------------------------------------------------------------------|
| elect On and enter your email address, if you wanted to be co'd on all the notification emails that are sent to the loan originators ompany.  On On Of Email  ecceive Notification Email with Borrower Contact Information  elect On if you want to receive a notification email containing the contact information of a potential borrower when the borrower interview. The borrower does not need to complete the interview before you sceive their contact information.  On On On Of Ime Zone Configuration for eSign Timestamp  ia the dropdown menu below, select the time zone that is used to timestamp when the requested documents are signed by borro                                                                                                    | eceive LO Notific                                                             | ation Emails                                                                                                    |
| <ul> <li>On Off</li> <li>Email</li> <li>Receive Notification Email with Borrower Contact Information</li> <li>elect On if you want to receive a notification email containing the contact information of a potential borrower when the borrower is o share their contact information during the borrower interview. The borrower does not need to complete the interview before you seceive their contact information.</li> <li>On Off</li> <li>ime Zone Configuration for eSign Timestamp</li> <li>ia the dropdown menu below, select the time zone that is used to timestamp when the requested documents are signed by borrower</li> </ul>                                                                                                    | elect On and enter yo<br>ompany.                                              | ur email address, if you wanted to be cc'd on all the notification emails that are sent to the loan originators in y                                                                                                    |
| Email  eccive Notification Email with Borrower Contact Information  elect On if you want to receive a notification email containing the contact information of a potential borrower when the borrower is obsare their contact information during the borrower interview. The borrower does not need to complete the interview before you ceive their contact information.  On  On  On  Off  ime Zone Configuration for eSign Timestamp ia the dropdown menu below, select the time zone that is used to timestamp when the requested documents are signed by borro                                                                                                    | ⊖ On () Off                                                                   |                                                                                                    |
| elect On if you want to receive a notification email containing the contact information of a potential borrower when the borrower interview. The borrower does not need to complete the interview before you acceive their contact information.<br>On  On  Off Ime Zone Configuration for eSign Timestamp I a the dropdown menu below, select the time zone that is used to timestamp when the requested documents are signed by borro                                                                                                    | Email                                                                         |                                                                                                    |
| elect On if you want to receive a notification email containing the contact information of a potential borrower when the borrower is o share their contact information during the borrower interview. The borrower does not need to complete the interview before you eceive their contact information. On  On  On Time Zone Configuration for eSign Timestamp ia the dropdown menu below, select the time zone that is used to timestamp when the requested documents are signed by borro                                                                                                    | leceive Notificatio                                                           | n Email with Borrower Contact Information                                                                                                    |
| On Off                                                                                                    | elect On if you want to<br>share their contact in<br>cceive their contact inf | o receive a notification email containing the contact information of a potential borrower when the borrower agn<br>iformation during the borrower interview. The borrower does not need to complete the interview before you<br>formation. |
| ime Zone Configuration for eSign Timestamp<br>ia the dropdown menu below, select the time zone that is used to timestamp when the requested documents are signed by borro                                                                                                    | 🔿 On 💿 Off                                                                    |                                                                                                    |
| ime Zone Configuration for eSign Timestamp<br>ia the dropdown menu below, select the time zone that is used to timestamp when the requested documents are signed by borro                                                                                                    |                                                                               |                                                                                                    |
| ia the dropdown menu below, select the time zone that is used to timestamp when the requested documents are signed by borro                                                                                                    | ime Zone Configi                                                              | iration for eSign Timestamp                                                                                                    |
|                                                                                                    | ia the dropdown menu                                                          | I below, select the time zone that is used to timestamp when the requested documents are signed by borrower                                                                                                    |
| Pacific Time V                                                                                                    | Pacific Time                                                                  | ~                                                                                                    |
|                                                                                                    |                                                                               | Save                                                                                                    |

A. In the *Receive LO Notification Emails* section, you can choose whether to receive an email notification whenever a loan is submitted through the Zip interview portal of your organization's loan officer(s).

NOTE: By default, this feature is not enabled.

- I. Select the **On** radio button to enable this feature,
- II. Enter email address to receive notification emails when loans are submitted through your organization's various borrower interview portals.
- B. Select whether you want to receive a notification email when a borrower agrees to share their contact information.
- C. In the *Time Zone Configuration for eSign Timestamp* section, select the time zone that will be sued to timestamp the electronic signatures signed by borrowers.
- 4. After you have set up the email addresses, click **Save**. A popup confirms that the information entered is saved.
- 5. Click OK.

# **Edit Emails**

Zip provides default notification emails that are sent to borrowers after they have submitted loan through Zip. On the *Edit Emails* screen, as the administrator, you can tailor these notification emails to the needs and wants of your organization.

## **Email Notifications**

In the *Email Notifications* section, as the administrator, you can customize notification emails that are sent to borrowers, requesting electronic signatures, documents, interviews, and VOA (verification of asset).

### 1. Select the *Edit Emails* screen.

| ct Loan Originato                                             | Bowen C Zhao 🗸                                                                                                    |                                      |
|---------------------------------------------------------------|----------------------------------------------------------------------------------------------------|--------------------------------------|
| ail Notificatio                                               | ns                                                                                                    |                                      |
| tomize the notific<br>ail to the borrowe<br>r contact informa | cation emails that are sent to the borrower when you need a document from the borrower or to send a c<br>r. Areas to customize are the email's subject, introduction, and footer, where it is recommended that you<br>tion so that it is convenient for the borrower to reach you, should they have questions that need to be a | onfirmatio<br>u include<br>inswered. |
| <u>y Setting</u> ►                                            |                                                                                                    |                                      |
| Thank You Email                                               | ✓ English s                                                                                                    | Spanish                              |
| ubject                                                        | Insert Merge Fields       Loan information received                                                                                                    | ×                                    |
| ody                                                           |                                                                                                    |                                      |
|                                                               | What's Next:<br>What's Next:<br>We are reviewing your information and will reach out to you shortly with the next steps.<br>Want to be ahead of the game?<br>While you may have entered asset information or given us permission to do automated account loo                                                                    | kup and                              |
|                                                               | importing, we may need more information to process your loan. {Document_List}                                                                                                    |                                      |
| ooter                                                         | importing, we may need more information to process your loan.<br>{Document_List}<br>Click the link below to check your loan status as well as upload important documents needed to pro                                                                                                    | cess your                            |
- 2. At the top of the screen select which loan officer whose email is to be configured, from the **Select Loan Originator** dropdown menu.
- In the *Email Notifications* section, select which type of notification email to modify from the dropdown menu, (highlighted in red) in the image above.
   Thank You Email is used as an example.
- 4. If applicable, review and edit the **Subject**, **Body**, and **Footer** for the English version of the **Thank You Email** email.
  - Use the top bar on each email field to tailor the design of the emails, such as font, size, bold, italics, etc., (highlighted in blue) the image above.
- To insert a merge field into the Subject, Body, and Footer of the email, select from the Insert Merge Fields dropdown field. In this example, the Body is used.

NOTE: As Zip provides a default template for each email type, these templates have bracketed tags (merge fields) that autofill common elements within emails, such as the borrower's name, your organization's name, the loan officer's name, etc. For example, when the {Borrower\_Name} tag is placed at the beginning of the email template, the borrower's name will also be placed at the corresponding position at the beginning of the email. The merge field is inserted wherever your text cursor is placed within the **Body** and **Footer** of the email.

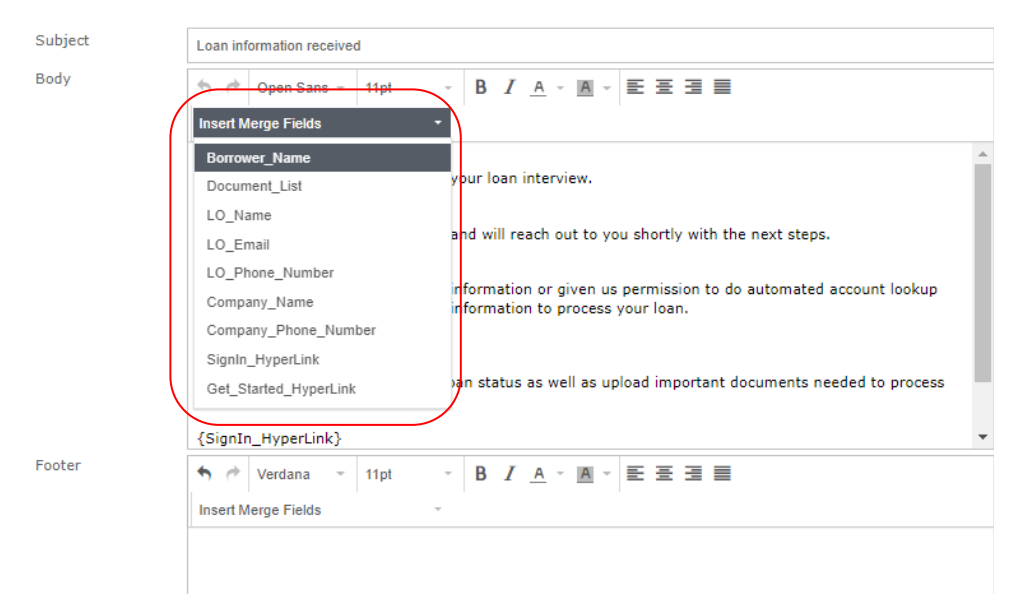

- A. Place the text cursor at the desired place within the Body to insert the merge field.
- B. Select the merge field option (highlighted in red) shown above.
   In this example {LO\_Name} is placed after "Sincerely yours," in the email Body, (highlighted in red) in the image below.

| Body | ♠ ∂                          | Verdana                                 | Ŧ                     | 11pt                            | Ŧ                       | В              |
|------|------------------------------|-----------------------------------------|-----------------------|---------------------------------|-------------------------|----------------|
|      | LO_Na                        | me                                      |                       |                                 | Ŧ                       |                |
|      | Want to<br>While y<br>and im | o be ahead<br>/ou may ha<br>porting, we | oftl<br>ive e<br>e ma | he game<br>ntered a<br>y need m | ?<br>sset in<br>nore in | forma<br>forma |
|      | {Docur                       | ment_List}                              |                       |                                 |                         |                |
|      | Click th<br>your lo          | ne link belo<br>an.                     | w to                  | check yo                        | our loa                 | n sta          |
|      | {SignI                       | n_HyperLin                              | k}                    |                                 |                         |                |
|      | Feel fre<br>Thank            | ee to conta<br>you.                     | ct m                  | e with an                       | ny ques                 | tions          |
|      | Sincere<br>{LO_N             | ely yours,<br>ame}                      |                       |                                 |                         |                |

- 6. If applicable, click the **Spanish** tab and modify the Spanish version of the **Thank You Email**.
- 7. Repeat the above steps for the rest of the notification emails.

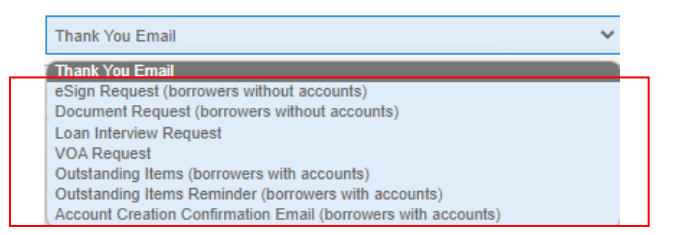

8. After you have finished customizing the notification emails to your liking, click the **Save** button at the bottom of the screen.

A popup appears confirming that the screen is saved.

| Zip                               | × |
|-----------------------------------|---|
| Email Notifications screen saved. |   |
| ОК                                |   |

9. Click OK.

#### Set Back Email Content to Default

1. If you want to set the **Subject**, **Body**, and **Footer** of the email back to their default settings, click the **Set Back to Default** button, (highlighted in red) in the image below.

Footer

| ↑        | Open Sans 👻  | 11pt ~ | B / | <u>A</u> - | <u>A</u> - | Ξ         | ∃ ≣             |                     |          |
|----------|--------------|--------|-----|------------|------------|-----------|-----------------|---------------------|----------|
| Insert M | lerge Fields | -      |     |            |            |           |                 |                     |          |
|          |              |        |     |            |            |           |                 |                     |          |
|          |              |        |     |            |            |           |                 |                     |          |
|          |              |        |     |            |            |           |                 |                     |          |
|          |              |        |     |            |            |           |                 |                     |          |
|          |              |        |     |            |            |           |                 |                     |          |
|          |              |        |     |            |            |           |                 |                     | <b>`</b> |
|          |              |        |     |            | Ins        | sert Mero | <u>e Fields</u> | Set Back to Default | Send S   |
|          |              |        | Sa  | ve         |            |           |                 |                     |          |

A popup asks you to confirm the decision to set the email back to the default settings.

|                                                                                                    | × |
|----------------------------------------------------------------------------------------------------|---|
| Are you sure you want to set the email content back to th<br>default email content originally provided by Zip? | e |
|                                                                                                    |   |
| No Yes                                                                                                    |   |

#### 2. Click Yes.

#### Send Sample Email

1. If you want to send a test email, click the **Send Sample** button, (highlighted in red) in the image below.

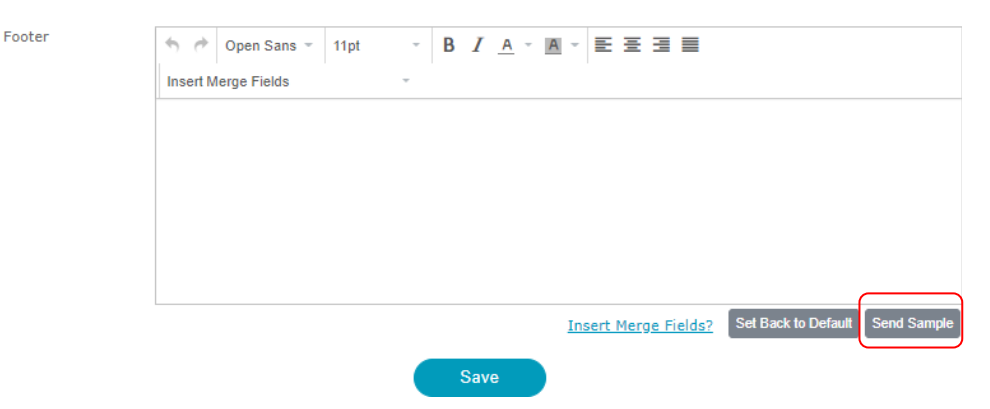

A popup appears asking you to confirm the sending of the test email.

| Send Sample Email                                         | × |
|-----------------------------------------------------------|---|
| Send Thank You Email sample to your chosen email address. |   |
| Send To                                                   |   |
|                                                           |   |
|                                                           |   |
| Cancel Send                                               |   |

- 2. If the field is not already populated, enter or edit the email address in the **Send To** field.
- 3. Click Send.

#### **Email Signature**

In the *Email Signature* section, you can set up an email signature that appears at the bottom of all your notification emails.

| up your em | ail signature. |      |  |
|------------|----------------|------|--|
| 🔿 Default  | O Use HTML     | None |  |
| -          | ~              |      |  |
|            |                |      |  |

1. To select the default email signature provided by Zip, select the **Default** radio button.

NOTE: The default email signature is based on information entered in the **Borrower** Landing Page lightbox and the **Edit User** lightbox of the Zip administrator.

RELATED: For information on editing these lightboxes, see Editing Loan Officer Access Rights and Editing Loan Officer Zip Landing Site.

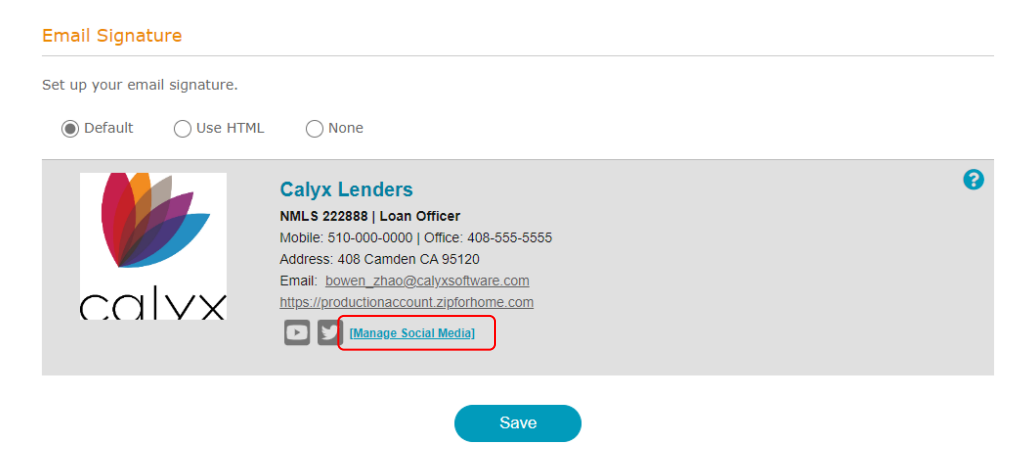

A. With the default email signature, you can also add (up to 5) social media links, by clicking the Manage Social Media link, (highlighted in red) in the above image, to open the Manage Social Media lightbox.

| Manage     | Social Media   |
|------------|----------------|
|            | (maximum of 5) |
|            | Facebook       |
|            | YouTube        |
|            | X              |
| 🗆 in       | LinkedIn       |
|            | Instagram      |
| 🗆 🤡        | Reddit         |
| <b>v</b>   | Vimeo          |
| 🗆 <b>t</b> | Tumblr         |
|            | WhatsApp       |
|            | Flickr         |
|            | Snapchat       |
|            | Telegram       |
|            | Save           |

- I. Enter the URLs for your social media site.
- II. After entering the URLs, also select their respective checkboxes.
- III. After you have completed the URLs and checkboxes, click **Save**.
- 2. To configure your own email signature, select Use HTML.

| Email Signature                                                                                                    |
|----------------------------------------------------------------------------------------------------|
| Set up your email signature.                                                                                                    |
| O Default O None                                                                                                    |
|                                                                                                    |
| Recommended image size: 150 x 150                                                                                                    |
| • Maxmum me size: 1998     • File types supported: JPEG, JPG, GIF, PNG                                                                                                    |
| Crop Delete Save                                                                                                    |
| ◆ Open Sans      ✓ 11pt     ✓ B I A      ✓ A      ✓ E      Ξ      Ξ     Ξ |
|                                                                                                    |
|                                                                                                    |
|                                                                                                    |
|                                                                                                    |
|                                                                                                    |
| Email Signature Appearance                                                                                                    |
|                                                                                                    |
|                                                                                                    |
|                                                                                                    |
|                                                                                                    |
| Save                                                                                                    |

A. To upload an image, click the blank field to open your browser's upload lightbox.

| • Recommended image s<br>• Maximum file size: 2MB<br>• File types supported: JF | ize: 230 x 230<br>3<br>PEG, JPG, GIF, PNG<br>9 Save |
|---------------------------------------------------------------------------------|-----------------------------------------------------|
|---------------------------------------------------------------------------------|-----------------------------------------------------|

- I. Select the image to be uploaded to your Zip landing site.
- II. Click Open.
- III. After the image is uploaded, the **Crop** button becomes enabled and you can adjust the zoom level, using the zoom slider (highlighted in red) in the image below.

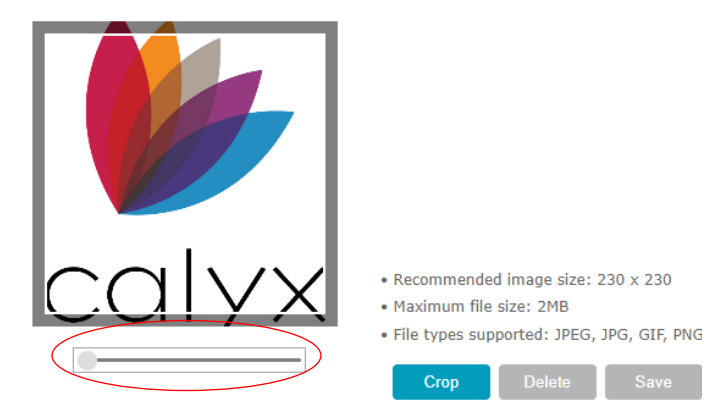

- IV. When you have reached the desired level of zoom, click **Crop**.
- V. Click **Save** to save the image and level of zoom.
- VI. To delete the image, click **Delete**.
- B. Enter the information that you would like to include in your email signature.

| 🥱 🍝 Open Sans 👻 11pt | - B I <u>A</u> - A - E E E E |  |
|----------------------|------------------------------|--|
|                      |                              |  |
|                      |                              |  |
|                      |                              |  |
|                      |                              |  |
|                      |                              |  |
|                      |                              |  |
|                      |                              |  |
|                      |                              |  |
|                      |                              |  |
|                      |                              |  |
|                      |                              |  |
|                      |                              |  |

- I. Use the top bar above the field (highlighted in red) to tailor the design of your message, such as font, size, bold, italics, etc.
- C. Select how the appearance of your email signature.

Email Signature Appearance

| - | 122 | 0 |  |
|---|-----|---|--|
|   |     |   |  |
|   |     |   |  |

- D. Click Save.
- 3. If you do not want to use this feature, select **None** and click **Save**.

# Reports

Via the **Reports** menu, as the administrator, you can run various reports and view statistics that gauge your organization's loan activity.

# **Borrower Interview Report**

On the *Borrower Interview Report* screen, you can search for loan interviews by loan officer, borrower email, or date.

| Borrower Inte               | rview Report                                                                      |
|-----------------------------|-----------------------------------------------------------------------------------|
| The Borrower Interview Repo | rt provides a list of interviews that were submitted between the specified dates. |
| Search for Borrower In      | terview Report                                                                    |
| Loop Originator Name        |                                                                                   |
| Loan Originator Name        | Choose option                                                                     |
|                             | (You can search by first or last name.)                                           |
| Borrower Email              | Choose option                                                                     |
| Loans originated date       | and                                                                               |
|                             | Search                                                                            |
| Results                     | Excel Download                                                                    |

### **Borrower Interview Report Search**

To search for borrower interviews.

- 1. Select the *Borrower Interview Report* screen from the **Reports** Menu.
- 2. To search by loan officer name:
  - A. Enter the name in the Loan Originator Name field.
  - B. Or click the field to enable a list of the loan officers in your organization.

| Loan Originator Name     | Choose option |
|--------------------------|---------------|
|                          | Bill Ho       |
| Borrower Email           | Bowen C Zhao  |
| Loans originated between | Calos Wong    |
| Louis orginated betricen | Jim Lee       |
|                          | Tim Wu        |
|                          | Search        |

C. Click the name of the loan officer. The loan officer's name is populated in the field.

| Loan Originator Name     | x Bowen C Zhao                          |
|--------------------------|-----------------------------------------|
|                          | (You can search by first or last name.) |
| Borrower Email           | Choose option                           |
| Loans originated between |                                         |
|                          | Search                                  |

D. To enter more loan officers in the search, repeat the above steps.

#### E. Click the Search button.

The **Results** section table shows the loan interviews submitted through the loan officer's borrower interview portal.

| Loan Originator Name        | × Boy         | wen C Zhao           |                                  |                     |                 |               |
|-----------------------------|---------------|----------------------|----------------------------------|---------------------|-----------------|---------------|
|                             | (You ca       | n search by first or | last name.)                      |                     |                 |               |
| Borrower Email              | Choos         | se option            |                                  |                     |                 |               |
| Loans originated betwee     | en            |                      |                                  |                     |                 |               |
| Results                     |               |                      | Search                           |                     | Exce            | el Download   |
| Click "Resend" to re-import | t the applica | tion.                |                                  |                     |                 |               |
| Date                        | First         | Last                 | Borrower Email                   | Phone               | Loan Originator | Resend        |
| 08/09/2018 09:59:13         | Bewon         | Zaho                 | bowen_zhao@calyxsoftware.<br>com | <u>408-448-5252</u> | Bowen C Zhao    | <u>Resend</u> |
|                             |               |                      |                                  |                     |                 | 1             |

- 3. To search by borrower email:
  - A. Enter the borrower email in the Borrower Email field.
  - B. Or click the field to enable the list of borrower emails that were used to submitted loans through your Zip organization.

| Borrower Email           | Choose option                |
|--------------------------|------------------------------|
| Loans originated between | bowen_zhao@calyxsoftware.com |
|                          |                              |

C. Click the borrower email.

The field is populated with the borrower email.

| Borrower Email           | x bowen_zhao@calyxsoftware.com |
|--------------------------|--------------------------------|
| Loans originated between |                                |
|                          | Search                         |

- D. To enter more borrower emails in the search, repeat the above steps.
- E. Click Search.

The *Results* section table shows the loan interviews submitted with the borrower email.

| 08/09/2018 09:59:13      | Bewon            | Zaho                         | bowen_zhao@calyxsoftware.<br>com | <u>408-448-5252</u> | Bowen C Zhao    | <u>Resend</u> |
|--------------------------|------------------|------------------------------|----------------------------------|---------------------|-----------------|---------------|
| Date                     | First            | Last                         | Borrower Email                   | Phone               | Loan Originator | Resend        |
| Click "Resend" to re-imp | ort the applicat | ion.                         |                                  |                     |                 |               |
| Results                  |                  |                              |                                  |                     | Exc             | el Download   |
|                          |                  |                              |                                  |                     |                 |               |
|                          |                  | (                            | Search                           |                     |                 |               |
|                          | 08/01            | /2010 - 00/31/2018           |                                  |                     |                 |               |
| Loans originated betw    | /een 08/01       | /2018 - 08/21/2018           | 7                                |                     |                 |               |
| Borrower Email           | × bow            | en_zhao@calyxsoftw           | are.com                          |                     |                 |               |
|                          | (You car         | n search by first or last na | ame.)                            |                     |                 |               |
| Loan Originator Name     | e Choos          | e option                     |                                  |                     |                 |               |

- 4. To search by date:
  - A. Enter the start and end dates (month/date/year month/date/year) in the **Loans originated between** field.
  - B. Or click the field to enable the dropdown calendar.

| Loans originated between       |    |    |     |               |     |    |    |      |  |
|--------------------------------|----|----|-----|---------------|-----|----|----|------|--|
|                                | <  |    | Mar | <b>ch</b> , 2 | 020 |    | >  |      |  |
|                                | SU | мо | τυ  | WE            | тн  | FR | SA | arch |  |
|                                | 1  | 2  | 3   | 4             | 5   | 6  | 7  |      |  |
|                                | 8  | 9  | 10  | 11            | 12  | 13 | 14 |      |  |
|                                | 15 | 16 | 17  | 18            | 19  | 20 | 21 |      |  |
| tesults                        | 22 | 23 | 24  | 25            | 26  | 27 | 28 |      |  |
| lick "Resend" to re-import the | 29 | 30 | 31  |               |     |    | 4  |      |  |

- C. Select the start and end dates.
- D. Click Search.

The *Results* section table lists the borrower interviews that were submitted between the search dates.

| Results<br>Click "Resend" to re-import<br>Date<br>08/09/2018 09:59:13 | t the applicati<br>First<br>Bewon | ion.<br>Last<br>Zaho       | Borrower Email<br>bowen_zhao@calyxsoftware.<br>com | Phone<br>408-448-5252 | Exc<br>Loan Originator<br>Bowen C Zhao | cel Download<br>Resend<br><u>Resend</u> |
|-----------------------------------------------------------------------|-----------------------------------|----------------------------|----------------------------------------------------|-----------------------|----------------------------------------|-----------------------------------------|
| Results<br>Click "Resend" to re-import<br>Date                        | t the applicati                   | ion.<br>Last               | Borrower Email                                     | Phone                 | Exc                                    | el Download                             |
| Results<br>Click "Resend" to re-import                                | t the applicati                   | ion.                       |                                                    |                       | Exc                                    | cel Download                            |
| Results                                                               |                                   |                            |                                                    |                       | Exc                                    | cel Download                            |
|                                                                       |                                   |                            |                                                    |                       |                                        |                                         |
|                                                                       |                                   |                            |                                                    |                       |                                        |                                         |
|                                                                       |                                   |                            | Search                                             |                       |                                        |                                         |
|                                                                       |                                   |                            |                                                    |                       |                                        |                                         |
| Loans originated betwee                                               | en 08/01/                         | 2018 - 08/31/2018          |                                                    |                       |                                        |                                         |
| Borrower Email                                                        | Choose                            | e option                   |                                                    |                       |                                        |                                         |
|                                                                       | (You can                          | search by first or last na | ame.)                                              |                       |                                        |                                         |
|                                                                       |                                   |                            |                                                    |                       |                                        |                                         |
| Loan Originator Name                                                  | Choose                            | e option                   |                                                    |                       |                                        |                                         |

## Borrower Interview Resend and Excel Download

To resend the email to borrowers notifying them that they have submitted their loan applications, click **Resend** in the **Results** section table, highlighted in the image below.

RELATED: For more information on searching for borrower interviews, see **Borrower Interview Report Search**.

| Results                  |                  |       |                                  |              | Exc             | el Download |
|--------------------------|------------------|-------|----------------------------------|--------------|-----------------|-------------|
| Click "Resend" to re-imp | ort the applicat | tion. |                                  |              |                 |             |
| Date                     | First            | Last  | Borrower Email                   | Phone        | Loan Originator | Resend      |
| 08/09/2018 09:59:13      | Bewon            | Zaho  | bowen_zhao@calyxsoftware.<br>com | 408-448-5252 | Bowen C Zhao    | Resend      |
|                          |                  |       |                                  |              |                 | 1           |

To download the borrower interviews in a excel file, click **Excel Download**, highlighted in the image above.

# **INK-it Reports**

If you use Path or Point as your loan origination system, via the *INK-it Reports* screen, you can search for electronic signature documents that were sent out to borrowers.

NOTE: This screen is only available to you if you use Path or Point as your loan origination system. For Zenly and NAMB All-In users, this screen is not available.

To search for eSign documents:

- 1. Select the *INK-it Reports* screen from the **Reports** menu.
- 2. To search by loan officer name:
  - A. Enter the name in the Loan Originator Name field.

- B. Or click the field to enable a list of the loan officers in your organization.
- C. Click the name of the loan officer. The loan officer's name is populated in the field.
- D. To enter more loan officers in the search, repeat the above steps.
- E. Click the Search button.The *Results* section table lists results of the search.
- 3. To search by borrower email:
  - A. Enter the borrower email in the Borrower Email field.
  - B. Or click the field to enable the list of borrower emails to which eSign documents were sent.
  - C. Click the borrower email. The field is populated with the borrower email.
  - D. To enter more borrower emails in the search, repeat the above steps.
  - E. Click Search.The *Results* section table lists the search results.
- 4. To search by date:
  - A. Enter the start and end dates (month/date/year month/date/year) in the **E-signature** requests sent between field.
  - B. Or click the field to enable the dropdown calendar.
  - C. Select the start and end dates.
  - D. Click Search.

The *Results* section table lists the search results.

5. Click **Resend** to send again the completed INK-it reports and borrower uploaded documents (such as eSign documents) to the LOS, in case the LOS did not receive them in the first place.

# **Borrower Uploaded Document**

On the *Borrower Uploaded Document* screen, you can search for borrower uploaded documents, such as government issued IDs, bank statements, pay stubs, etc.

To search for borrower uploaded documents:

- 1. Select the *Borrower Uploaded Document* screen under the **Reports** menu.
- 2. Search by loan officer:
  - A. Enter the loan officer name in the Loan Originator Name field.
  - B. Or click the field to enable the dropdown list of the loan officers in your organization.

# Borrower Uploaded Document

A list of borrower uploaded documents is provided based on the specified search date range.

| Search                          |               |
|---------------------------------|---------------|
|                                 |               |
| Loan Originator Name            | Choose option |
|                                 | Bill Ho       |
| Borrower Email                  | Bowen C Zhao  |
| Document requests sent between  | Calos Wong    |
| bootament requeets bent betheen | Jim Lee       |
|                                 | Tim Wu        |

- C. Click the name of the loan officer. The loan officer's name is populated in the field.
- D. To enter more loan officers in the search, repeat the above steps.

A list of borrower uploaded documents is provided based on the specified search date range.

E. Click Search.

The *Results* section shows the loan officer and the borrower uploaded document(s).

### Borrower Uploaded Document

| Search              |                   |                |                         |      |                 |   |
|---------------------|-------------------|----------------|-------------------------|------|-----------------|---|
|                     |                   |                |                         |      |                 |   |
| Loan Originator Nam | ie                | × Bowen C Z    | hao                     | <br> |                 |   |
|                     | Г                 | You can search | by first or last name.) |      |                 |   |
| Borrower Email      |                   | Choose option  | n                       |      |                 |   |
| Document requests s | sent date         |                | and                     |      |                 |   |
|                     |                   |                | Search                  |      |                 |   |
| Results             |                   |                |                         |      |                 |   |
| Date                | Borrower Email    |                | Package Name            |      | Loan Originator |   |
| 03/24/2020 15:22:53 | surviveorextinct@ | yahoo.com      | Goverment-issued        |      | Bowen C Zhao    |   |
|                     |                   |                |                         |      |                 | 1 |

F. To view or download the document, click the document name, highlighted in the image above.

A new tab or window opens, displaying the selected document.

- 3. To search by borrower email:
  - A. Enter the borrower email in the **Borrower Email** field.
  - B. Or click the field to enable the dropdown list of borrower emails that were used to submit loans to your organization (all borrower interview portals).

- C. Click the borrower email to populate it in the Borrower Email field.
- D. To enter more borrower emails in the search, repeat the above steps.
- E. Click Search.

The **Results** section shows the borrower uploaded document(s) affiliated with the borrower email(s).

- F. To view or download the document, click the document name. A new tab or window opens, displaying the selected document.
- 4. To search by date:
  - A. Enter the start and end dates in the corresponding fields.
  - B. Or click the fields to enable the calendar dropdown.

| Document requests sent date | and |    |    |              |    |    |    |
|-----------------------------|-----|----|----|--------------|----|----|----|
|                             | <   |    | Ma | <b>y,</b> 20 | 20 |    | >  |
|                             | su  | мо | τυ | WE           | тн | FR | SA |
|                             |     |    |    |              |    | 1  | 2  |
|                             | 3   | 4  | 5  | 6            | 7  | 8  | 9  |
|                             | 10  | 11 | 12 | 13           | 14 | 15 | 16 |
| esults                      | 17  | 18 | 19 | 20           | 21 | 22 | 23 |
|                             | 24  | 25 | 26 | 27           | 28 | 29 | 30 |
| Date Borrower Ema           | 31  |    |    |              |    |    | 6  |

- C. Select the start and end dates.
- D. Click Search.

The borrower document(s) uploaded between the specified dates are shown in the **Results** section.

E. To view or download the document, click the document name. A new tab or window opens, displaying the selected document.

# **Billing Statement Report**

On the *Billing Statement Report* screen, you can search for billing statements by month or by loan officer.

To search for billing statements:

1. Select the *Billing Statement Report* screen from the **Reports** menu.

| Billing Staten                                                                                             | nent Report                                                                                                    |
|----------------------------------------------------------------------------------------------------|----------------------------------------------------------------------------------------------------|
| The Billing Statement Repon<br>the total number and fees fo                                                | t displays a detailed list of borrower interviews submitted and INK-it requests sent, as well as a summary of<br>r the selected month.                              |
| <ul> <li>Regarding the eSign billi<br/>there is no billing.</li> <li>If the first loan submissi</li> </ul> | ng portion of a loan interview, if the eSign was done within 6 months from the billing date,<br>on is done within the first 30 days of the first order, it is free. |
| Billing Statement Repo                                                                                     | ort                                                                                                    |
| Billing Statement                                                                                          | ○ Next Month's Projected Statement                                                                                                    |
| Month of Statement                                                                                         | 10/2022 🗸                                                                                                    |
|                                                                                                    | Search                                                                                                    |
|                                                                                                    |                                                                                                    |
| Results                                                                                                    |                                                                                                    |

- 2. Select the Billing Statement radio button.
  - A. Select which month's billing statement from the **Month of Statement** dropdown menu.
  - B. Click Search.

The statement is displayed in the Results section.

| Billing Statement Rep     | oort              |                  |        |            |
|---------------------------|-------------------|------------------|--------|------------|
| Billing Statement         | ○ Next Month's P  | Projected Staten | nent   |            |
| Month of Statement        | 09/2022 🗸         |                  |        |            |
|                           |                   |                  | Search |            |
| Results                   |                   |                  |        |            |
| Billing Cycle Information |                   | Start Da         | ite    | End Date   |
|                           | Online Submission | 08/01/20         | 22     | 08/31/2022 |
|                           | INK-it            | 08/01/20         | 22     | 08/31/2022 |
| Туре                      |                   | Unit Cost        | Number | Tota       |
| Online Submission         |                   | \$3.00           | 0      | \$0.00     |
| INK-it                    |                   | \$3.00           | 0      | \$0.00     |
| Total Amount              |                   |                  |        | \$0.00     |

NOTE: For Zenly and NAMB All-In users, the **INK-it** row is replaced by the **Monthly Fee** row in the **Results** section table.

3. Select **Next Month's Projected Statement**, to see the projected statement of the next month.

# **Borrower Statistics**

#### On the Borrower Statistics screen, you can view the loan submission statistics for your organization.

|                      | rower Registe                              | a eu                        |  |
|----------------------|--------------------------------------------|-----------------------------|--|
| Registered borrowers |                                            | Registered borrowers        |  |
|                      | Numbers                                    | 3                           |  |
| an Submission Re     | port                                       |                             |  |
| an Submission Re     | port<br>Choose optior                      | 1                           |  |
| an Submission Re     | port<br>Choose optior<br>(You can search b | )<br>y first or last name.) |  |

### **Total Number of Borrower Indicators**

The Registered borrowers table shows:

• The number of borrowers who submitted loans and registered accounts to see their loan progression in the **Registered borrowers** column.

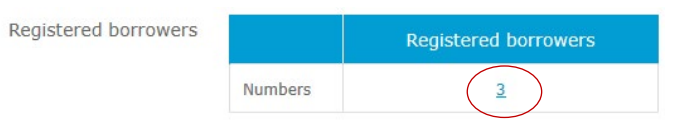

• Click the number to open the **Registered Borrowers** lightbox, as shown in the image above. The lightbox is shown in the image below.

| Registered Borrowers         |                   |                         | ×               |
|------------------------------|-------------------|-------------------------|-----------------|
| Borrower Email Choose op     | otion             |                         | Search          |
| Borrower Email               | Registration Date | Loan Submission<br>Date | Loan Originator |
| bowen_zhao@calyxsoftware.com | 03/24/2020        | 03/24/2020              | Bill Ho         |
| bowen_zhao@calyxsoftware.com | 03/24/2020        | 03/24/2020              | Bowen C Zhao    |
| bowen_zhao@calyxsoftware.com | 02/24/2020        | 02/24/2020              | Calos Wong      |
|                              |                   |                         | 1               |

## **Searching Borrower Statistics**

In the *Loan Submission Report* section, you can search borrower statistics by loan officer or date.

- 1. Select the *Borrower Statistics* screen from the **Reports** menu.
- 2. To search by loan officer:

Loan Submission Report

- A. Enter the loan officer name in the Loan Originator Name field.
- B. Or click the field to enable the dropdown list of the loan officers in your organization.

| Loan Originator Name | Choose option |
|----------------------|---------------|
|                      | Bill Ho       |
| Date between         | Bowen C Zhao  |
|                      | Calos Wong    |
|                      | Jim Lee       |
|                      | Tim Wu        |
| Doculto              |               |

- C. Click the loan officer name. The loan officer is populated in the field.
- D. To enter more loan officers in the search, repeat the above steps.
- E. Click Search.The loan officer's statistics are shown in the *Results* section.

| oan Submission Rej   | port           |                       |              |             |
|----------------------|----------------|-----------------------|--------------|-------------|
| Loan Originator Name | × Bill Ho      |                       |              |             |
|                      | (You can searc | h by first or last na | me.)         |             |
| Date between         |                | and                   |              |             |
| lesults              |                |                       | Search       |             |
| Loan Submissions     |                | Get Started           | Abandonments | Submissions |
|                      | Numbers        | 1                     | 0            | 1           |
|                      | Rate(%)        | 100%                  | 0%           | 100%        |
|                      |                |                       |              |             |
| Registered borrowers |                | Registere             | d borrowers  |             |
|                      | Numbers        |                       | 1            |             |

- The **Get Started** column shows the number of loans submitted (successful and abandoned) via your organization (all borrower interview portals).
- o The Abandonments column shows the number of loans that were abandoned by borrowers.
- o The Submission column shows number of successful loan submissions.
- 3. To search by date:
  - A. Enter the start and end dates in the **Date between** fields.
  - B. Or click the field to enable the calendar dropdown.

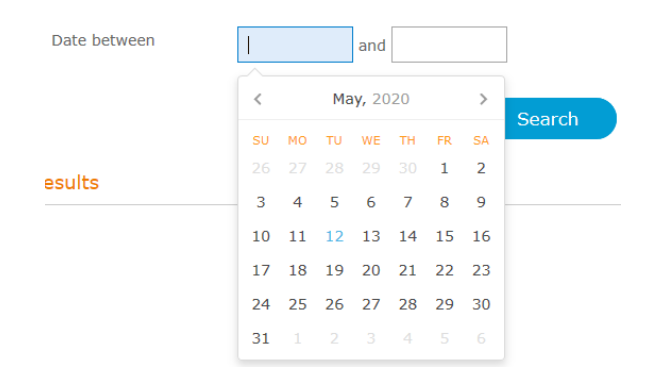

- C. Select the start and end dates.
- D. Click Search.

The loan statistics during the period are shown in the *Results* section.

| Loan Submission Rep  | port           |                        |              |             |
|----------------------|----------------|------------------------|--------------|-------------|
|                      |                |                        |              |             |
| Loan Originator Name | Choose opt     | ion                    |              |             |
|                      | (You can searc | h by first or last nar | me.)         |             |
| Date between         | 12/01/2017     | 7 and 05/01/2          | 2020         |             |
|                      |                |                        |              |             |
|                      |                |                        | Search       |             |
|                      |                |                        |              |             |
| Results              |                |                        |              |             |
|                      |                |                        |              |             |
| Loan Submissions     |                | Get Started            | Abandonments | Submissions |
|                      | Numbers        | 9                      | 6            | 3           |
|                      | Rate(%)        | 100%                   | 66.7%        | 33.3%       |
|                      |                |                        |              |             |
| Registered borrowers |                | Registere              | d borrowers  |             |
|                      | Numbers        |                        | 3            |             |

E. Click the number of **Registered Borrowers** table, to open the corresponding lightbox with more information.

# **Settings**

Via the **Settings** menu, as the administrator, you can configure the settings for document collection and VOA (verification of asset) during the interview process in the Zip borrower interview portal.

# **Google Analytics**

From the *Google Analytics* screen, you can register your Google Analytics ID to track the pattern of how borrowers are using your Zip borrower portal.

| tics                                                                                                    |
|----------------------------------------------------------------------------------------------------|
| ics ID to track the pattern of how borrowers are using your Zip borrower portal.                                                  |
| Analytics ID                                                                                                    |
| ment ID created by <u>Google Analytics</u> . Firefox blocks tracking from Google Analytics. Therefore, data cannot using Firefox. |
| Bowen C Zhao 🗸                                                                                                    |
| ○ On                                                                                                    |
|                                                                                                    |

- 1. From the Select Loan Originator dropdown, select the Zip borrower portal of the loan officer.
- 2. For Use Google Analytics, select On.
- 3. To disable this feature, select Off.
- 4. Enter your Google Analytics ID in the Measurement ID field.
- 5. Click Save.

# **Borrower Dashboard**

Use the Borrower Dashboard screen to configure the dashboard that borrowers will see after they have signed into their accounts. This is only for borrowers who have created accounts.

## Borrower Dashboard

Via the borrower dashboard, borrowers (who created accounts) can view loan statuses and complete outstanding documents.

#### Use Borrower Dashboard Reminder

By selecting On, borrowers (who created accounts) will receive emails/texts reminding them to complete outstanding documents and electronic signature requests before their due dates. Selecting Off disables this feature. You can edit the content of the email here <u>Email > Edit Emails</u>.

On Off

Select reminder methods

Email
 Text

Select when reminder is sent before due date

|  |  | 8 | ~ | day(s) before |
|--|--|---|---|---------------|
|--|--|---|---|---------------|

| Save |  |
|------|--|
|      |  |

- 1. Select **On** or **Off** to decide whether to send notifications to borrowers who have outstanding documents to send or sign.
- If you decided to send notifications by selecting **On**, select **Email** or **Text** or both as method(s) of reminding borrowers.
- 3. From the dropdown list, select how many days in advance to send notifications to borrowers.

#### 4. Click Save.

A popup opens to confirm the screen is saved.

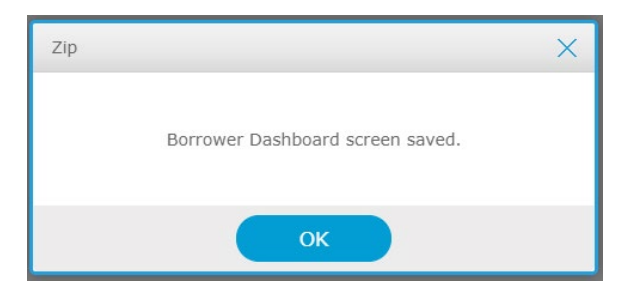

5. Click OK.

# **Document Template**

If you use Path or Point as your loan origination system, via the **Document Template** screen, you can set the list of documents to collect from borrowers during the interview process in the Zip interview portal, such as bank statements, government IDs, etc.

NOTE: This screen is enabled if your Zip account is integrated with one of these loan origination systems: Path, Point, and Zenly.

To set the documents to be collected:

1. Go to Settings > Document Template.

| Document Te                                              | mplate                                                                                                    |                  |        |
|----------------------------------------------------------|----------------------------------------------------------------------------------------------------|------------------|--------|
| Set the document collection                              | that you want to receive from borrower during Loan Interview.                                                                                       |                  |        |
| Document List                                            |                                                                                                    | Add New Document | Delete |
| In the fields below, enter the                           | documents to be received from the borrower.                                                                                                    |                  |        |
| · Required: Enable the Requi                             | red toggle if this document must be requested during the interview.                                                                                 |                  |        |
| Grace Period: If the borrow<br>during which the document | er fails to submit the required document, enter the number of days for the gra<br>request will be displayed under To-Do, in the borrower dashboard. | ce period,       |        |
| 1. Document Name                                         | Government-issued ID                                                                                                    |                  |        |
| Note                                                     | Driver's License, ID Card, Passport.                                                                                                    |                  |        |
| Туре                                                     | Add Condition                                                                                                    | s                |        |
| Required                                                 | Grace Period 7 Day(s)                                                                                                    |                  |        |
|                                                          | Save                                                                                                    |                  |        |

- 2. In the **1. Document Name** field, enter the name of the document to be collected.
  - o For example: Government-issued ID
- 3. In the Note field, enter more information about the type of document.
  - For example: Driver's License, Passport, etc.
- 4. If applicable, enter the **Type** of document.
- 5. To set this document request as required or not required, switch the **Required** toggle between on or off.
  - If the borrower skips uploading the required document, the document request will be listed in the *To Do* list on the borrower dashboard of the borrower's Zip account.
- 6. Enter a Grace Period, during which the borrower can still complete the document request.
- To add a condition to the document, click the Add Conditions button. The Conditions lightbox appears.

| Select All                                                                                                    |                                                                                                    |                                                                                                    |
|----------------------------------------------------------------------------------------------------|----------------------------------------------------------------------------------------------------|----------------------------------------------------------------------------------------------------|
| Applying For<br>Coborrower<br>Loan Purpose<br>Purchase<br>Refinance<br>Lower Interest rate<br>Cash Out<br>Pay Off Debt<br>Home Improvement | Serve Armed Forces Ves No<br>Self Employed Ves No<br>Receive Any Gifts or Grants Ves No<br>Other Monthly Expenses<br>Alimony<br>Child Support<br>Separate Maintenance<br>Job Related Expenses<br>Other | Other Income<br>Alimony<br>Automobile Allowance<br>Boarder Income<br>Capital Gains<br>Child Support<br>Disability<br>Foster Care<br>Housing or Parsonage<br>Interest and Dividends<br>Mortgage Credit Certificate |
| Cash Out<br>Pay Off Debt<br>Home Improvement<br>Second Mortage<br>Home Equity Ioan<br>Home Equity Ioan foredit                             | Citizenship US Citizen Permanent Resident Allen Non-Permanent Resident Allen Marial Status                                                                                                    | Mortgage Differential Payments NotesReceivable Public Assistance Retirement Royalty Payments Separate Maintenance Social Security                                                                                 |
| Home Improvement                                                                                                    | Married<br>Separated<br>Unmarried                                                                                                    | Trust Unemployment Benefits VA Compensation Other                                                                                                    |

- A. Select the checkbox of the condition to be added.
- B. To select all checkboxes for a section, switch on its corresponding toggle.
- C. To select all checkboxes, switch on the Select All toggle.
- D. Click OK.
- 8. To add more requested documents, click the **Add New Document** button, as shown below (highlighted in red).

| In the fields below, enter the | e documents to be received from the borrower. |     |
|--------------------------------|-----------------------------------------------|-----|
| 1. Document Name               | Government-issued ID                          |     |
| Note                           | Driver's License, ID Card, Passport.          |     |
|                                | Add Conditio                                  | ons |

- 9. Continue this process to add more document requests.
- After adding all your requested documents, click Save.
   A popup appears confirming that the information entered is saved.
- 11. Click **OK**.

# **VOA Settings**

On the **VOA Settings** screen, you can choose whether to enable the verification of asset feature. And if you use Path or Point as your loan origination system, you can choose to use your own AccountChek account if you have one.

# **Enabling VOA**

To turn VOA settings on or off:

1. Select the VOA Settings screen from the Settings menu.

# **VOA Settings**

Here AccountChek® by Informative Research (AccountChek) account holders can enable the VOA(verification of asset) feature in the borrower interview portal. When enabled, borrowers can enter their bank account login credentials in the VOA section of the borrower interview portal, which will automatically generate VOA reports that verify their financial assets.

#### Use Verification of Asset Report

Enter your AccountChek account credentials to receive the complete VOA report. To create an account or receive assistance with your AccountChek User ID and Password, click here.

| On Off         |                |
|----------------|----------------|
| Company Accour | ntChek Account |
| User ID        |                |
| Password       |                |
|                |                |
|                |                |

2. To enable or disable the verification of asset feature, select the **On** or **Off** radio buttons, respectively.

Save

3. Enter your organization's AccountChek login credentials.

#### 4. Click Save.

A popup confirms the screen is saved.

| Zip |                            | × |
|-----|----------------------------|---|
|     | VOA Settings screen saved. |   |
|     | ок                         |   |

5. Click OK.

# Security

Use the Security screen to decide whether borrowers will need to use 2-factor authentication when they log in to the borrower dashboard. The method of delivering the 6-digit security code is via email or mobile text message.

| Use 2-f    | factor Login Authentication                                                                                    |               |
|------------|----------------------------------------------------------------------------------------------------|---------------|
| By selecti | ting On, borrowers (who created accounts) must enter the 6-digit security code (received via email or text) wh | en logging ir |
| On         | n O Off                                                                                                    |               |
|            |                                                                                                    |               |
| _          |                                                                                                    |               |
| Passwoi    | ord Parameters                                                                                                 |               |
| Set passw  | word parameters for the borrower portal.                                                                       |               |
| Passwo     | rord must be a minimum length of 8 characters and a maximum length of 15 characters.                           |               |
| - The min  | nimum amount of characters must be at least 6.                                                                 |               |
| - The min  | aximum amount or characters must be less than the maximum.<br>aximum amount characters cannot be more than 15. |               |
|            |                                                                                                    |               |
|            |                                                                                                    |               |
|            |                                                                                                    |               |
|            |                                                                                                    |               |

# 2-Factor Authentication

To configure 2-factor authentication:

- 1. By default, 2-factor authentication is enabled. To disable this feature, select Off.
- Click Save.
   Popup opens to confirm changes are saved.
- 3. Click OK.

#### **Password Parameters**

To configure password parameters:

- 1. Specify the minimum and maximum number of characters for the password.
- Click Save.
   Popup opens to confirm changes are saved.
- 3. Click OK.

# **Payment Management**

On the *Payment Management* screen, as the administrator, you can set up the payment method for you company Zip account.

NOTE: This section only applies to users of Point, Zenly, and NAMB All-In. Path users do not see this screen.

To set up the payment method for Zip:

1. Select the Payment Management screen.

| Payment Management                                                                                                    |                                                                                                  |  |  |  |
|----------------------------------------------------------------------------------------------------|--------------------------------------------------------------------------------------------------|--|--|--|
| Zip and the eSignature Transaction fees are automatically charged to the credit card or ACH you provided during account setup.                                       |                                                                                                  |  |  |  |
| You can update the credit card information on file below. All information is transmitted over a secure connection to ensure the confidentiality of your information. |                                                                                                  |  |  |  |
|                                                                                                    |                                                                                                  |  |  |  |
| Payment Management                                                                                                    |                                                                                                  |  |  |  |
| Payment Management Select your payment method and                                                                                                    | enter your contact information and payment information for billing purposes. (* Required fields) |  |  |  |

#### 2. Select the payment method from the dropdown list.

• When **Credit Card** is selected, the corresponding fields are enabled.

| Payment Management            |                                                         |                                              |
|-------------------------------|---------------------------------------------------------|----------------------------------------------|
| Select your payment method ar | nd enter your contact information and payment informati | on for billing purposes. (* Required fields) |
| Select payment method*        | Credit Card 🗸                                           |                                              |
| Credit Card Type*             | Please Select One                                       |                                              |
| Number*                       |                                                         |                                              |
| Expiration Date*              | Month V Year V                                          | 1                                            |
| Cardholder Name*              |                                                         | Exactly as it appears on the credit card     |
| Card Security Code*           | 0                                                       |                                              |
| Billing Address*              |                                                         |                                              |
| City*                         |                                                         |                                              |
| State*                        | - V Zip Code*                                           |                                              |
|                               |                                                         |                                              |
|                               |                                                         |                                              |

I. Complete the required fields (indicated by \*).

Save

# Payment Management

II. Click Save.

A popup appears confirming the screen is saved.

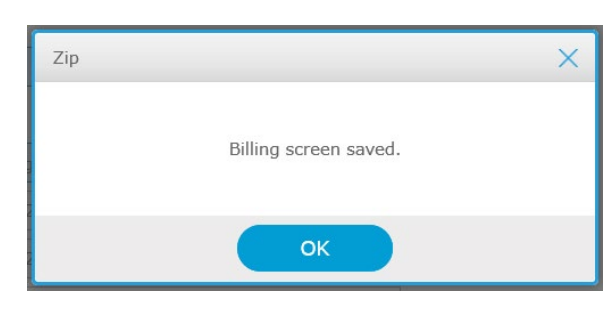

- III. Click OK.
- $\circ$  When **ACH** is selected, the corresponding fields are enabled.

#### Payment Management

Select your payment method and enter your contact information and payment information for billing purposes. (\* Required fields)

| Select payment method* | ACH               | $\sim$ |
|------------------------|-------------------|--------|
|                        |                   |        |
| Account Type*          | Please Select One | $\sim$ |
| Routing Number*        |                   |        |
| Account Number*        |                   |        |
| Account Holder Name*   |                   |        |
|                        |                   |        |
| Billing Address*       |                   |        |
| City*                  |                   |        |
| State*                 | _ v Zip Code*     |        |

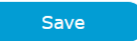

- I. Complete the required fields (indicated by \*).
- II. Click **Save**. A popup appears confirming the screen is saved.
- III. Click OK.